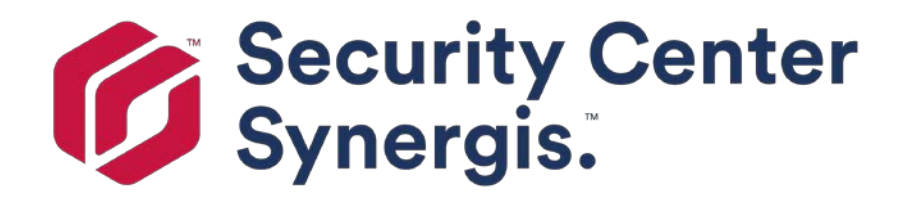

# Synergis<sup>™</sup>Softwire 統合ガイド 10.6

ドキュメントの最終更新日:2018年1月25日

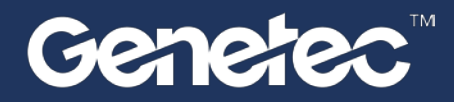

著作権表示

<sup>©</sup> ゼネテック株式会社、2017

ゼネテック社は、エンドユーザー使用許諾契約を含むライセンスの下で提供されており、唯一のライセンス契約の条件に従って使用することができるソフトウェアで、この文書を配布しています。このドキュメントの内容は著作権法により保護されています。

このガイドの内容は情報提供のみを目的と予告なく変更することがあります。ゼネテック Inc.は、本マ ニュアルにおけるいかなる誤謬または不正確な記述に対しても一切の責任を負いません。

この公報には、コピー、変更、または任意の形式、あるいは任意の目的のために再現し、また任意の派 生作品はゼネテック Inc.の事前の書面による同意なしに、そこから作成することができますされない場 合があります。

ゼネテック株式会社は、それが適当と考えるようにその製品を改訂し、改善する権利を留保します。こ の文書は、文書の最後のリビジョンの時に商品の状態を説明し、将来的にはすべての回で製品を反映し ていないかもしれません。

いかなる場合においてゼネテック株式会社は、本明細書に記載し、この文書またはコンピュータソフト ウェアおよびハードウェア製品で見つかった命令に応じへの偶発的または必然的である損失または損害 に関して、いかなる個人または団体に対して責任を負うものとします。このドキュメントの使用は、エ ンドユーザー使用許諾契約で見つかった責任の免責事項の対象となります。

ゼネテック、ゼネテッククリアランス、の Omnicast、Synergis、AutoVu、連盟、Stratocast、Sipelia、 Streamvault、Citywise、ゼネテック小売センス、ゼネテック交通センス、ゼネテック空港センス、ゼネテッ ク Motoscan、ゼネテック Citigraf、ゼネテックミッションコントロール、ゼネテック ClearID、ゼネテックパト ローラー、コミュニティを接続し、ゼネテックロゴ、メビウスストリップロゴ、ゼネテッククリアランスロゴ、 Omnicast のロゴ、Synergis ロゴ、AutoVu ロゴ、および Stratocast ロゴはゼネテック Inc.の商標です。。、登録 またはいくつかの法域において登録保留することができます。この文書で使用されているその他の商標は、それぞ れの製品のメーカーやベンダーの商標である場合があります。

すべての仕様は予告なく変更することがあります。

ドキュメントの情報

文書のタイトル: Synergis™Softwire 統合ガイド 10.6 文書番号:

EN.702.002-V10.6.B (2)

ドキュメント更新日:2018 年1月25日

あなたのコメント、修正、およびこのガイドについての提案を送信することができます documentation@genetec.com。

### 本ガイドについて

このガイドでは、Synergis™Softwire でサポートされているすべてのサードパーティ製のハードウェア の統合について説明し、あなたの Synergis™アプライアンス上でこれらのサードパーティ製デバイスを 登録して設定する方法について説明します。

あなたが Synergis™Appliance コンフィギュレーションガイドを読み、Synergis™アプライアンス Portal およびセキュリティセンターで使用される用語や概念に精通しているものとします。サードパー ティ製のハードウェアに関する具体的な情報については、そのメーカーの Web サイトを参照してくだ さい。

#### 注意事項と注意事項

次の注意事項および注意事項は、このガイドで表示されることがあります。

- 先端。トピックまたはステップの情報を適用する方法を提案しています。
- 注意。特殊なケースを説明し、または重要なポイントに拡大。
- 重要。トピックまたはステップに関する重要な情報を指摘します。
- **あぶない**。アクションやステップは、データ、セキュリティ上の問題、またはパフォーマンスの問題の損失を引き起こす可能性があることを示します。
- ・

   普告。アクションやステップは、物理的な危害が発生、またはハードウェアの損傷を引き起こす可能
   性があることを示します。

■要:第三者のウェブサイト上の情報を参照し、このガイドに現れるトピックしかし、この情報はゼネテック社に予告なく変更することがあり、出版の時点で正確でした

### コンテンツ

#### 序文

|     | 著作権表示。 。 。 。 。 。 。 。 。 。 。 。 。 。 。 。 。 。 。                | <br> |
|-----|-----------------------------------------------------------|------|
| 第1i | 章 : Synergis Softwire による統合                               |      |
|     | Synergis Softwire は何ですか? 。                                |      |
|     | Synergis アプライアンスポータルとは何ですか? 。                             |      |
|     | インターフェイス・モジュールのためのセキュリティ強化のヒント                            | 4    |
| 第21 | 章:Allegion Schlage ロック                                    |      |
|     | サポートされている Allegion Schlage ロック                            | 6    |
|     | サポートされている Allegion Schlage ファームウェア バージョン。。7               |      |
|     | サポートされている Allegion Schlage ロック機能                          | 8    |
|     | 個別のドアモードでは約 Allegion Schlage サポート 。<br>9                  | 0    |
|     | Allegion Schlage ロックのサポート Synergis アプライアンスの機能 統合 。        | 11   |
|     | Allegion Schlage ロックのためにサポートされているセキュリティセンターの機能 統合<br>。 12 |      |
|     | Synergis ユニットの Allegion Schlage ロックを登録 。<br>15            | 0    |
|     | ENGAGE 統合 Allegion Schlage を登録 ロック                        | 0    |
| 第3章 | 章 : アッサ・アブロイアペリオ対応ロック                                     |      |
|     | アペリオの統合の概要                                                | 21   |
|     | サポートされているアペリオ対応のロック                                       | 22   |
|     | サポートされているアペリオ対応のロック機能                                     | 23   |
|     | アペリオ対応のロック統合のためのサポート Synergis アプライアンスの機能                  | 25   |
|     | アペリオ対応のロックを統合するためのサポートされているセキュリティセンターの機能 。<br>。 26        |      |
|     | ハブとアペリオ対応のロックをペアリング 。<br>29                               | 0    |
|     | アペリオ対応のロックを登録 。                                           | 0    |
|     | アペリオ対応のロックを装備した構成のドア                                      | 35   |
| 第4章 | 章 : アッサ・アブロイ IP ロック                                       |      |
|     | サポートされているアッサ・アブロイ IP ロック 。<br>。 39                        |      |
|     | サポートされているアッサ・アブロイ IP ロック機能 。<br>。 40                      |      |

| ラジオウェイクアップイベントは、アッサ・アブロイ無線 LAN の機能の設定します ロック                 |                |
|--------------------------------------------------------------|----------------|
| <sub>°</sub> 41                                              |                |
| ボディタイプ 8200 とアッサ・アブロイ IP ロックにエスケープし、復帰モードを有効にすると<br>デッドボルト 。 | 、監視            |
|                                                              |                |
| アッサ・アブロイ IP に通過モードを有効にします ロック。<br>。 43                       |                |
| 監視対象デッドボルトなしアッサ・アブロイ IP ロックのプライバシーモードを有効にします                 | 44             |
| 10,000 アッサ・アブロイ IP Cx のロックのサポートについて 資格情報<br>。 45             |                |
| アッサ・アブロイ IP ロックのためのサポート Synergis アプライアンスの機能 統合<br>。 47       |                |
| アッサ・アブロイ IP でサポートされている最大 PIN 長 ロック<br>。 47                   |                |
| アッサ・アブロイ IP ロックのためにサポートされているセキュリティセンターの機能 統合<br>。 49         |                |
| アッサ・アブロイ IP ロックの設定の概要 。                                      | 0              |
| Synergis ユニットに接続された IP ロックを登録                                | 53             |
| あなたの IP ロックと Synergis の間の接続をテストします 単位                        | 。  56          |
| アッサ・アブロイ IP 上での暗号化を無効にします ロック<br>。 57                        |                |
| 無線 LAN のバッテリーの状態を監視 ロック<br>58                                | 0              |
| 第5章: AutoVu SharpV カメラ                                       |                |
| AutoVu SharpV 統合の概要                                          | 60             |
| サポートされている AutoVu シャープカメラ 。                                   |                |
| サポートされていろ AutoVu シャープのカメラ機能                                  |                |
| 63                                                           |                |
| AutoVu シャープカメラのサポート Svnergis アプライアンスの機能 統合                   | 。 64           |
| AutoVu シャープカメラでサポートされているセキュリティセンターの機能 統合<br>65               | 0              |
| Synergis ユニットに AutoVu SharpV カメラを登録 。<br>68                  | 0              |
| 車両へのアクセスを制御するために SharpV カメラの設定 バリア<br>70                     | 0              |
| 笠く音・軸っいしゅーラ                                                  |                |
| 身 o 卓:軸コントローク                                                |                |
| サポートされている軸コントローラ 。。 。 。 。 。 。 。 。 。 。 。 。 。 。 。 。 。 。        | 。  72<br>。  73 |
| サポートされている軸コントローラの機                                           |                |
| 能。                                                           |                |
| 軸コントローラを統合するためのサポート Synergis アプライアンスの機能 。<br>75              | 0              |
| 軸コントローラを統合するためのサポートされているセキュリティセンターの機能                        | 76             |
| Synergis 部に軸コントローラを登録                                        | 79             |
| 硬化軸コントローラ 。                                                  | 0              |
| 81                                                           |                |

|      | 軸コントローラの不正開封防止の入力について                                                                               | 82         |
|------|----------------------------------------------------------------------------------------------------|------------|
|      | 軸コントローラに接続されている周辺機器の設定 。<br>83                                                                      | 0          |
|      | 軸コントローラ上のリーダーの接続 。                                                                                  | ٥          |
| 第7   | 章:DDS コントローラ                                                                                        |            |
|      | サポートされている DDS のハードウェア 。                                                                             |            |
|      | 。  89<br>サポートされている DDS コントローラの機能  。                                                                 |            |
|      |                                                                                                    |            |
|      | DDS コントローフを統合するためのサホート Synergis アフライアンスの機能 。<br>。 92                                                |            |
|      | DDS コントローラを統合するためのサポートされているセキュリティセンターの機能                                                            | 93         |
|      | 入学 DDS の RS-485 コントローラ 。                                                                            | 0          |
|      | DDS IP コントローラを登録するための準備 。<br>。 98                                                                   |            |
|      | SMC ユニットの RS-485 ローカルエコースイッチについて                                                                    | 102        |
|      | DDS IP コントローラを登録 。<br>103                                                                           | 0          |
|      | TPL ドアコントローラの物理アドレスを設定します                                                                           | 107        |
| 第8   | 章:HID VERTX のサブパネル                                                                                  |            |
|      | サポートされている HID VERTX のサブパネル 。                                                                        |            |
|      | 。 109<br>サポートされている HID VERTX サブパネルの機能  。<br>。  110                                                  |            |
|      | HID VERTX サブパネルのサポート Synergis アプライアンスの機能 統合 。<br>HID VERTX サブパネルでサポートされているセキュリティセンターの機能 統合<br>。 113 | 112        |
|      | Synergis に接続されている HID VERTX のサブパネルを登録 単位 。                                                          | 116        |
|      | HID VERTX V100 のための有効リーダー監督                                                                         | 118        |
| 第9   | 章 : ハネウェルコントローラ                                                                                     |            |
|      | サポートされているハネウェル・コントロー 。 。 。 。 。 。 。 。 。 。 。 。 。 。 。 。 。                                              | 121        |
|      | <b>ラ。</b> 。 。 。 。 。 。 。 。 。 。 。 。 。 。 。 。 。 。                                                       | 121<br>122 |
|      | サポートされているハネウェルのファー                                                                                  |            |
|      | ムウェアバージョン                                                                                           |            |
|      | ハネウェルコントローラのサポートされる機能                                                                               |            |
| 第 10 | <b>〕</b> 章 : マーキュリーコントローラ                                                                           |            |
|      | サポートされているマーキュリー・コントローラ                                                                              | 124        |
|      | サポートされている水銀のファームウェアバージョン 。                                                                          |            |
|      | 。 126                                                                                               |            |
|      | サポートされている水銀コントローラの機能                                                                                | 127        |

マーキュリーコントローラを統合するためのサポートされているセキュリティセンターの機能 0

130

マーキュリーコントローラを登録するための準備 。 133 Synergis ユニットにマーキュリー・コントローラを登録 o ..... 137 0 EP に OSDP (セキュアチャネル) 読者を追加 コントローラ 0 140 EP コントローラに MR51e パネルを追加 。 142 MR51e を設定すると、公共 DHCP アドレッシング・モードを使用するには 。...... 142 • MR51eを設定すると、静的 IP アドレッシングモードを使用するには ..... 142 アクセス制御部 - Synergis - 周辺機器 タブ。 ..... 144 第11章: OSDP リーダー Synergis Softwire でサポートされている OSDP リーダー 10.6..... 0 147 Synergis ユニットに接続されたプレステージング OSDP リーダー......148 Synergis ユニットに接続された登録 OSDP リーダー 。 ..... 0 150 OSDP リーダーにセキュアモードを有効にします 。...... 151 第12章: サルト Sallis ワイヤレスロック サポートされている SALTO SALLIS ハードウェア ......155 サポートされている SALTO SALLIS 機能 。 ..... 156 0 SALTO SALLIS のためのサポート Synergis アプライアンスの機能 統合 158 ..... 既存の SALLIS ルータ上での暗号化を有効にします • ..... 166 SALLIS ルータ上での暗号化を無効にします 。 ..... ٥ 167 第13章: SimonsVoss SmartIntego ロック サポートされている SimonsVoss ロック 。 ………… 169 サポートされている SimonsVoss ロック機能 。…………

tip.genetec.com | Synergis<sup>™</sup> Softwire Integration Guide 10.6 EN.702.002-V10.6.B(2) | Last updated:

| 。 170                                              |          |     |
|----------------------------------------------------|----------|-----|
| SimonsVoss ロックのサポート Synergis アプライアンスの機能 統合         | o ,      | 171 |
| SimonsVoss ロック統合のためのサポートされているセキュリティセンターの機能 。 …     |          |     |
| 。 172                                              |          |     |
| SimonsVoss SmartIntego ロックを登録するための準備 。<br>174      |          | 0   |
| Synergis ユニットに SimonsVoss SmartIntego ロックを登録 🛛 。 👘 | ° .      | 175 |
| 第 14 章:STID 読者                                     |          |     |
| Synergis Softwire 10.6 でサポートされている STID リーダー 。      |          |     |
| 。 179                                              |          |     |
| Synergis Softwire と STID の読者のための構成の概要 10.6         | •        | 181 |
| Synergis 部に取り付けられた STID リーダーを登録                    | ······ · | 182 |
| STID に透過モードを有効にします 読者                              |          | o   |
| STID と、デフォルトの通信パラメータを変更します 読者                      | °        | 186 |
| 高度な STID リーダー設定の構成                                 | 1        | 187 |
| STID の読者のための一般的な構造 SmartCardsReaders.xml 。         | ۰ ,      | 187 |
| セキュリティの RFID カードの資格をコード化します 机<br>188               |          | o   |
| あなたの Synergis ユニットに STID 構成の更新 。<br>189            |          | o   |
| 用語集 。                                              |          |     |
| どこの製品情報を検索します                                      |          | 95  |
| 技術サポート 。                                           |          |     |
| <b>. 196</b>                                       |          |     |

# Synergis<sup>™</sup>Softwire による統合

このセクションでは、次のトピックについて説明します。

- "Synergis Softwire は何ですか?"2ページ
- 「Synergis アプライアンスポータルとは何ですか?」 3ページ
- 「インターフェイスモジュールのセキュリティ強化のヒント」4ページ

### What is Synergis<sup>™</sup> Softwire?

Synergis™Softwire は、IP 対応のセキュリティ・アプライアンスの様々な上で実行するゼネテック社が 開発したアクセス制御ソフトウェアです。Synergis™Softwire は、これらのアプライアンスは、サード パーティのインターフェースモジュールと通信することができます。Synergis™Softwire を実行してい るセキュリティアプライアンスは、セキュリティセンターでは、アクセス制御ユニットとして登録する ことができます。

Synergis™アプライアンスについて

Synergis™アプライアンスは、制御機能にアクセスするために専用されゼネテック社製 IP 対応のセキュ リティアプライアンスです。すべての Synergis™アプライアンスは、Synergis™Softwire にプリインス トールされてくるとセキュリティセンターにアクセス制御ユニットとして登録することができます。

Synergis<sup>™</sup>アプライアンスの 2 つの世代があります。

- Synergis<sup>™</sup>クラウドリンク(第2世代)
- Synergis™マスターコントローラ (初代)

注意: Synergis™アプライアンスは、セキュリティセンターでのアクセス制御ユニットとして登録すること ができますので、それらも Synergis™ユニットと呼ばれています。

Synergis™アプライアンスの詳細については、彼らは全体の Synergis™IP アクセス制御システムアーキテク チャに適合する方法には、当社のウェブサイトをご覧ください。 www.genetec.com。

インターフェイスモジュールについて

インターフェースモジュールは、IP または RS-485 を介してアクセス制御部と通信し、ユニットへの追加の入力、出力、及びリーダ接続を提供するサードパーティのセキュリティ装置です。

Synergis™Softwire 統合の文脈では、インタフェースモジュールは Synergis™アプライアンスと直接通 信するハードウェアデバイスです。これらのデバイスは、マーキュリーEP コントローラなどのインテリ ジェントコントローラ、ことができます。このような HID VERTX 下流パネルなどのサブパネル、; ある いは、そのような STID リーダーとして読者、。」

### What is Synergis<sup>™</sup> Appliance Portal?

Synergis™アプライアンス・ポータルは、設定および Synergis™アプライアンスを管理するだけでなく、 そのファームウェアをアップグレードするために使用される Web ベースの管理ツールです。

ポータルを使用すると、次のタスクを実行することができます:

- Synergis™アプライアンスにログオンするために必要なセキュリティパスワードを変更します。
- それはあなたのシステム上で動作しますので、Synergis™アプライアンスのネットワーク設定を構成します。
- 特定のアクセスマネージャからの接続を受け入れるようにアプライアンスを設定します。
- ・ Synergis™アプライアンスに接続されたインターフェイスモジュールを登録して構成します。

注意: ルールには例外が 1 つあります。マーキュリー・コントローラ(EP と M5-IC)が登録され、 アクセス制御ユニットの周辺機器]タブで[セキュリティセンターの設定ツールから設定する必要があ ります。詳細については、Synergis™Softwire 統合ガイド中の水銀コントローラに関する章を参照し てください。

- オンラインとオフラインの両方の操作のためのアプライアンスのアクセスコントロールの動作を設定します。
- Synergis™アプライアンスへのインタフェースモジュールの接続をテストして診断します。
- ・ Synergis™アプライアンスのステータスおよび設定を表示およびエクスポートします。
- Synergis™アプライアンスのファームウェア(Synergis™Softwire)をアップグレードします。
- Synergis<sup>™</sup>アプライアンスのハードウェアまたはソフトウェアを再起動します。

設定ツールで行われなければならないタスク

あなたは、ポータルを介して、次のタスクを実行することはできません。代わりに、セキュリティセンター 設定ツールを使用する必要があります。

- 有効/サーバ・モード動作を無効にします(このオプションはデフォルトで隠されている、それ はすでに有効になった場合にのみ表示されます)。
- ・ ドアやゾーンにデバイス(入力/出力接点、読者)を割り当てます。
- 個々のドアとゾーンのプロパティを設定します。
- カードと PIN の両方がアクセスを許可するために必要とされるようにカードと PIN の読者を設定します。
- I/Oのリンクを設定します。

Synergis の展開の詳細については、<sup>™</sup>参照してください セキュリティセンター管理者ガイド。

### Hardening tips for interface

システムのセキュリティが組織にとって優先事項であるならば、我々はあなたがインターフェイス・モジュールのための硬化アドバイスに従うことをお勧めします。

このセクションでは、すべてのインターフェイスモジュールに適用される硬化のヒントを提示します。 メーカー特有の硬化のヒントは、各メーカーのそれぞれの統合トピックに硬化でタグ付けされています。 システム全体のためのガイドラインを強化するために、セキュリティセンターのセキュリティ強化ガイ ドを参照してください。

最新のインターフェースモジュールのファームウェアを使用します

アクセス制御ハードウェアメーカーは、頻繁に彼らの製品を更新し、新しいファームウェアを使用し てセキュリティの脆弱性を修正します。我々は継続的に Synergis™Softwire とサードパーティのイン ターフェースモジュールメーカーが公表され、新しいファームウェアの互換性をテストします。私た ちは、それぞれのサポートされている<サードパーティ製デバイス>各メーカーのトピックの推奨ファ ームウェアとして、Synergis™Softwire と互換性の認定を受け、最新のインターフェースモジュール のファームウェアを公開します。インタフェースモジュールの特定のモデルでは、あなたは Synergis™アプライアンスポータルからの推奨ファームウェアを適用することができます。詳細につ いては、Synergis™Appliance コンフィギュレーションガイドを参照してください。

| Security Center Home<br>Synergis. | Configuration I/O diagnostics Maintenance              |
|-----------------------------------|--------------------------------------------------------|
| 🔅 System status                   | Softwire upgrade                                       |
| 👱 Download support logs           | Current Synergis™ appliance firmware: 10.6.611.0       |
| C Interface upgrade               | Select firmware file Release_10.6.619.0.sfw (59.88 MB) |
| C Softwire upgrade                | Upgrade now                                            |

注意: Synergis™の-partner ファームウェアの認定追跡は現在、Synergis™Softwire 10.6 の範囲内で行われます。新たに発見された脆弱性は、私たちによって認定 1 より新しいファームウェアで固定されている場合は、メーカーのソフトウェアを使用して、それを適用します。

#### デフォルトのパスワードを使用しないでください

多くのアクセス制御装置は、それらのデフォルトの管理者パスワードに同梱されています。これらのパ スワードは、プライベートでも、セキュアではありません。あなたの Synergis™ユニットにそれらを登 録する前に、各デバイスの Web ページ上でこれらのパスワードを変更します。パスワードを変更する ための最も安全な方法は、(これは理想的に HTTPS を介して行われるべきである)あなたがこれを行 うことができ、その上、別のネットワークを設定することです。

お使いのハードウェア構成から未使用のインターフェイスモジュールを削除します。

あなたの Synergis™アプライアンスのハードウェア構成から未使用のインターフェイスモジュールを 削除します。特定のインターフェイスモジュールは、攻撃へのアプライアンスが脆弱に開いているポ ートを残すことができます。あなたは Synergis™アプライアンスポータルからか、設定ツールのいず れかから未使用のインターフェイス・モジュールを削除することができます。詳しくは、各インター フェイスモジュールメーカーに対応するトピックを参照してください。

## Allegion Schlage ロック

このセクションでは、次のトピックについて説明します。

- 「サポートされている Allegion Schlage ロック」6ページ
- 「サポートされている Allegion Schlage ロック機能」8ページ

「Allegion Schlage ロック統合のためのサポート Synergis アプライアンスの機能」
 11ページ

 「Allegion Schlage ロック統合のためのサポートされているセキュリティセンターの 機能」ページ上

12

• 「Synergis ユニットに登録 Allegion Schlage はロック」 15 ページ

### サポートされている Allegion Schlage ロック

Allegion Schlage AD シリーズロックの統合は、Mercury EP(またはハネウェル)コントローラが必要です。 この統合のために、EP コントローラはインタフェース・モジュールとして表示され、および AD シリーズの ロックは、非インテリジェントデバイスとして表示されます。

のみ水銀 EP(またはハネウェル)コントローラは Synergis™ユニットと直接通信します。

注意: Allegion Schlage AD シリーズロックの統合は、セキュリティセンター5.5(またはそれ以上の最近の バージョン)と Synergis™Softwire 10.2(またはそれ以上の最近のバージョン)が必要です。Allegion Schlage NDE & LE ロックは、セキュリティセンター5.7 SR1 と Synergis™Softwire 10.6 が必要です。

| モデル         | 説明                                                                                                    |
|-------------|----------------------------------------------------------------------------------------------------|
| IP コントローラ   | A 水星 EP (または ハネウェル)コントローラは Synergis™ユニットと AD シリ<br>ーズロックとの間のインターフェースモジュールとして作用しなければなりませ<br>ん。                                                                |
|             | サポートされているコントローラのモデルは以下のとおりです。                                                                                                    |
|             | ・ 8 AD-300 ロックまたは 16 AD-400 ロックまでサポート拡張ボードとの水銀<br>EP1501 コントローラ                                                                                              |
|             | ・ 16 AD-300 ロックまたは 64 AD-400 ロックまで支持水銀 EP2500 コントローラ                                                                                                    |
|             | ・ 16 AD-300 ロックまたは 64 AD-400 ロックまで支持ハネウェル PW6K1IC コントロ                                                                                                    |
|             | ーラも参照します サポートされている水銀のファームウェアバージョン 126 ページ。                                                                                                    |
| AD300       | RS-485 インターフェースを備えた Allegion Schlage AD-300 のハードワイヤード電子<br>ロック。EP コントローラに接続されなければならない(参照データシート)。                                                             |
| AD400       | Allegion Schlage AD-400 無線電子ロック。EP コントローラに接続する PIM400<br>無線通信モジュールを必要とする(参照データシート)。                                                                          |
| PIM400-485  | Allegion Schlage PIM400-485 は、RS-485 通信モジュール、EP コントローラに 16 AD-<br>400、ワイヤレスロックまで接続することが可能である(参照 データシート)。                                                     |
| PIM400-1501 | Allegion Schlage PIM400-1501 が水銀 EP1501 コントローラに予め配線 PIM-485<br>モジュールである(参照 データシート)。                                                                          |
| LE          | Allegion Schlage LE 無線電子ロック。EP ゲートウェイに接続するために<br>ENGAGE ゲートウェイが必要です。ロックは、Bluetooth 上ゲートウェイに接続し、<br>その後、ゲートウェイは、RS-485 インターフェースにより直接 EP コントローラ<br>に接続されています。  |
| NDE         | Allegion Schlage NDE 無線電子ロック。EP ゲートウェイに接続するために<br>ENGAGE ゲートウェイが必要です。ロックは、Bluetooth 上ゲートウェイに接続し、<br>その後、ゲートウェイは、RS-485 インターフェースにより直接 EP コントローラに<br>接続されています。 |

Synergis™Softwire は、次のハードウェアデバイスをサポートしています。

#### RS-485 の配線指示

AD300 ロック配線、又は PIM400 又は EP コントローラ上の RS-485 バスに、ゲートウェイモジュールと係 合する場合、ワイヤコネクタは次のように

- ・ TR +への TDA-
- ・ TR-する TDB +

#### 制限事項

Allegion Schlage AD、LE および NDE シリーズロックの統合は、次の制限があります。

- Allegion Schlage デバイスとマーキュリーMR パネルは同じ RS-485 バス上で混在させることはできません。
- 同じ RS-485 バスに接続されたすべての Allegion Schlage デバイスは、それぞれが異なるアドレスを持って いる必要があります。
- ドアの数字は、それらが異なる PIM400 モジュールと AD300 ロックによって制御されている場合で も、同じ RS-485 バス上の異なるロック間で重複することはできません。あなたがドア/ロック 0-10 と PIM400 を持っている場合たとえば、あなたの次の PIM400 は、ドア/ロック数 11 か仕事をしたり、 オンラインで来る何も始まらなければなりません。
- AD300 ロックは、RS-485 アドレスと同じであるドア番号を持っており、同じバス上の PIM400 によっ て使用される範囲内の任意のドアと重複することができません。たとえば、アドレス 0 の PIM400 を 持っている場合 ドア/ロック 0-10 で、あなたの AD300 11 と 31 の間でアドレスを割り当てる必要がありま す。
- PIM400の下にあるすべての AD400のロックまたは ENGAGE ゲートウェイは、連続したドアの番号を持っている必要があります。
- すべての AD300 と AD400 メッセージや機能がサポートされていません。以下のロック機能は サポートされません。
  - 入る要求
  - 失速モーター
  - インテリアプッシュボタン
  - デッドボルトスイッチの位置
  - ラッチボルト
- AD300 と AD400 ロックの入力は設定できません。この機能は、ハードウェアでサポートされていません。
- 手動ロック解除と再ロックコマンドが実行されるように予想以上に時間がかかることがあります。
   これらのコマンドはタイミングが正確されていないラジオ(WOR)メッセージウェイクオンに依存しているためです。

#### サポートされている Allegion Schlage ファームウェアバージョン

この統合のすべての機能を利用するには、ファームウェアバージョンの特定の範囲を使用する必要が あります。Synergis™Softwire 10.6 がサポートしている Allegion Schlage ファームウェアバージョ ン:

| モデル   | 最小      |
|-------|---------|
| AD300 | AD.A.90 |
| AD400 | AD.A.90 |
| NDE   | 2.10.09 |
| LE    | 1.05.44 |

### サポートされている Allegion Schlage ロック機能

Allegion Schlage AD、LE および NDE シリーズロック統合は水銀 EP(またはハネウェル)コントローラを 必要とします。AD シリーズのロックは、そのコントローラから切断されている場合、ロックはアクセス権 を付与またはオフラインイベントを保存することはできません。しかし、メカニカルキーだけでなく、内 部のハンドルは、まだ扉を開くために使用することができます。

Synergis™Softwire 10.6 には、以下の Allegion Schlage ロック機能をサポートしています。

| 特徴                                          | サポートさ          |
|---------------------------------------------|----------------|
| 一般的な特性                                      |                |
| インタフェースのカテゴリー moduleElectronic              | ロック            |
| 通信プロトコル <sup>1</sup>                        | RS-485、ラジオ、ブルー |
| トゥース                                        |                |
| 暗号化されました communicationYes                   | 2              |
| オンライン操作(Synergis に接続されています <sup>™</sup> 単位) |                |
| 監修 modeYes                                  |                |
| 依存 modeNo                                   |                |
| オフライン操作(Synergis への接続なし <sup>™</sup> 単位)    |                |
| スタンドアロン MODEN / A                           |                |
| 劣化 modeNo                                   |                |
| 無線 operationYes                             | 3              |
| <br>上 Synergis™ユニットにお問い合わせください eventNDE     | &LE            |
| ポーリング間隔(v3 のロック のみ)はい                       |                |
| スケジュールのラジオ接触(ステータスレポート 間隔)で                 | ロック(NDE&LE)    |
| 電池 checksYes                                |                |
| 電源がオン(フェイルセーフ/フェールセキュア)ロックの設定に失敗します         | ロック(NDE&LE)    |
| ENGAGE integrationNDE                       | & LE locks6    |
| スケーラビリティ                                    |                |
| オフラインの最大数 eventsN / A                       |                |
| 自律的意思決定のための資格証明書の最大数( メイキング)                | N /            |
| (ビットで)最大資格長                                 |                |

52

32

5

FeaturesSupported

RS-485 チャネルごとインターフェースモジュールの最大数

Synergis™あたりのインターフェイスモジュールの推奨最大数 unitN / A

<sup>1</sup> Allegion Schlage ロックは、RS-485(AD300)、または無線(AD400)を用いて水銀 EP コントローラと 通信します。水星 EP コントローラは、IP 経由 Synergis™ユニットと通信します。LE と NDE ロックは、 Bluetooth 上 ENGAGE ゲートウェイに接続します。

<sup>2</sup> AD400(ワイヤレスロック)が AES-128 ビット暗号化を使用して 900 MHz チャネルを介して通信します。

<sup>3</sup> AD400 モデルはワイヤレスロックです。PIM400 通信モジュールが必要です。NDE と LE ロックは ENGAGE ゲートウェイを必要とします。

<sup>4</sup> 最大 8 つの異なる資格長は、スタンドアロンモードでサポートされています。以上がでサポートするこ とができます

依存モード。

<sup>5</sup> Allegion Schlage ロック統合では、とみなされる水銀 EP コントローラであります *インタフェース モジュール*、ない Allegion Schlage ロック。Synergis™単位当たりの水銀 EP コントローラの推奨数については、サポートされている水銀コントローラの機能 127 ページ。

<sup>6</sup> 統合は水星 EP パネルを介して行われます。EP1501 と EP2500 のみがサポートされています。マー キュリーファームウェアバージョン 1.25.6 のとおり、すべてのマーキュリー・コントローラは、 Allegion Schlage ロックをサポートしています。

個別のドアモードでは約 Allegion Schlage サポート

Allegion Schlage AD、LE、および NDE シリーズのロックによってサポートされる新しいドアモードは、 アクセス制御コンテキストの広い選択に合います。

#### 必要条件

最低限必要な Synergis™アプライアンスのファームウェアは 10.6 GA です。LE ロックは、セキュリ ティセンター5.7 SR1 のとしてサポートされています。アパートモードでは、水星 EP ファームウェ ア 1.25.6 以降は、すべての機能のために必要とされます。

モードとその機能

サポートドアモードは、設定ツールでドアにドアモード数値カスタムフィールドを使用して設定されて います。モードは次のとおりです。

- 0 通常動作
- 1 教室:同じアクションが再びそれをロックされるまで(5秒以内)2回のスワイプ同じカードでは、ドアのロックを解除
- 2-オフィス:ロックを解除し、再ロックする押しボタン
- 3 プライバシー:押しボタン無効化するために、すべての外部からのアクセス、押しボタンや REX を拒 否する
- 4 アパート:押しボタンまたは REX アウトロックを解除するには、再ロックするには、ボタンを押したりスワイプするまでアンロックしたまま

| Edit custom field              |                       |
|--------------------------------|-----------------------|
| Definition                     |                       |
| Entity type: 🚺 Door            | •                     |
| Data type: Numeric             | •                     |
| Name: Door mode                |                       |
| Default value: 0               |                       |
| Value must be unique           | e                     |
| Layout (Optional)              |                       |
| Group name:                    |                       |
| Priority: 1                    |                       |
| Security                       |                       |
| Visible to administrators and: |                       |
| Admin                          |                       |
|                                |                       |
|                                |                       |
|                                |                       |
| + ×                            |                       |
|                                | Cancel Save and class |
|                                | Save and crose        |

#### 制限: モード0に設定されていないロックの現在の制限:

- どちらもありません カードと PIN も DoubleSwipe 作業
- *スケジュールのロックを解除そして ロックダウン*正常に動作しない場合があります

### Allegion Schlage ロック統合のためのサポート Synergis™ アプライアンスの機能

すべての Synergis™アプライアンスの機能を Allegion Schlage ロックの統合でサポートされてい

ません。Allegion Schlage ロックは水星 EP コントローラを介して Synergis™アプライアンスに接 続されています。ために Allegion Schlage ロックの統合によりサポート Synergis™アプライアンスの機能を参照してください サポート

Allegion Schlage ロックの統合によりサホート Synergis ™ アノフィアノスの機能を参照してくたさい サホート Synergis™

マーキュリーコントローラを統合するためのアプライアンスの機能 129 ページ。

# Allegion Schlage のためのサポートされているセキュリティセンターの機能 ロック統合

すべてのセキュリティセンターのアクセス制御機能は Allegion Schlage ロックの統合でサポートされてい ません。

Allegion Schlage ロック統合には、以下のセキュリティセンターのアクセス制御機能をサポートしてい ます。これらの機能の詳細については、セキュリティセンターの管理者ガイドを参照してください。

| 特徵 groupSecurity                              | センター featureSupported                       |
|-----------------------------------------------|---------------------------------------------|
| ドア動作設定<br>(Synergis™ユニット<br>全体の設定を上書きし<br>ます) | メンテナンスモード(ドアに鍵を維持し、すべてのアクセ は<br>スイベントを無視) い |
| 6 Y )                                         | 標準の助成金 timeYes 1                            |
|                                               | 拡張助成金 timeYes                               |
|                                               | エントリの時間(標準/拡張) <sup>2</sup> ノー              |
|                                               | ドアリロック - optionsLimited <sup>3</sup>        |
|                                               | ドアはスケジュールによってロックが解除された場合 - optionsOnline    |
|                                               | ドア開催します - optionsYes                        |
|                                               | ・<br>ドアが開いて強制的に - optionsLimited 4          |
|                                               | アンロック schedulesYes                          |
|                                               | (REX)のオプションを終了する要求                          |
|                                               | <br>REX にロックを解除 (オン/オフ)はい                   |
|                                               | アクセスを許可した後 REX を無視する時間(中 オンライン秒)            |
|                                               | ドアが開いている間 REX イベントを無視 オンライン(オン/オフ)          |
|                                               | (ドアが閉じた後、REX を無視する時間 オンライン秒)                |
|                                               | ビジター護衛と2人のルール                               |
|                                               | カード提示の間の最大遅延時間(中 秒。)いいえ<br>                 |
|                                               | ドア上の(オン/オフ)2 人のルールを強制します sideNo             |
| セキュリティ Desk5 ド<br>アの手動アクション                   | 手動でロックを解除 doorsYes                          |
|                                               | シャント Reader は(有効化/無効化 読者)はい<br>             |
|                                               | オーバーライドロック解除 schedulesYes                   |

| 特徵 groupSecurity      | センター featureSupported                        |
|-----------------------|----------------------------------------------|
| セキュリティデスクで            | モジュールの実行状態( <i>オンライン、オフライン</i> )はい           |
| のフィノイベント監視            | 交流 failYes 6                                 |
|                       | バッテリーは(失敗します <i>ローバッテリー</i> )はい              |
|                       | ドア オープン/ closedYes                           |
|                       | ドア ロック/ unlockedYes                          |
|                       | ドアの強制 openYes                                |
|                       | ドアはあまりにもオープン開催しました longYes                   |
|                       | ドア securedN / A                              |
|                       | デッドボルト( <i>確保し、リリース</i> )いいえ                 |
|                       | ≠— overrideYes <sup>7</sup>                  |
| (セキュリティで保             | 最低限のセキュリティクリアランス(脅威レベル 管理) い                 |
| 設された領域のため<br>の)エリアの制限 | いえビジター護衛ルールません (オンオフ) ノ                      |
|                       | _                                            |
|                       | InterlockNo                                  |
|                       | Antipassback                                 |
|                       | ハード(ログとのアクセスを拒否します Antipassback 違反)いいえ       |
|                       | プレゼンスタイムアウトは(特定の後に地域の存在を忘れます 遅延)いい           |
|                       | <br>両方のエリアの入り口にチェックを厳格(antipassback と 終了)いいえ |
|                       | に scheduleNo                                 |
|                       | グローバル antipassbackNo                         |
|                       | 一人称-内のルール                                    |
|                       | ドアアンロックに強制 scheduleNo                        |
|                       | アクセスに施行 rulesNo                              |
| エレベーター コントロー          | ル エレベー                                       |
| ター<br>                | N / A                                        |
| ゾーン管理                 | I / O zoneNo                                 |
|                       | ハードウェア zoneNo                                |

<sup>1</sup> サポートされる最大値は 255 秒です。 tip.genetec.com**| Synergis**<sup>™</sup> Softwire Integration Guide 10.6 EN.702.002-V10.6.B(2) | Last updated:

<sup>2</sup> セキュリティセンターは、正確に領域への侵入を検出するために、入口センサが必要です。入口セン サがない場合には、セキュリティセンターは、ドアセンサーを使用し、入力検出イベントが発生したと き ドアセンサーがトリガされます。両方のセンサーがない場合には、セキュリティセンターは、アクセス が許可されたときにエントリがイベントを想定し作成します。

<sup>3</sup>開封後はタイムアウトと再ロックするように設定されたドアは、まだ助成金タイムアウト後にロック 近いオプションの再ロックを備えています。

<sup>4</sup>のために **リーダーのブザーの動作**、オプションの設定 *抑制* そして ドアが閉じたときに抑制 オン ラインとオフラインの動作モードの両方でサポートされています。オプションアクセスが許可され たときに抑制 扱われます ドアが閉じたときに抑制。

<sup>5</sup> Synergis™ユニットは、Access Manager に接続する必要があります。

<sup>6</sup> NDE および LE ロックの N / A。

<sup>7</sup>AD シリーズのロックのみ。

### Synergis™ユニットに登録 Allegion Schlage ロック

Synergis™ユニットは Allegion Schlage デバイスと通信していないので、あなたは、設定ツールを使用 して、水星 EP(またはハネウェル)コントローラを介してこれらのデバイスを登録する必要がありま す。

あなたが始める前に

- 設定 Schlage Pidion の手を使用して、各 Schlage デバイス上の異なる RS-485 アドレス (AD シリーズロックと PIM400 モジュール)(参照デバイスを保持 制限事項)、そしてあなたの水星 EP コントローラにロックして、モジュールを接続します。詳細については、Schlage ユーティリティソフトウェアのユーザガイド。
- EP コントローラに割り当てられた静的 IP アドレスを設定。

あなたは知っておくべきこと

Synergis™ユニットに登録マーキュリーコントローラは Synergis™アプライアンスポータルからは見えま せん

ハードウェアページ。

Synergis™部に、各 EP コントローラは、によってユニークなチャネル ID を割り当てなければなりません。すべての EP コントローラは Schlage デバイス(AD-300 と PIM400)が接続された RS-485 バスを 持っています。同じ RS-485 バスに接続された各 Schlage デバイスは、固有の RS-485 アドレスを持って いる必要があります。

Synergis<sup>™</sup>ユニットに Allegion Schlage ロックを登録するには:

- 1 設定ツールのホームページで、開きます アクセス制御仕事。
- 2 クリック 役割とユニット、その後、Synergis をクリック<sup>™</sup> 単位 ( 🔩 )。
- 3 クリック 周辺機器、[OK]をクリックします アイテムを追加します。 ()。

| Manufacturer: 🏊 Mercury Security 🔹                  |
|-----------------------------------------------------|
| Model: EP1502                                       |
| IP address: 0 . 0 . 0 . 0 Port: 3001 ↓ Channel: 0 ↓ |
| Interfaces: Model Port Address A IP address         |
|                                                     |
|                                                     |
|                                                     |
|                                                     |
| + × /                                               |
| Advanced settings                                   |
| Cancel OK                                           |

- 4 次の情報を入力します。
  - **モデル**: コントローラのモデル。
  - ・ IP アドレス: IT 部門によってコントローラに割り当てられた静的 IP アドレス。
  - ポート:通信ポート(デフォルト= 3001)。ポートは、Mercury デバイスマネージャの Web ペ ージで構成されている値と一致する必要があります。
  - チャネル: このコントローラに対応するチャネル ID。チャネル ID は 0 の間の任意の値とする ことができますおよび 63、および Synergis™ユニット内で一意でなければなりません。割り当てられ たら、それは変更してはいけません。
- 5 あなたの EP のコントローラに接続されている Allegion Schlage デバイスを追加します。

  - b) 表示されるダイアログボックスで、モデル(AD300 または PIM400)、ポート、およびアドレ ス(0〜31)を選択します。
  - c) (PIM400 のみ)低で、PIM400 に連結された第 1 のドア番号を入力して、カウント中に、 PIM400 にリンクされているドアの数を入力します。
     Low から低+カウントまでのすべてのドア番号は AD-400 ワイヤレスロックに対応している必要が あります。
  - d) クリック [OK]。
  - e)必要に応じて繰り返します。
- 6 (オプション)をクリックして 高度な設定 高度な設定を変更します。
   使用可能な設定は、選択したコントローラのモデルによって異なります。あなたは一般的に使用可能な シリアルポートのボーレートを変更することができ、およびカスタムは、入力値を監修しました。

| ×                              | J |
|--------------------------------|---|
| Paud estar                     |   |
|                                |   |
| Port TB2: 38400 -              |   |
| Curtom supervised input volues |   |
|                                |   |
| High Low                       |   |
| Normal 1150 🗘 850 🗘            |   |
| Active 2200 \$ 1800 \$         |   |
|                                |   |
|                                |   |
| Cancel OK                      |   |
|                                |   |

- 7 ダイアログボックスの下部にある[OK]をクリックします。

すべての添付の下流パネルと周辺機器との水銀コントローラに表示され 周辺機器 タブ。

| ne 🔺                               | Туре   | State   | Additional info                  | Controlling |
|------------------------------------|--------|---------|----------------------------------|-------------|
| Service 12500 (190.168.0.130:3001) |        | Online  |                                  |             |
| 🚱 Input PowerMonitor               | In     | Unknown |                                  |             |
| 🚱 Input Tamper                     | In     | Unknown |                                  |             |
| 4 🧠 AD300 (Port 2 - 0)             |        | Offline |                                  |             |
| 🚱 Input Door-Monitor               | In     | Unknown | Normally open / Not supervised   |             |
| 🕼 Input Interior-Handle-Rex        | In     | Unknown | Normally open / Not supervised   |             |
| 🕼 Input Tamper-Reader-1            | In     | Unknown |                                  |             |
| 🕒 Output Door-Strike               | Out    | Unknown |                                  |             |
| 📕 Reader 1                         | Reader | Unknown | Type of reader: Standard Wiegand |             |
| 🔺 🧠 PIM400 (Port 2 - 1)            |        | Offline |                                  |             |
| 🚱 Input Tamper                     | In     | Unknown |                                  |             |
| 🔺 🧠 AD400 - 0                      |        | Offline |                                  |             |
| 🚱 Input Door-Monitor               | In     | Unknown | Normally open / Not supervised   |             |
| 🚱 Input Interior-Handle-Rex        | In     | Unknown | Normally open / Not supervised   |             |
| 🚱 Input Tamper-Reader-1            | In     | Unknown |                                  |             |
| 🕒 Output Door-Strike               | Out    | Unknown |                                  |             |
| 🗑 Reader 1                         | Reader | Unknown | Type of reader: Standard Wiegand |             |
| 🔺 🧠 AD400 - 1                      |        | Offline |                                  |             |
| 🚱 Input Door-Monitor               | In     | Unknown | Normally open / Not supervised   |             |
| 🚱 Input Interior-Handle-Rex        | In     | Unknown | Normally open / Not supervised   |             |
| 🚱 Input Tamper-Reader-1            | In     | Unknown |                                  |             |
| 🕞 Output Door-Strike               | Out    | Unknown |                                  | - 12        |
| 🗑 Reader 1                         | Reader | Unknown | Type of reader: Standard Wiegand |             |
| • 🧠 AD400 - 2                      |        | Offline |                                  |             |
| 🕨 🧠 AD400 - 3                      |        | Offline |                                  |             |
|                                    |        | Offling |                                  |             |

注意: Synergis™ユニットにインターフェースモジュールを追加すると、ユニットは、ソフトウェ アの再起動を実行させます。このプロセスの間に、Synergis™ユニットとそれに接続されているすべ ての周辺機器は、(赤)をオフラインで表示されます。

9 発見された I/O デバイスと読者のそれぞれを選択し、 そのプロパティを設定します 必要に応じて。 OSDP について(セキュアチャネル)の読者は、参照します EP コントローラに OSDP(チャネルセキュア)読者を追加に 140ページ。 10 入力と出力をトリガすることによって、あなたの配線と構成をテストします。
 トリガーI/Oは、画面上でリアルタイムに状態が変化します。
 注意: リーダーの活動はに示されていません 周辺機器 タブ。

#### ENGAGE 統合 Allegion Schlage ロックを登録

Schlage の ENGAGE プラットフォームは、資格情報がカードキーではなく、互換性のあるスマートフォン だけでなく保存することができます。統合は、水銀 EP1501 EP2500 やパネルを介して行われます。

あなたが始める前に

ENGAGE ゲートウェイへの初期設定とロックペアリングは、Android と iOS デバイスのために利用可 能であるモバイルアプリを、ENGAGE Allegion を介して行われます。これは、その後、接続をタップ 隅にプラス記号をタップし、手順に従って行われます。これが行われると、設定ツールでロックを登録 します。

あなたは知っておくべきこと

Allegion Schlage NDE と LE は、設定ツールで統合を ENGAGE とロック登録するためのプロセスでは、 インターフェイスを設定するときにゲートウェイを ENGAGE 選択することを除いて、PIM400 の登録 と同じです。

| Manufacturer: Mercury Security                                                                                                    |
|----------------------------------------------------------------------------------------------------|
| Model: EP2500                                                                                                    |
| IP address: 0 . 0 . 0 . 0 Port: 3001 🗘                                                                                                    |
| Channel: 4                                                                                                    |
| Interfaces: Model Port Address IP address<br>Model: ENGAGE Gateway •<br>Port: Port 2 •<br>Address: 0 •<br>Low: 0 •<br>Count: 0 •<br>Advanced settings |
| Cancel OK                                                                                                    |

Synergis™ユニットに ENGAGE 対応 Allegion Schlage ロックを登録するには:

1 に記載されているように Allegion Schlage NDE または LE ロックを登録 上の登録 Allegion Schlage ロック Synergis™ユニット 15 ページ。

2 ステップ 5 で、から ENGAGE ゲートウェイを選択 モデル ドロップダウンメニューをクリックした 後 アイテムを追加します。(一)の中に インタフェース グループ。 に記載されているすべての接続された下流側パネルと周辺デバイスとゲートウェイと係合し 周辺機器 タブ。

|        | Online                                                                          | Number of credentials synced                                                                                                    |                                                                                                    |
|--------|---------------------------------------------------------------------------------|----------------------------------------------------------------------------------------------------|----------------------------------------------------------------------------------------------------|
| In     | Normal                                                                          |                                                                                                    |                                                                                                    |
| In     | Normal                                                                          |                                                                                                    |                                                                                                    |
| In     | Normal                                                                          |                                                                                                    |                                                                                                    |
|        | Offline                                                                         |                                                                                                    |                                                                                                    |
|        | Online                                                                          |                                                                                                    |                                                                                                    |
| In     | Normal                                                                          |                                                                                                    |                                                                                                    |
|        | Online                                                                          |                                                                                                    |                                                                                                    |
|        | Online                                                                          |                                                                                                    |                                                                                                    |
| In     | Active                                                                          |                                                                                                    |                                                                                                    |
| In     | Normal                                                                          | Normally open / Not supervis                                                                                                    | 11                                                                                                    |
| In     | Normal                                                                          | Normally open / Not supervis                                                                                                    | 11                                                                                                    |
| In     | Normal                                                                          |                                                                                                    |                                                                                                    |
| In     | Normal                                                                          |                                                                                                    |                                                                                                    |
| In     | Normal                                                                          |                                                                                                    |                                                                                                    |
| In     | Normal                                                                          |                                                                                                    |                                                                                                    |
| Out    | Normal                                                                          |                                                                                                    | 11                                                                                                    |
| Reader | Active                                                                          | Type of reader: Standard Wie                                                                                                    | 11                                                                                                    |
|        | Online                                                                          |                                                                                                    |                                                                                                    |
| In     | Active                                                                          |                                                                                                    |                                                                                                    |
| In     | Normal                                                                          | Normally open / Not supervis                                                                                                    | 12                                                                                                    |
| In     | Normal                                                                          | Normally open / Not supervis                                                                                                    | 12                                                                                                    |
| In     | Normal                                                                          |                                                                                                    |                                                                                                    |
| In     | Normal                                                                          |                                                                                                    |                                                                                                    |
| In     | Normal                                                                          |                                                                                                    |                                                                                                    |
| In     | Normal                                                                          |                                                                                                    |                                                                                                    |
| Out    | Normal                                                                          |                                                                                                    | 12                                                                                                    |
| Reader | Active                                                                          | Type of reader: Standard Wie                                                                                                    | 12                                                                                                    |
|        | Online                                                                          |                                                                                                    |                                                                                                    |
| In     | Active                                                                          |                                                                                                    |                                                                                                    |
| In     | Normal                                                                          | Normally open / Not supervis                                                                                                    | 13                                                                                                    |
| In     | Normal                                                                          | Normally open / Not supervis                                                                                                    | 13                                                                                                    |
| In     | Normal                                                                          |                                                                                                    |                                                                                                    |
| In     | Normal                                                                          |                                                                                                    |                                                                                                    |
| In     | Normal                                                                          |                                                                                                    |                                                                                                    |
| In     | Normal                                                                          |                                                                                                    |                                                                                                    |
| Out    | Normal                                                                          |                                                                                                    | 13                                                                                                    |
| Reader | Active                                                                          | Type of reader: Standard Wie                                                                                                    | 13                                                                                                    |
|        | In<br>In<br>In<br>In<br>In<br>In<br>In<br>In<br>In<br>In<br>In<br>In<br>In<br>I | OnlineInNormalInNormalInNormalOfflineOnlineInNormalInNormalInActiveInActiveInNormalInNormalIn <td>InNormalNumber of credentials syncedInNormalInNormalInNormalOfflineOnlineInNormalInNormalOnlineInNormalNormally open / Not supervisInNormalNormally open / Not supervisInNormalInNormalInNormalInNormalInNormalInNormalInNormalInNormalInNormalInNormalInNormalInNormalInNormalInNormalInNormalInNormalInNormalInNormalInNormalInNormalInNormalInNormalInNormalInNormalInNormalInNormalInNormalInNormalInNormalInNormalInNo</td> | InNormalNumber of credentials syncedInNormalInNormalInNormalOfflineOnlineInNormalInNormalOnlineInNormalNormally open / Not supervisInNormalNormally open / Not supervisInNormalInNormalInNormalInNormalInNormalInNormalInNormalInNormalInNormalInNormalInNormalInNormalInNormalInNormalInNormalInNormalInNormalInNormalInNormalInNormalInNormalInNormalInNormalInNormalInNormalInNormalInNormalInNormalInNormalInNormalInNo |

# アッサ・アブロイアペリオ対応ロック

このセクションでは、次のトピックについて説明します。

- ・ 「アペリオの統合の概要」 21 ページ
- 「サポートされているアペリオ対応のロック」 22 ページ
- 「サポートされているアペリオ対応のロック機能」 23 ページ
- 「アペリオ対応のロック統合のための Synergis アプライアンスの機能をサポートします」ページ上

25

 「アペリオ対応のロック統合のためのサポートされているセキュリティセンターの 機能」ページ上

26

- 「ハブとアペリオ対応のロックをペアリング」 29 ページ
- 「アペリオ対応のロックを登録」 33 ページ
- 「アペリオ対応のロックを装備したドアの設定」 35 ページ

### Aperio integration

アペリオ対応のロックは、2.4GHz 帯のアペリオハブと通信無線ロックです。このハブは、その後順 番に、RS-485 チャネル上で Synergis™ユニットと通信します。Synergis™ユニットは、すべてのア クセス制御を決定します。

次の図は、Synergis™ユニットは、アペリオ対応のロックとの通信方法を示しています。

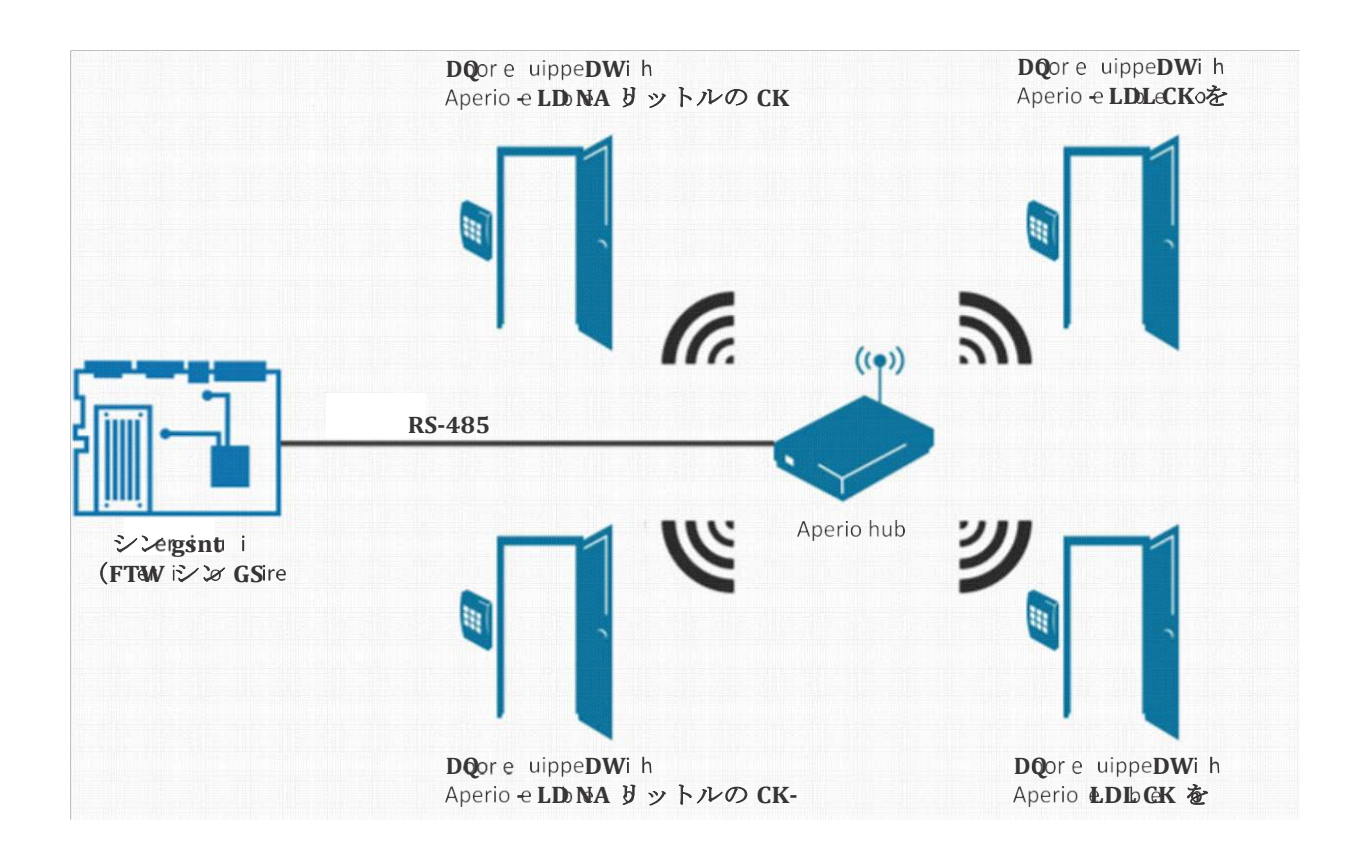

### Supported Aperio-enabled locks

アペリオの統合のために、Synergis™ユニットは、RS-485 チャネルの1つに接続された通信ハブを介 しアペリオ対応ロックに接続します。各アペリオ対応のロックは、インタフェースモジュールと見られ ています。

| モデル                       | 説明                               | プラットフォームェ                | releaseCertification         |
|---------------------------|----------------------------------|--------------------------|------------------------------|
| <br>A100<br>ートされています      | キーレスエントリー コントロール                 | -                        | デザインによってサポ                   |
| AH30                      | 無線通信ハブ。各ハブは8つのアペリ<br>オロックまで制御します | 3.4.0 (V3)<br>1<br>2.6.6 | 認定<br>デザインによってサ<br>ポートされています |
| AS100<br>ートされています         | ドア位置 センサー                        | -                        | デザインによってサポ                   |
| C100<br>ートされています          | シリンダーロック(ヨーロッパ モデル)              | -                        | デザインによってサポ                   |
| E100                      | 標準的な盾 RFID リーダー(欧州<br>モデル)       | -<br>ートされています            | デザインによってサポ                   |
| IN100 v3<br>の IN100       | v3 の<br>ロック<br>-                 | 3.5.0<br>-               | 認定<br>デザインによってサ<br>ポートされています |
| K100<br>ートされています          | K100 内閣 ロック                      | -                        | デザインによってサポ                   |
| KS100<br>ートされています         | KS100 サーバーキャビネット ロック             | -                        | デザインによってサポ                   |
| L100                      | 電子ロックの RFID リーダー(欧州モ<br>デル)      | -                        | デザインによってサ<br>ポートされています       |
| M100<br>ートされています          | ワイヤーフリー改修 ほぞ穴                    | -                        | デザインによってサポ                   |
| PR100 HF / LF<br>ートされています | P100 高と低周波 ロック                   | 2.6.6                    | デザインによってサポ                   |

Synergis™Softwire は、以下のアペリオ対応デバイスをサポートしています。

AH30 は、IN100 v3 のロックを操作するためのサポートされる最小バージョンをサポート 3.2.0 です

-

表面実装型ワイヤレス リーダー

R100

デザイン1によって

### サポートされているアペリオ対応のロック機能

インタフェースモジュールは、すべての形や大きさに来て、機能の広い範囲を提供しています。 Synergis™Softwire が市場に見られる共通の機能のほとんどをサポートしています。

Synergis™Softwire 10.6 には、以下のアペリオ対応のロック機能をサポートしています。

| 特徴                                          | サポートさ  |
|---------------------------------------------|--------|
| 一<br>一般的な特性                                 |        |
| インタフェースのカテゴリー moduleElectronic              | ロック    |
| コミュニケーション protocolRS-485                    | 1      |
| 暗号化されました communicationNo                    | 2      |
| オンライン操作(Synergis に接続されています <sup>™</sup> 単位) |        |
| 監修 modeYes                                  | 3      |
| 依存 modeNo                                   |        |
| オフライン操作(Synergis への接続なし <sup>™</sup> 単位)    |        |
| スタンドアロン MODEN / A                           |        |
| 劣化 modeNo                                   |        |
| ワイヤレス操作                                     |        |
| 上 Synergis™ユニットにお問い合わせください eventOn          | 読む     |
| ポーリング間隔(v3 のロック のみ)はい                       |        |
| スケジュールのラジオ接触(ステータスレポート インターバル)1             | - 60分。 |
| 電池 checksYes                                |        |
| パワーロックの設定に失敗(フェイルセーフ/フェイル セキュア)いいえ          |        |
| スケーラビリティ                                    |        |
| オフラインの最大数 eventsN / A                       |        |
| 自律的意思決定のための資格証明書の最大数( 作成)N / A              |        |
| (ビット単位)の最大長資格                               | 256    |
| RS-485 チャネルごとインターフェースモジュールの最大数              | 644    |
| Synergis™単位あたりのインターフェイスモジュールの推奨最大数          | 64     |
|                                             |        |

<sup>I</sup> Synergis™ユニットとアペリオ無線通信ハブの間。

<sup>2</sup>通信はアペリオハブとロックの間で暗号化することができます。

<sup>3</sup>アペリオ対応のロックはオフラインで作業 5 つの資格情報を保持することができます。

<sup>4</sup> 各チャネルは、8 つのハブをサポートし、各ハブは、チャネルあたり 64 のロックの最大のために は、8 つのロックをサポートします。Synergis™ユニットは、64 個のロックを制御している場合は、 パフォーマンス向上のために、4 つのチャネルすべてに均等にロックを広げます。

# Aperio-のためのサポート Synergis™アプライアンスの機能は、ロック統合を有効に

すべての Synergis™アプライアンスの機能は、アッサ・アブロイからアペリオ対応のロックの統合でサ ポートされていません。

アペリオ対応のロックの統合は、次のことをサポートしています Synergis<sup>™</sup> アプライアンスのポータル そして Synergis<sup>™</sup> Softwire 特徴。これらの機能の詳細については、Synergis<sup>™</sup> アプライアンスの設定ガイ ド。

| Synergis™アプライアンス Portal およびファーム                                                                                                    | サポートさ        |
|----------------------------------------------------------------------------------------------------|--------------|
| ハードウェア構成(事前ステージング機能)                                                                                                    |              |
| 手動登録( <i>ハードウェアを追加</i> ダイアログ ボックス)はい                                                                                                    |              |
| 自動登録(スキャン ボタン)はい                                                                                                    |              |
| プロパティ configurationLimited                                                                                                    | 1            |
| コンフィギュレーション・クローニング(クローン ボタン)はい                                                                                                    |              |
| Ⅰ/ 〇 の診断(入力、リレーのライブ監視、および 読者)はい                                                                                                    | 2            |
| インタフェースモジュールのファームウェア displayHub                                                                                                    | のみ           |
| インタフェースモジュールのファームウェアのアップグレード(推奨適用しま <sup>-</sup><br>え                                                                                                    | す ファームウェア)いい |
| アクセス制御の挙動(Synergis <sup>™</sup> ユニット全体の設定) <sup>2</sup>                                                                                                    |              |
| インターロックの設定( <i>シングルドアアンロック</i> 若しくは <i>シングルドアオ</i>                                                                                                    | ープン) いいえ     |
| ドアがあるとき、「DHO」イベントを生成しません。 unrestrictedYes                                                                                                    |              |
| アクセス制御の挙動(Synergis <sup>™</sup> ユニット全体の設定) <sup>2</sup><br>インターロックの設定( <i>シングルドアアンロック</i> 若しくは <i>シングルドアオ</i> ・<br>ドアがあるとき、「DHO」イベントを生成しません。unrestrictedYes | ープン)いいえ      |

リーダーの設定 (カードまたは PIN 若しくは カードのみ) はい

数字の最大 PIN 長

154

デグレードモード 機能設定/ A

ロックリレー(*ドアが開いた後若しくはときにドアが閉じます*)いいえ

<sup>1</sup>接続パラメータのみ。

<sup>2</sup>に設定された出力リレー *I/O の診断ページ*によっては、すぐには反映されないことがあり ステータ スレポート間隔 そしてその ポーリング間隔 (v3 のロックのみ)の設定。

<sup>3</sup> ドアの動作設定は、セキュリティセンターで構成され、個々のドアの設定によって上書きされます。 <sup>4</sup> 以下の 4 桁の PIN は受け付けておりません。
# アペリオ対応のロックを統合するためのサポートされ ているセキュリティセンターの機能

すべてのセキュリティセンターのアクセス制御機能は、アッサ・アブロイからアペリオ対応のロックの 統合でサポートされていません。

アペリオ対応のロック統合には、以下のセキュリティセンターのアクセス制御機能をサポートしていま す。これらの機能の詳細については、セキュリティセンターの管理者ガイドを参照してください。

| 特徵 groupSecurity                                      | センター featureSupported                   |       |
|-------------------------------------------------------|-----------------------------------------|-------|
| ドア動作設定<br>(Synergis™ユニット<br>全体の設定を上書きし<br>ます)         | メンテナンスモード(ドアに鍵を維持し、すべてのアクセ<br>スイベントを無視) | はい    |
| 5 7 )                                                 | 標準の助成金 timeYes                          |       |
|                                                       | 拡張助成金 timeYes                           |       |
|                                                       | 入力時間 (標準/拡張)なし                          |       |
|                                                       | ドアリロック - optionsNo                      |       |
|                                                       | ドアはスケジュールによってロックが解除された場合 - optionsY     | es ドア |
|                                                       | 開催します - optionsLimited                  | 1     |
|                                                       | ドアが開いて強制的に - optionsLimited             | 1     |
|                                                       | アンロック schedulesYes                      | 2     |
|                                                       | (REX) のオプションを終了する要求                     |       |
|                                                       | REX にロックを解除 いいえ(オン/オフ)                  | 3     |
|                                                       | アクセスを許可した後 REX を無視する時間(中 秒)はい           |       |
|                                                       | ドアが開いている間 REX イベントを無視 (オン/オフ)はい         |       |
|                                                       | (ドアが閉じた後、REX を無視する時間 秒)はい               |       |
|                                                       | ビジター護衛と2人のルール                           |       |
|                                                       | カード提示の間の最大遅延時間(中 秒。)はい                  |       |
|                                                       | ドア上の(オン/オフ)2 人のルールを強制します sideYes        |       |
| セキュリティ Desk4 ド<br>アの手動アクション                           | 手動 doorsv3 のロックを解除                      | ロックのみ |
| , ,, ] = <i>,, , , , , , , , , , , , , , , , , , </i> | シャント Reader は(有効化/無効化 読者)はい             |       |
|                                                       | オーバーライドロック解除 schedulesYes               | 2     |
|                                                       |                                         |       |

| セキュリティデスクで<br>のライブイベント監視       モジュールの実行状態(オンライン、オフライン)はい         支流 fallN / A         バッケリーは(失敗します ローバッテサー)はい         ドア オープン/ closedYes         ドア オープン/ closedYes         ドア フック/ unlockedYes         ドア ウック/ unlockedYes         ドア ウック/ unlockedYes         ドア の強制 openYes         ドア securedN / A         デッドボルト (雄保し、リリース) はい         キー overrideYes         ドア securedN / A         デッドボルト (雄保し、リリース) はい         キー overrideYes         5         【 セキュリティクリアランス(脅威レベル 管理)         レビジター議筋ルール(オンオフ)         レビジター議筋ルール(オンオフ)         レビジター議筋ルール(オンオフ)         レビジター議筋ルール(オンオフ)         レビジスタイムアウトは(特定の後に地域の存在を忘れます 遅呈)はい         両方のエリアの入り口にチェックを厳格 (antipassback 違反) はい         ワローパル antipassbackYes         ー人称-Roのルール         ドアアンロックに強制 scheduleYes         アクセスに施行 rulesYes         エレベータ         アレース         アレースト         アクセスに施行 rulesYes                                                                                                    | 特徵 groupSecurity      | センター featureSupported                                  |      |  |
|----------------------------------------------------------------------------------------------------|-----------------------|--------------------------------------------------------|------|--|
| びライノイベンド監検           交流 fallN / A             ベッデリーは(失敗します <i>ローバッテリー</i> )はい           ドア オープン/closedYes             ドア オープン/closedYes           ドア オープン/closedYes             ドア ロック/unlockedYes           ドアの強制 openYes             ドア の 強制 openYes           ドアの強制 openYes             ドア securedN / A           デッドボルト(施保し、リリース)はい             ギー overrideYes           ち             ゲッドボルト(施保し、リリース)はい               キー overrideYes           ち                   ゲッドボルト(施保し、リリース)はい               ドア securedN / A               ゲッドボルト(施保し、リリース)はい               ドア securedN / A               ゲッドボルト(施保し、リリース)はい               ドア securedN / A               ゲッドボルト(施保し、リリース)はい               ・グッドボルト(施保し、リリアンフリアランス(脅威レペル           ・ビー             ・グラー           ホージッククリーン             ドローバリー           ・グ              ホージックン                                                                                                    | セキュリティデスクで            | モジュールの実行状態( <i>オンライン、オフライン</i> )はい                     |      |  |
| パッテリーは(失敗します ローバッテグリー)はい           ドアオーブン/closedYes           ドアロック/unlockedYes           ドアの強制 openYes           ドアの強制 openYes           ドアの強制 openYes           ドアはあまりにもオープン開催しました longYes           ドア securedN / A           デッドボルト(縦保し、リリース)はい           オー overrideYes           キー overrideYes           ウ・ロシター運輸ルール(オンオフ)           レ           InterlockNo           Antipassback           バード(ログとのアクセスを拒否します Antipassback 遊友)はい           ボットド(ログとのアクセスを拒否します Antipassback 遊友)はい           ボカのエリアの入り口にチェックを厳格(antipassback 逆反)はい           ボカのエリアの入り口にチェックを厳格(antipassback と出口)N/A           に scheduleYes           ブローバル antipassbackYes           ー人称-内のルール           ドアアンロックに強制 scheduleYes           アクセスに施行 rulesYes           アクセスに施行 rulesYes           エレベータ                                                                                                    | のシインイベント並代            | 交流 failN / A                                           |      |  |
| ドア オーブン/ closedYes           ドア ロック/ unlockedYes           ドア ロック/ unlockedYes           ドア の強制 openYes           ドアはあまりにもオープン開催しました longYes           ドア securedN / A           デッドボルト (確保し、グリース) はい           キー overrideYes           5           (セキュリティで保護された領域のための) エリアの制限           レビジター護衛ルール (オンオフ)           レビジター護衛ルール (オンオフ)           レビジター護衛ルール (オンオフ)           レビジター護衛ルール (オンオフ)           レビジスタイムアウトは (特定の後に地域の存在を忘れます 遅延) はい           両方のエリアの入り口にチェックを厳格 (antipassback 違众) はい <sup>6</sup> ブレゼンスタイムアウトは (特定の後に地域の存在を忘れます 遅延) はい           両方のエリアの入り口にチェックを厳格 (antipassback と 出口 ) N / A           ビスタイムアウトは (特定の後に地域の存在を忘れます 遅延) はい           両方のエリアの入り口にチェックを厳格 (antipassback と 出口 ) N / A           ビスターコントロール           ドアアンロックに強制 scheduleYes           アクセスに施行 rulesYes           アクセスに施行 rulesYes           アノマースに施行 rulesYes                                                                                                    |                       | バッテリーは (失敗します <i>ローバッテリー</i> ) はい                      |      |  |
| ドアロック/unlockedYes           ドアの強制 openYes           ドアはあまりにもオープン開催しました longYes           ドアはあまりにもオープン開催しました longYes           ドア securedN / A           デッドボルト (確保し、リリース) はい           キー overrideYes           ターのverrideYes           第           最低限のセキュリティクリアランス (育成レベル 管理)           レビジター講像ルール (オンオフ)           レビジター講像ルール (オンオフ)           レレジター講像ルール (オンオフ)           レレジター講像ルール (オンオフ)           レレジター講像ルール (オンオフ)           レレジター講像ルール (オンオフ)           レレジター講像ルール (オンオフ)           レレジター調像ルール (オンオフ)           レレジター調像ルール (オンオフ)           レレジター調像ルール (オンオフ)           レレジター調像ルール (オンオフ)           レレジター調像ルール (オンオフ)           レレジター調像ルール (オンオフ)           レレジター調像ルール (オンオフ)           レレジター調像ルール (オンオフ)           レレジター調像ルール (オンオフ)           レレジター (オーロッククを見像像ルール)           アレゼンスタイムアウトは (特定の後に地域の存在を忘れます 運延)はい           両方のエリアの入りロにチェックを厳格 (antipassback と出口) N / A           に scheduleYes           グローバル           ドアアンロックに強制 scheduleYes           アクセスに施行 rulesYes           アレベーターコントロール           アレベーターコントロール           アレベーターコントロール           アレベーターコントロール |                       | ドア オープン/ closedYes                                     |      |  |
| ドアの強制 openYes           ドアはあまりにもオープン開催しました longYes           ドア securedN / A           デッドボルト (確保し、グダース) はい           キー overrideYes           *           (セキュリティで保護された領域のための) エリアの制限           ゆいビジター護衛ルール (オンオフ)           は           レビジター護衛ルール (オンオフ)           レ           InterlockNo           Antipassback           ハード (ログとのアクセスを拒否します Antipassback 違反) はい           南方のエリアの入り口にチェックを厳格 (antipassback 違反) はい           両方のエリアの入り口にチェックを厳格 (antipassback と出口) N / A           に scheduleYes           グローバル antipassbackYes           ー人称-内のルール           ドアアンロックに強制 scheduleYes           アクセスに施行 ruleSYes           エレペーターコントロール           メーター           N / A                                                                                                    |                       | ドア ロック/ unlockedYes                                    |      |  |
| ドアはあまりにもオープン開催しました longYes           ドア securedN / A           デッドボルト (確保し、リリース) はい           ギー overrideYes           5           (セキュリティで保<br>護された領域のため<br>の) エリアの制限           レビジター護衛ルール (オンオフ)           は           い           InterlockNo           Antipassback           アード (ログとのアクセスを拒否します Antipassback 違反) はい           両方のエリアの入り口にチェックを厳格 (antipassback 違反) はい           両方のエリアの入り口にチェックを厳格 (antipassback と 出口 ) N / A           に scheduleYes           グローバル antipassbackYes           一人称-内のルール           ドアアンロックに強制 scheduleYes           アクセスに施行 rulesYes           エレペーターコントロール           N / A                                                                                                    |                       |                                                        |      |  |
| ドア securedN / A           デッドボルト (確保し、リリース) はい           キー overrideYes           ケーシャーパー           第一 overrideYes           ケーシャーパー           第二 overrideYes           ケーシャーパー           第二 のマージャー           ボーン           ボーン           ボーン           ボーン           ボーン           ボーン           ボーン           ボーン           ボーン           ボーン           ボーン           ボーン           ボーン           ボーン           ボーン           ボーン           ボーン           ボーン           ボージョン           ボージョン                                                                                                    |                       | <br>ドアはあまりにもオープン開催しました longYes                         |      |  |
| デッドボルト (確保し、リリース) はい         キー overrideYes       5         (セキュリティク保<br>酸された領域のため<br>の)エリアの制限       最低限のセキュリティクリアランス (脅威レペル 管理)       は         いビジター酸新ルール (オンオフ)       は         レ       InterlockNo         Antipassback       ハード (ログとのアクセスを拒否します Antipassback 違反) はい         ブレゼンスタイムアウトは (特定の後に地域の存在を忘れます 遅延) はい         両方のエリアの入り口にチェックを厳格 (antipassback 違反) はい         両方のエリアの入り口にチェックを厳格 (antipassback と出口) N / A         に scheduleYes         グローバル antipassbackYes         ー人称-内のルール         ドアアンロックに強制 scheduleYes         アクセスに施行 rulesYes         エレペーターコントロール         メノー         メノー         メノー         メー                                                                                                    |                       | ドア securedN / A                                        |      |  |
| キー overrideYes         5           (セキュリティで保護された領域のための)エリアの制限         最低限のセキュリティクリアランス(脅威レベル 管理)         は           いビジター護衛ルール(オンオフ)         は           い         InterlockNo           Antipassback                                                                                                    |                       | デッドボルト( <i>確保し、リリース</i> )はい                            |      |  |
| (セキュリティク保護された領域のための)エリアの制限       最低限のセキュリティクリアランス(脅威レベル管理)       は         いビジター護衛ルール(オンオフ)       は         レ       い         InterlockNo       Antipassback         ハード(ログとのアクセスを拒否します Antipassback 違反)はい       6         プレゼンスタイムアウトは(特定の後に地域の存在を忘れます 遅延)はい       両方のエリアの入り口にチェックを厳格(antipassback と出口)N/A         に scheduleYes       グローバル antipassbackYes         一人称-内のルール       ドアアンロックに強制 scheduleYes         アクセスに施行 rulesYes       エレベータ         エレペーターコントロール       エレペー                                                                                                    |                       | ーーーーーーーーーーーーーーーーーーーーーーーーーーーーーーーーーーーーー                  | 5    |  |
| 聴された領域のため の)エリアの制限 いビジター護衛ルール(オンオフ) は い い ジター護衛ルール(オンオフ) は い い い ジター護衛ルール(オンオフ) は い い い ジター護衛ルール(オンオフ) は い い い ジター護衛ルール(オンオフ) は い い い い い い い い い い い い い い い い い い                                                                                                    | (セキュリティで保             | 最低限のセキュリティクリアランス(脅威レベル 管理)                             | は    |  |
| い       InterlockNo         Antipassback       Antipassback         ハード(ログとのアクセスを拒否します Antipassback 違反)はい       6         プレゼンスタイムアウトは(特定の後に地域の存在を忘れます 遅延)はい       両方のエリアの入り口にチェックを厳格(antipassback と 出口)N/A         正 scheduleYes       グローバル antipassbackYes         一人称-内のルール       ドアアンロックに強制 scheduleYes         アクセスに施行 rulesYes       エレベータ         エレベータ       N/A                                                                                                    | 護された領域のため<br>の)エリアの制限 | いビジター護衛ルール (オンオフ)                                      | は    |  |
| InterlockNoAntipassbackAntipassbackハード (ログとのアクセスを拒否します Antipassback 違反) はい 6プレゼンスタイムアウトは (特定の後に地域の存在を忘れます 遅延)はい両方のエリアの入り口にチェックを厳格 (antipassback と出口) N / Aに scheduleYesグローバル antipassbackYes一人称-内のルールドアアンロックに強制 scheduleYesアクセスに施行 rulesYesエレベーターメノイクターN / A                                                                                                    |                       | ر،                                                     |      |  |
| Antipassback         ハード(ログとのアクセスを拒否します Antipassback 違反)はい         パード(ログとのアクセスを拒否します Antipassback 違反)はい         プレゼンスタイムアウトは(特定の後に地域の存在を忘れます 遅延)はい         両方のエリアの入り口にチェックを厳格(antipassback と 出口)N/A         E scheduleYes         グローバル antipassbackYes         一人称-内のルール         ドアアンロックに強制 scheduleYes         アクセスに施行 rulesYes         エレベータ         メノム         ハノム                                                                                                    |                       | InterlockNo                                            |      |  |
| マード(ログとのアクセスを拒否します Antipassback 違反)はい       6         プレゼンスタイムアウトは(特定の後に地域の存在を忘れます 遅延)はい       両方のエリアの入り口にチェックを厳格(antipassback と 出口)N/A         レ       レーバル antipassbackYes         ワローバル antipassbackYes       -         レ       トアアンロックに強制 scheduleYes         アクセスに施行 rulesYes       エレベータ         メンスに施行 rulesYes       エレベー         トノ和       トノ和         トノ和       トノ和                                                                                                    |                       | Antipassback                                           |      |  |
| プレゼンスタイムアウトは(特定の後に地域の存在を忘れます 遅延)はい         両方のエリアの入り口にチェックを厳格(antipassbackと出口)N/A         に scheduleYes         グローバル antipassbackYes         一人称-内のルール         ドアアンロックに強制 scheduleYes         アクセスに施行 rulesYes         エレベーターコントロール         メノム         トノム         メノム         レベーター         メノム         メノム         メノム         メノム         メノム         メノム         メノム         メノム         メノム         メノム         メノム         メノム         メノム         メノム                                                                                                    |                       | <br>ハード(ログとのアクセスを拒否します Antipassback 違反)はい <sup>6</sup> |      |  |
| 両方のエリアの入り口にチェックを厳格(antipassback と出口)N/Aに scheduleYesグローバル antipassbackYes一人称-内のルールドアアンロックに強制 scheduleYesアクセスに施行 rulesYesエレベーターコントロールターN/A                                                                                                    |                       | プレゼンスタイムアウトは(特定の後に地域の存在を忘れます 遅延)はい                     |      |  |
| に scheduleYes       グローバル antipassbackYes         グローバル antipassbackYes       一人称-内のルール         ドアアンロックに強制 scheduleYes       アクセスに施行 rulesYes         エレベーター コントロール       エレベー         ター       N/A                                                                                                    |                       | 両方のエリアの入り口にチェックを厳格(antipassback と 出口)N / A             |      |  |
| グローバル antipassbackYes       「         一人称-内のルール       「         ドアアンロックに強制 scheduleYes       「         アクセスに施行 rulesYes       「         エレベーターコントロール       エレベーター         ター       N / A                                                                                                    |                       | に scheduleYes                                          |      |  |
| 一人称-内のルール         ドアアンロックに強制 scheduleYes         アクセスに施行 rulesYes         エレベーターコントロール         ター         N/A                                                                                                    |                       | グローバル antipassbackYes                                  |      |  |
| ドアアンロックに強制 scheduleYes         アクセスに施行 rulesYes         エレベーター コントロール       エレベー         ター       N / A                                                                                                    |                       | 一人称-内のルール                                              |      |  |
| アクセスに施行 rulesYes       エレベーター コントロール       ター       N / A                                                                                                    |                       | ドアアンロックに強制 scheduleYes                                 |      |  |
| エレベーターコントロール エレベー<br>ター N/A                                                                                                    |                       | アクセスに施行 rulesYes                                       |      |  |
| ター N/A                                                                                                    | エレベーター コントロー          | μ                                                      | エレベー |  |
|                                                                                                    | ター                    | N / A                                                  |      |  |
| ゾーン管理 I/O zoneNo                                                                                                    | ゾーン管理                 | I / O zoneNo                                           |      |  |
| ハードウェア zoneNo                                                                                                    |                       | ハードウェア zoneNo                                          |      |  |

<sup>1</sup> ザ・リーダーのブザーの動作 オプションがサポートされていません。

<sup>2</sup>アップデートが依存します ポーリング間隔 (V3 ロック)または ステータスレポート間隔 (V3 ロック 以外)。 <sup>3</sup>オプション 自動的 REX を付与 常にに設定する必要があります オフ 設定ツールインチ

<sup>4</sup> Synergis™ユニットは、Access Manager に接続する必要があります。

<sup>5</sup> すべてアペリオ対応のロックは、キーオーバーライドセンサーをサポートするわけではありません。 各モデルでサポートされている正確なセンサーを知るためにメーカーに確認してください。

<sup>6</sup>エリア内のカード所有者の存在は確認できませんので、カードイン/ REX-アウトドアにはお勧めしま せん

## ハブとアペリオ対応のロックをペアリング

あなたは Synergis™ユニットのアペリオ対応のロックを登録する前に、アペリオ・プログラミング・ア プリケーション(APA)を使用して、ハブとアペリオ対応のロックをペアリングする必要があります。

### あなたが始める前に

あなたは次のことを持っていることを確認してください:

- アペリオオンラインプログラミングアプリケーションマニュアル。
   すべてのアペリオアプリケーションのインストールと使用のための取扱説明書。
- **アペリオ・プログラミング・アプリケーション(APA)。**主な用途は、アペリオハブとロックを設定するために使用します。ハブとロックの両方が無線接続を介して構成されています。
- ・ USB ドングル。 APA を実行しているコンピュータに接続する必要がありますハードウェアデバイス。
- TriBee ブートローダ。USB ドングルドライバが含まれています。
- サポートされているファームウェア
- APA を実行するためのコンピュータ。
- (ロックペアリングを活性化するために使用)ロックのリーダーと互換性のあるカード。カード上の資格は、セキュリティセンターに登録する必要はありません。

ハブとアペリオ対応のロックをペアにするには:

- DIP スイッチを使用してハブに (151) EAC アドレスを設定します。
   重要:8つのハブまでのデイジーチェーンの同じ RS-485 チャネルに接続することができますが、各ハブ は異なる EAC アドレスを使用する必要があります。
- 2 ハブの電源をオンにします。
- 3 お使いのコンピュータに USB ドングルを差し込みます。
- 4 インストール TriBee ブートローダ (USB ドングルドライバをインストール)。
- 5 インストール アペリオプログラミングアプリケーション (APA)。
- 6 オープン APA(参照 アペリオオンラインプログラミングアプリケーションマニュ アル手順については)。利用可能な機能を示すために、通信ハブ、ロック、また はセンサーを右クリックします。
- 7 APA を使用して、ハブとロックのファームウェアを更新。 チェック サポートされるファームウェア ファームウェアを更新する前にリスト。 ペストプラクティス:必ずロックやセンサーをアップグレードする前に、通信ハブをアップグレードします。アドレッシング FAC のための DIP スイッチを使用する AH30 通信ハブをアップグレート

ドします。アドレッシング EAC のための DIP スイッチを使用する AH30 通信ハブをアップグレード する場合は、必ず DIP スイッチが正しい EAC アドレスに設定されていることを確認してください。 DIP 5(ペアリングモード)をアップグレード中にアクティブに設定されている場合は、通信ハブは 異なる EAC アドレスを使用して開始します。

- 8 ハブを設定します。
- 9 (以前の 2.6.5 よりファームウェアとの通信ハブ)を使用してリモートロック解除オプション を有効にします セキュリティセンターは、スケジュールのロックを解除します。 ファームウェアバージョン 2.6.5 以降では、リモートロック解除オプションはデフォルトで有効になっ ています。
- 10 値を入力します 有効期間 の中に リモートロック解除の設定 ダイアログボックスとクリック [OK]。

| 🤕 Configure Commu                   | inication Hub [040431]                                 | 23    |
|-------------------------------------|--------------------------------------------------------|-------|
| Electronic Acces<br>Change settings | s Controller Settings<br>if needed.                    |       |
| EAC Addressing                      | Mode                                                   |       |
| Normal address                      | Change                                                 |       |
| Lock Access Dec                     | ision Timeout                                          |       |
| 2 seconds                           | Change                                                 |       |
| Remote Unlock                       | luration for Wiegand: 1 minute, TTL: 0 seconds         |       |
| Enable EAC Add                      | Remote Unlock Configuration                            | ×     |
| DIP Switch ena                      | Default unlock duration for Wiegand 0 hours and 1 minu | utes  |
|                                     | Time to live 0 hours and 0 minu                        | utes  |
|                                     | OK Cancel                                              |       |
|                                     | ▲ Back Next Ca                                         | incel |

この時間は、リモートロック解除コマンド(grantAccessSequence)は、通信ハブに存在している期 間を示します。この設定は、常にレポート間隔は、ロックに設定された状態よりも長くなければなり ません。

あなたは、の値を無視することができます ウィーガンドのデフォルトのロック解除期間。

11 15 分 - アンロックスケジュールが使用されている場合(V3 ロックを除く)、範囲 5 においてス テータスレポート間隔の値を入力します。

ザ・ステータスレポートの間隔 通常は 60 分に設定されています。状況インターバル時間の減少を 下げます製品のバッテリ寿命。なぜならステータスレポートの間隔 通信で使用され ロックがオフラインになった場合には、この間隔の変更は、ロックや通信ハブの両方で行う必要 があります検出するハブ。1 つのロックのみが通信ハブとペアリングされている場合、これは自動 的に行われます。複数のロックが通信ハブとペアリングされている場合は、通信ハブを介してス テータスレポートの間隔を設定する必要があります。ハブを右クリックして、同等またはペアロ ックの最長のステータスレポートの間隔よりも大きい値を設定してください。

**注意: v3**のロックと、ステータスレポートの間隔設定はロックのオンラインステータスを報告するために使用されます。それはですポーリング間隔それは、ロック解除スケジュールの開始と終了のためのタイムラグを最小限にするために使用されています。

| Configure Lock/sensor [03A24]                                                                                   | E]                                                                                                    | ]     |  |
|----------------------------------------------------------------------------------------------------|----------------------------------------------------------------------------------------------------|-------|--|
| Advanced Device Settings<br>These settings are not read from the Device, only default values will be presented. |                                                                                                    |       |  |
| Status Report Interval                                                                                          | Change                                                                                                    |       |  |
|                                                                                                    | 🔆 Configure Status Report Interval                                                                                                    | ×     |  |
|                                                                                                    | Status Report Interval<br>Configure how often the lock/sensor should<br>report its current status to the communication<br>hub. Configuring this setting in the<br>communication hub will tell it how often it<br>should expect a status message before | × III |  |
|                                                                                                    | Message Interval (minutes) 60<br>OK Cancel                                                                                                    |       |  |
|                                                                                                    |                                                                                                    |       |  |
|                                                                                                    | ▲ Back Next Ca                                                                                                    | ncel  |  |

複数のロックが通信ハブとペアリングされている場合は、ステータスレポートの間隔もロックを設定 する必要があります。

12 各ワイヤレスロックについては、次の手順を実行します。

- a) 右クリックし、 通信ハブ > ロックやセンサーとのペア。ペアリング プロセスが開始されます。
- b) ロック時に証明書を保持する、または通信ハブとハードウェアをペアリングするためのセンサ 用磁石と係合します。

ハブは自動的にロックに EAC アドレスを割り当てます。

c) ロックに割り当てられた EAC アドレス(1〜127)を書き留めます。 ハブの EAC アドレスがロックの EAC アドレスに組み込まれています。ロックの EAC アドレスから ハブの EAC アドレスを取得するには、次の式を使用します。 ハブの EAC アドレス=ロックの EAC アドレス モジ

ユロ 16 若しくは

ハブのEAC アドレス= (の残りの部分 ロックのEAC アドレス)で

割った 16 13 (V3 ロックのみ) 設定 ポーリング間隔 5 秒 (最小時間) まで。

これは、反応を減少させる、ロック解除スケジュールを開始および終了するためのタイムラグを最小 にすることです ロックの時間。また、マニュアルは5秒以内に仕事にセキュリティデスクから発行されたコマンド のロックを解除することができます。コマンドのみ(ステータスレポートの間隔に応じて)1分以 上後に動作するため、v3の以外のロックを手動でロック解除コマンドを使用することは推奨されま せん。

| Configure Lock/sensor [03A24]                                                                                             | E]                                                                                                    |  |  |  |
|----------------------------------------------------------------------------------------------------|----------------------------------------------------------------------------------------------------|--|--|--|
| Advanced Lock/sensor Settings<br>These settings are not read from the Lock/sensor, only default values will be presented. |                                                                                                    |  |  |  |
| Battery Check Interval                                                                                                    | 😞 Configure Polling Interval                                                                                                    |  |  |  |
| Locking Parameters                                                                                                    | Polling Interval<br>Configure the polling interval (in seconds) for<br>V3 locks. Minimum allowed value for polling<br>interval is 5 seconds. |  |  |  |
| ∼Card Read and Key Press In                                                                                               | Disable polling Polling Interval (seconds) OK Cancel                                                                                         |  |  |  |
| Polling Interval                                                                                                    | Change                                                                                                    |  |  |  |
| - Sensor Events                                                                                                    | Change                                                                                                    |  |  |  |
|                                                                                                    | A Back Next Cancel                                                                                                    |  |  |  |

すべてのロック後 14 が対になっている、安全な無線通信(顧客モード)を使用するようにハブを設定。

あなたが完了した後、

Synergis™ユニットのロックを登録。

## アペリオ対応のロックを登録

Synergis™ユニットは、アペリオ対応のロックと通信するためには、Synergis™アプライアンスポータ ルでそれらを登録する必要があります。

あなたが始める前に

- ハブにアペリオ対応のロックをペア。
- ・ 次のように RS-485 のチャネル(A、B、C、又は D)のいずれかにハブを接続します。
  - チャンネルの「+」にハブのAコネクタを接続します。
  - チャンネルの「-」にハブのBコネクタを接続します。

アペリオ対応のロックを登録するには:

- 1 Synergis™ユニットにログオンします。
- 2 クリック コンフィギュレーション>ハードウェア。
- 4 の中に ハードウェアを追加 選択]ダイアログボックスで、アペリオ として ハードウェアの種類。
- 5 を選択 チャネル (A、B、C、またはD)。
- 6 選択 アペリオ として インタフェースモジュールタイプ。
- 7 あなたが登録したいのロックを指定します。

あなたは、自動または手動でロックを登録することができます。

**先端:** あなたがロックの EAC アドレスを知っているし、あなただけ登録する数を持っている場合は、 それらを手動で登録した場合、それはより速くなります。

次のいずれかを実行します。

- ・ 自動的に登録するには、[スキャン]をクリックします。
  - スキャン機能は、同じチャネルに接続されている同じ製造者からのすべてのインターフェース・ モジュールを検索し、登録します。

Synergis™アプライアンスポータルが接続されているすべてのインタフェース・モジュール が見つからない場合は、手動登録をしてみてください。

• ロックの EAC アドレスを入力し、手動で登録する(1 127)、一方を書き留め にロックをペアリ ング ハブ、[追加]をクリックします。

同じチャネルに接続されたすべてのモジュールを構成するために、必要に応じて繰り返します。

| Add hardware                                                               |        |                 |
|----------------------------------------------------------------------------|--------|-----------------|
| Hardware type<br>Aperio<br>Channel<br>B<br>Interface module type<br>Aperio | •      |                 |
| Lock EAC address 1 Interface module type                                   | Lo     | ock EAC address |
| Aperio                                                                     |        | 0               |
|                                                                            |        |                 |
| Scan                                                                       | Cancel | Save            |

8 クリック **セーブ**。

追加したばかりのハードウェアタイプ、チャネル、およびインタフェース・モジュールは、に表 示されます ハー*ドウェア構成* ページ。

9 右側のペインにそのプロパティを表示するためにロッ クを選択します。ハブのロックの EAC アドレスの両 方が示されています。

10 ページの下部に、[保存]をクリックします。

11 I/O の診断ページからごインターフェイスモジュールの接続と設定をテストします。 インターフェイスモジュールのテストについては、以下を参照してください Synergis<sup>™</sup> アプライアンス の設定ガイド。

あなたが完了した後、

- Synergisを登録<sup>™</sup> セキュリティセンターでのユニット(参照 Synergis<sup>™</sup> アプライアンスの設定ガイド)。
- アペリオ対応のロックを装備したドアを設定します。

### アペリオ対応のロックを装備した構成のドア

あなたは重複を受けていないことを確認します ドアロックそして ドアロック解除セキュリティデスク でのイベントは、あなたが設定する必要があります。 自動的 REX を付与 アペリオ対応のロックを装備 したすべてのドアのために OFF にオプション。

### あなたが始める前に

- Synergis™ユニットにアペリオ対応のロックを登録。
- Synergis を登録<sup>™</sup> セキュリティセンターでのユニット(参照 Synergis<sup>™</sup> アプライアンスの設定ガイド)。

あなたは知っておくべきこと

アペリオ対応のロックは、機械的 REX を使用しています。これは、REX がトリガされたとき、ドア の解錠を制御 Synergis™単位ではありません。ドアの設定でこのオプションを有効にすると、ドアが ロックされ、ドアロック解除のイベントがセキュリティデスクで二回受けられるようになります。

アペリオ対応のロックを装備したドアを設定するには:

- 1 設定ツールでセキュリティセンターに接続します。
- 2 エリアビュータスクでは、アペリオ対応のロックを使用しているドアを選択します。
- 3 を選択 **プロパティ** タブ。
- 4 下 *リクエストが終了する(REX)* セクション、セット 自動的 REX を付与 に オフ。

| - Door forced                               |                     |         |
|---------------------------------------------|---------------------|---------|
| Trigger event:                              |                     |         |
| Reader buzzer behavior: S                   | uppressed 🔹         |         |
| <ul> <li>Request to exit (REX)</li> </ul>   |                     |         |
| Time to ignore REX after granted access:    | sec.                |         |
| Automatically grant REX:                    | OFF                 |         |
| Ignore REX events while the door is open:   | OFF                 |         |
| Time to ignore REX after door close:        | sec.                | 승리 전 문법 |
| - Visitor escort rule and two-person rule   |                     |         |
| - Moleci escorr faic and two person faic    |                     |         |
| Enforce two-person rule:                    | OFF on Both sides 🔻 |         |
| Maximum delay between card presentations: 5 | sec.                |         |

5 [ハードウェア]タブを選択し、ロックを制御 Synergis™ユニットを選択します。

先端: 同じロックに対応するすべての周辺機器は、同じ接頭辞「アペリオ X - インタフェース N」と命名され、X はチャンネル名(A、B、C、または D)であり、そして n ロックの EAC アドレスです。

- 6 ドア入口側に、ドアに対応するリーダを割り当てます。
- 7 ドアの出口側に、ドアに対応 REX センサを割り当てます。
- 8下追加の接続、
  - にロックリレーを割り当てます **ドアロック**、および
  - への扉センサ入力を割り当てますドアセンサー。
  - 割り当てます KeyCylinderInside または KeyCylinderOutside にマニュアル駅、該当する場合。

|                  | I Identity Properties Unlock schedules Hardware Access rules |
|------------------|--------------------------------------------------------------|
| Preferred unit:  | SMC0010F3228608                                              |
| Door side: A     |                                                              |
| Reader:          | 📕 Aperio D - Interface 1 - Reader 🔹 🧭 🗙                      |
| Request to exit: | Unassigned 👻 🗙                                               |
| Entry sensor:    | Unassigned 🔹 🗙                                               |
| Camera:          | 🕂 Associate a camera                                         |
| Door side: B     |                                                              |
| Reader:          | Unassigned 🗸 🗶                                               |
| Request to exit: | 🚱 Aperio D - Interface 1 - Input REX 🔹 🗙                     |
| Entry sensor:    | Unassigned 🔹 🗙                                               |
| Camera:          | 🕂 Associate a camera                                         |
| Additional conne | ections                                                      |
| Buzzer:          | Unassigned                                                   |
| Door lock:       | 🕼 Aperio D - Interface 1 - Relay Lock 🔹 🗙                    |
| Door sensor:     | 🚱 Aperio D - Interface 1 - Input DoorSensor 🔹 🗙              |
| Manual station:  | 🚱 Aperio D - Interface 1 - Input KeyCylinderInside 🔻 🗙       |
| Request to exit: | Unassigned                                                   |
|                  | + Add connection                                             |
|                  |                                                              |

9 読者は「カードと PIN」モードで動作するべき場合には、必ず PIN を入力するカード保有者のため に十分に長いタイムアウトを設定します。

5 秒のデフォルトのアクセスのタイムアウトはアペリオ対応のロックのための十分な長さではあ りません。ドアに自分の証明書を提示した後、カード所有者は、LED は、PIN を入力する前に緑 色に変わるまで待たなければなりません。このプロセスは、必ず 5 秒以上かかります。

- 1 クリック **リーダーの設定** (🌽) の横に **リーダー**。
- 2 の中に *リーダーの設定* 設定ダイアログボックスで、 カードと PIN を使用します に に
- 3 をセットする PIN 入力のタイムアウト 所望の期間に(私たちは 10 秒をお勧めします)。

| Reader settings    |             |
|--------------------|-------------|
| PIN entry timeout: | 10 🔹 sec.   |
| Use card and PIN:  |             |
| Schedule:          | 🛅 Always 🔹  |
|                    | Cancel Save |
|                    |             |

4 クリック **セーブ**。

10 [適用]をクリックします () 変更を保存します。

# アッサ・アブロイ IP ロック

このセクションでは、次のトピックについて説明します。

- ・ 「サポートされてアッサ・アブロイ IP ロック」(39 ページ)
- ・ 「サポートされてアッサ・アブロイ IP ロック機能」 40 ページ
- 「アッサ・アブロイ IP ロック統合のためのサポート Synergis アプライアンスの機能」
   ページ上

47

 「アッサ・アブロイ IP ロック統合のためのサポートされているセキュリティセンターの 機能」ページ上

49

- 「アッサ・アブロイ IP ロックの設定の概要」 52 ページ
- 「Synergis ユニットに接続された入学 IP ロック」 53 ページ
- 「アッサ・アブロイ IP ロックの暗号化を無効にします」 57 ページ
- ・ 「無線 LAN ロックのバッテリーの状態の監視」 58 ページ

## Supported Assa Abloy IP

アッサ・アブロイ IP ロック統合のために、各 IP ロックは、インターフェースモジュールと見なされます。 Synergis™Softwire は以下アッサ・アブロイ IP ロックをサポートしています。

| ブランド         | 名                                 | タイプ    | サポートされているファ<br>ー ^ ウーア     |
|--------------|-----------------------------------|--------|----------------------------|
| コービン Russwin | アクセス 700 PIP1(ピクセル)               | PoE 対応 | デザインによってサポー<br>トされています     |
| コービン Russwin | アクセス 700 PIP1(Cx の)               | PoE 対応 | デザインによってサポー<br>トされています     |
| コービン Russwin | アクセス 700 PWI1(Cx の)               | Wi-Fi  | 3_0p05_cx_v2751            |
| コービン Russwin | アクセス 700 PWI1(ピクセル)               | Wi-Fi  | デザインによってサポー<br>トされています     |
| コービン Russwin | アクセス IP1 800(SX)                  | PoE 対応 | デザインによってサポー<br>トされています     |
| コービン Russwin | アクセス 800 WI1(SX)                  | Wi-Fi  | デザインによってサポー<br>トされています     |
| コービン Russwin | <b>IN120(Cx を)</b> (インストール手<br>順) | Wi-Fi  | デザインによってサポー<br>トされています     |
| コービン Russwin | IN220 (Cx を)                      | PoE 対応 | デザインによってサポー<br>トされています     |
| SARGENT      | <b>IN120(Cx を)</b> (インストール手<br>順) | Wi-Fi  | 3_0p05_cx_v2751            |
| SARGENT      | IN220(Cx を)                       | PoE 対応 | 3_0p05_cx_v2751            |
| SARGENT      | パスポート 1000 年 P1(Cx の)             | PoE 対応 | 3_0p05_cx_v2751            |
| SARGENT      | パスポート 1000 年 P1(ピクセル)             | PoE 対応 | 3_0n18_px_pfm              |
| SARGENT      | パスポート千 P2(Cx を)                   | Wi-Fi  | デザインによってサポー<br>トされています     |
| SARGENT      | パスポート千 P2(ピクセル)                   | Wi-Fi  | 3_0n18_px_pfm              |
| SARGENT      | プロフィールシリーズ v.S1 (SX)              | PoE 対応 | 3_0n18_sx_pfm              |
|              |                                   |        | 3_0n18_hx_pfm <sup>1</sup> |
| SARGENT      | プロフィールシリーズ v.S2(SX)               | Wi-Fi  | 3_0n18_sx_pfm              |
|              |                                   |        | 3_0n18_hx_pfm <sup>1</sup> |

<sup>1</sup>Hx のファームウェアを実行しているの Sx コントローラはオプションが必要です ファームウェアのタイ プに設定します HX の中に ハードウェア

設定ツールで Synergis™ユニットのタブ。

# サポートされているアッサ・アブロイ IP ロック機能

インタフェースモジュールは、すべての形や大きさに来て、機能の広い範囲を提供しています。 Synergis™Softwire が市場に見られる共通の機能のほとんどをサポートしています。

Synergis™Softwire 10.6 には、以下のアッサ・アブロイ IP ロック機能をサポートしています。

| 特徴                                          | サポートさ |
|---------------------------------------------|-------|
| 一般的な特性                                      |       |
| インタフェースのカテゴリー moduleIntelligent             | ロック   |
| コミュニケーション protocolIP                        |       |
| 暗号化されました communicationYes                   |       |
| 参照(エスケープモードを返します 有効にする方法)はい                 |       |
| 通過モード(参照 有効にする方法)はい                         |       |
| プライバシーモード(参照 有効にする方法)はい                     |       |
| オンライン操作(Synergis に接続されています <sup>™</sup> 単位) |       |
| 監修 modeYes                                  | 1     |
| 依存 modeNo                                   |       |
| オフライン操作(Synergis への接続なし <sup>™</sup> 単位)    |       |
| スタンドアロン modeYes                             |       |
| 劣化 MODEN / A                                |       |
| ワイヤレス操作(無線 LAN のみ)                          |       |
| <br>上 Synergis™ユニットにお問い合わせください eventYes     | 2     |
| スケジュールのラジオ接触(ステータスレポート インターバル)はい            | 3     |
| 電池 checksYes                                | 4     |
| 電源は、はい(フェイルセーフ/フェールセキュア)ロックの設定に失敗します        | 5     |
| 設定可能なラジオウェイクアップイベント(参照 どのように構成する方法)(        | よい    |
| スケーラビリティ                                    |       |
| オフラインの最大数 events10,000                      | 6     |
| 自律的意思決定のための資格証明書の最大数( メイキング)万               | 7     |
| (ビット単位)の最大長資格                               | 140   |

FeaturesSupported

RS-485 あたりのインターフェイスモジュールの最大数 channelN / A

Synergis™単位あたりのインターフェイスモジュールの推奨最大数

128

<sup>1</sup> WiFi のロックは、まだロックに同期していない未知の資格情報のロックを解除するために 15 秒かか る場合があります。二度目にバッジを付けることが必要になる場合があります。

<sup>2</sup>デフォルトでは、WiFiのロックは、連絡先 Synergis<sup>™</sup> 次のイベントの単位 : アクセスが拒否され ました(何らかの理由で)、 ドアが開いて強制的に、および あまりにも長いオープンドア。

<sup>3</sup>デフォルトの WiFi 無線機は、スケジュールが午前 0 時 UTC 時刻に毎日です覚まします。

<sup>4</sup> デフォルトのバッテリーチェックのスケジュールは、午前 23 時 UTC 時刻に毎日です。

<sup>5</sup>デフォルトの電源は、電源がオフのとき、ドアがロックされている意味、ロック設定がセキュア失敗で 失敗します。

<sup>6</sup>オフラインログエントリとセキュリティセンターのイベントの間に1対1のマッチが常にありません。

<sup>7</sup> CX のタイプのロックのみ。レガシーの Sx と Px のタイプのロックは 2400 の資格情報のままです。レ ガシーPx のロックはカードと PIN のために設定されている場合、容量が 1200 の資格情報に低下しま す。

ラジオウェイクアップイベントはアッサ・アブロイの WiFi ロックの機能について

*ウェイクアップイベント* あなたはロックがすぐに無線 LAN の電波を介してコントローラに報告しなけ ればならないイベントを選択することを可能にするすべてのアッサ・アブロイの WiFi ロックに関する 設定可能な機能があります。

#### 必要条件

最低限必要なファームウェアは Synergis™Softwire 10.2 SR1 です。

使い方

デフォルトでは、ドアが開いて強制し、ドアオープンが長すぎるイベントは、彼らが発生したときに、 これらのイベントを報告したロックの WiFi 無線機を覚まします。無線 LAN の電波を覚ますイベントを 選択するために、個々のロックオンウェイクアップイベントのオプションを使用します。無線 LAN の電 波を覚ますために選択されていないイベントは、次の WiFi ラジオウェイクアップで報告されています。

WiFi のロックのバッテリの使用量を最小限にする方法

ロックが WiFi 電波を覚ますオープンイベントを開催し、多くのドアを生成しているため、一部のイン ストールでは、ロックが短いバッテリ寿命を持つことができます。ドアを報告して許容できる場合、そ のバッテリーの寿命を延ばすことができ、次のスケジュールや予定外のラジオ・ウェイクアップのオー プンイベントを開催しました。バッテリ寿命を延長するには、開いているだけで強制的にドアにこれら のロックのためのウェイクアップイベントのオプションを設定します。ドアの強制開かれたイベントは、 WiFi 無線機を覚ますと、ドアには、次の WiFi ラジオウェイクアップで報告されているオープンイベン トを開催しました。

ラジオウェイクアップイベントを設定すると、アッサ・アブロイの WiFi ロックを備えて います

あなたは、特定のウェイクアップイベントでの Wi-Fi 電波を介してコントローラに連絡するために、 個々のアッサ・アブロイの WiFi ロックを設定することができます。

### あなたが始める前に

アッサ・アブロイ IP ロックを登録。

あなたは知っておくべきこと

あなたは、設定することができます ウェイクアップイベント 各アッサ・アブロイの WiFi ラジオロックの ため。

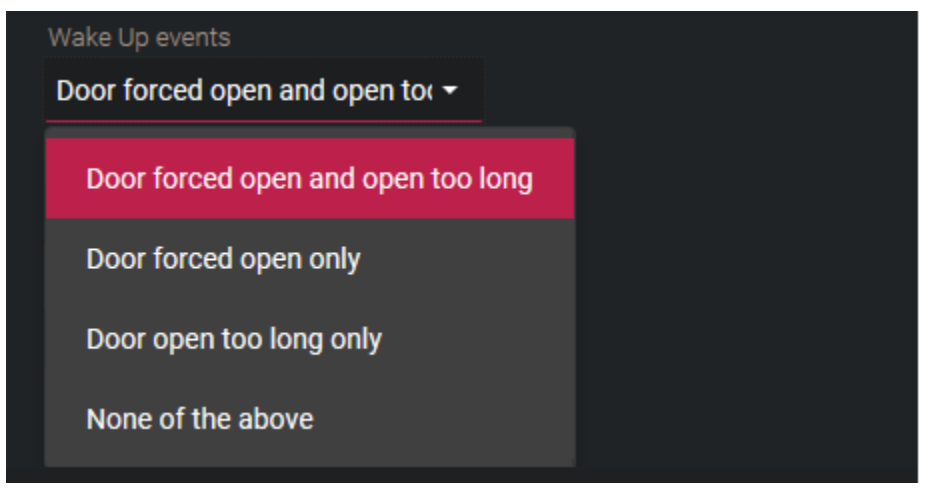

ラジオウェイクアップイベントを設定するには:

- 1 Synergis™ユニットにログオンします。
- 2 クリック コンフィギュレーション>ハードウェア。
- 3 アッサ・アブロイ IP を選択し、アッサ・アブロイチャネルとロックを選択します。
- 4 をセットする **ウェイクアップイベント** ロックのためのオプション。
- 5 クリック 適用します

ボディタイプ 8200 とアッサ・アブロイ IP ロックにエスケープし、復帰モードを有効に すると、デッドボルトを監視し

アッサ・アブロイ IP ロックによって制御ドアにエスケープとリターンモードを有効にするには、ドアの 脱出に戻るという名前のブール型のカスタムフィールドを作成し、あなたはこの機能が有効になってい るにしたいドアを TRUE に設定する必要があります。

あなたが始める前に

この機能は、Synergis™Softwire 10.5 GA 以降が必要です。

エスケープとリターン機能をサポートアッサ・アブロイ IP ロックは、ロック本体 8200 を搭載したモデ ルで、デッドボルトを監視しました。

例えば:

- ・ IN120 及び IN220 8200 デッドボルトとモティスロック。他の IN120 及び IN220 ロックは、この機能をサポ ートしていません。
- パスポートデッドボルト 1000 P2 のモティスロック。他のパスポート千 P2 ロックは、この機能をサポートしていません。

あなたは知っておくべきこと

カナダの火災コードは、ドアは決して「自動的に再ロック」できると述べています。エスケープとリタ ーン機能が有効になっている場合そのため、以下の機能が無効になっています。

- スケジュールのロックを解除
- ・ メンテナンスモード
- セキュリティデスクから手動ロック解除

tip.genetec.com**|** Synergis<sup>™</sup> Softwire Integration Guide 10.6 EN.702.002-V10.6.B(2) | Last updated: エスケープとし、カード所有者がドアを通って出て行くとき、機能が有効になって戻る、カード所有者 がドアをロックするために彼らのアクセスカードを提示するまで、それが閉じた後、ドアはロック解除 のまま。カード保有者は、ドアをロックするために自分のカードを提示しない場合、彼らはなくなって いる一方で、ドアはロック解除のまま。カード保有者が戻ったとき、彼らはドアを開くために彼らのア クセスカードを提示する必要があります。彼らは入力した後、彼らはドアをロックするデッドボルトを スローする必要があります。

エスケープとリターン機能を有効にするには:

ドアエンティティのためのブール型のカスタムフィールドを作成し、それはリターンをエスケープ名前を付けます。

あなたはそれが書かれているよう大文字と小文字で、まさに名前のスペル、スペースを含める必要があ ります。

- 2 エリアビューのタスクを開き、この機能を有効にする必要があり、全てのドアのために TRUE にエスケー プ戻りカスタムフィールドを設定します。 先端: あなたは多くのドアを有効にこの機能が必要な場合は、我々は、使用をお勧めします コピ 一設定ツール。
- 3 (WiFiのロックのみ)トリガラジオは、エスケープを有効にし、ロックオン機能を返すように目を覚まします。 あなたは、ロックのカバーを外すと、ボタンを押すか、拒否された証明書を提示することで、無線ウェイクをトリガすることができます。
- 4 エスケープを通過し、ドアから出てくることで、ドアが閉じた後、有効な資格情報を提示することによって、初めてモードサイクルを返します。 これは、イベントとアクションを設定するために使用できるカスタムイベントを作成するためのシステムを引き起こします。

2つのカスタムイベントは、あなたのシステムに追加されます。

- リターンモードスタートをエスケープ:退出するか、有効な資格情報を持つエントリによってアンロックドア。
- **リターンモードの終了をエスケープ**:ドアは、有効な資格情報またはドアの内側からデッドボルトを投げによってロックされています。

### アッサ・アブロイ IP のロックを通過モードを

### 有効にします

アッサ・アブロイ IP ロックによって制御ドアに通過モードを有効にするには、ドアのため PassageMode という名前のブール型のカスタムフィールドを作成し、あなたは、この機能が有効にな っているにしたいドアを TRUE に設定する必要があります。

あなたは知っておくべきこと

パッセージ・モードは、すべてアッサ・アブロイ IP ロックで利用できる機能です。この機能は、自分 の資格情報を提示することによって、アンロック状態でロックを維持するための任意の認可カード保有 者が可能になります。ロック制御部とロックブランドによっては、カード保有者は、一度か二度自分の 資格情報を提示する必要があります。プロセスを繰り返すことは通常の状態にロックを返します。

読者の中にあるとき、通過モードを開始または停止するには カードまたは PIN、または カードと PIN モードは、次のいずれかを実行します。

• 単一バッジ付きの通路モード: SARGENT とコービン Russwin IN120 及び IN220:以下は、すべての Sx ロックと、次の Cx ロックに適用されます。

**注意**: いつ *プライバシーモード*有効になっています、 *通過モード*単一のバッジを持つカード保有 者のために動作しません。 *安全検査*7より低い値。

- カードまたは PIN: どちらのバッジは、一回または通過モードを開始するには PIN を入力してく ださい。
- カードと PIN: 最初のバッジ、次に通過モードを開始するには PIN を入力してください。

・ ダブルバッジ付きの通路モード: PERSONA シリアル番号 SARGENT パスポート 1000 年 P1 と P2、コ tip.genetec.com | Synergis<sup>™</sup> Softwire Integration Guide 10.6 EN.702.002-V10.6.B(2) | Last updated: 4 Assa Abloy IP ービン Russwin アクセス 700 PIP1 と PWI1、サージェントとコービン Russwin IN120 及び IN220 ロッ ク:以下はすべての PX ロック、Sx をロック Hx のファームウェアを実行し、次の Cx ロックに適用され ます。IN120 及び IN220 ロックが注文したか、手動で設定することができます。以下の手順を参照して ください。

1 ワークステーションに接続されたロックで、LCT ツールを使用したロック設定ファイルを開きます。

- 2 から ロックの設定 タブ、[設定]アイコンをクリックしてください。
- 3 クリック シリアル番号の設定 タブ。
- 4 変更 メーカー そして 基板タイプ に ペルソナ。
- 5 変更を適用し、画面の指示に従ってください。ロックは現在、新しいシリアル番号を持っています。
- 6 LCTを使用して、ロックに設定を再適用します。
- 7 ロックがすでに Synergis™ユニットに追加された場合は、設定ツールで次の手順を実行します (1)、ロックを削除し、新しいシリアル番号を使用して、それを再度追加。(2)新しいロッ クとドアのエンティティのハードウェアを再設定します。
- カードまたは PIN: バッジは二回通過モードを開始します。PIN を使用することはできません。
- カードと PIN: 最初のバッジ、その後、PIN を入力してください。バッジは再び通過モードを開始します。

パッセージモードスタート:通過モードが起動される最初の時間は、それは、システム内の2つのカスタ ムイベントを作成します

そして パッセージモード終了あなたは、イベントとアクションを設定するために使用することができます。

#### 通過モード機能を有効にするには:

- 1 ドアエンティティのためのブール型のカスタムフィールドを作成し、それが PassageMode 名前を付けます。それが書かれているのようにして、大文字と 小文字を正確に名前を綴る必要があります。
- 2 エリアビューのタスクを開き、この機能を有効にする必要があり、全てのドアのために TRUE に PassageMode カスタムフィールドを設定します。
   先端: あなたは多くのドアを有効にこの機能が必要な場合は、我々は、使用をお勧めします *コピ* ー設定ツール。

# 監視対象デッドボルトなしアッサ・アブロイ IP ロックのプライバシーモードを有効にします

アッサ・アブロイ IP ロックによって制御されるドアの設定ツールからプライバシーモードを有効にする には、ドアのプライバシーモードという名前のブール型のカスタムフィールドを作成し、あなたは、こ の機能が有効になっているにしたいドアを TRUE に設定する必要があります。

### あなたが始める前に

この機能は、Synergis™Softwire 10.5 GA 以降が必要です。

プライバシーモードをサポートしてアッサ・アブロイ IP ロックは、CX-タイプ PoE および WiFi のロックです。

**注意**: いつ プライバシーモード有効になっています、 *通過モード*単一のバッジを持つカード保有者 のために動作しません。 *安全検査*7より低い値。

### あなたは知っておくべきこと

プライバシーモードのみ(カード会員を上書き)上司へのアクセスを許可するアッサ・アブロイ IP ロック機能です。この機能は、工場出荷時の設定として無効になっています。

以下の情報は、この機能がどのように動作するかを説明します。プライバシーモードを有効にするに は、ドアが閉じている間に、ドアの内側にいプライバシーボタンを押してください。プライバシーモ ードが有効であることを示すために、約2分間、ゆっくりとボタンの LED が点滅します。このアク ションは、監視デッドボルトを装備したロックにデッドボルトを投げると同等です。

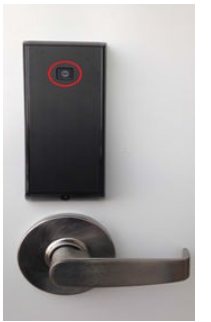

を持つすべてのカード会員 *安全検査* 監督としての 7 関数よりも低い値。カード保有者が内側からドア を開いたとき、またはスーパーバイザがでバッジたときに、プライバシーモードが解除されます。

設定ツールからプライバシーモードを有効にするには:

- 1 ドアエンティティのためのブール型のカスタムフィールドを作成し、それをプライバシーモードに名前を付けます。 あなたはそれが書かれているよう大文字と小文字で、まさに名前のスペル、スペースを含める必要があります。
- 2 エリアビューのタスクを開き、この機能を有効にする必要があり、全てのドアのために TRUE にプライバシーモードのカスタムフィールドを設定します。
   先端: あなたは多くのドアを有効にこの機能が必要な場合は、我々は、使用をお勧めします コピー設定ツール。

### 2つのカスタムイベントは、あなたのシステムに追加されます。

- デッドボルトロック:プライバシーモードは、ドアの上に起動されたとき、このイベントがトリガされます。
- デッドボルトロックを解除します:プライバシーモードは、ドアの上に非アクティブ化されたときに、このイベントは tiggered されます。

万の資格情報アッサ・アブロイ IP Cx のロックのサポート

### について

Cx のタイプのロックは現在、オフラインモードでは、最大 10,000 の資格情報をサポートすることができ ます。

### 必要条件

最低限必要な Synergis™アプライアンスのファームウェアは 10.6 GA です。

Synergis™クラウドリンクでオンラインロック

有効な資格は、ロックに保存されている万のものである場合:

- ザ・*アクセスを許可*決定は、ロックによって取得されます。
- ・ 読者の LED が緑色に点灯し、ドアロック解除(デフォルト 5 秒)。

有効な資格は、ロックに保存されている万の一つではない場合:

- アクセス許可の決定は、読者のホストルックアップで Synergis™クラウド Link ユニットによって取得 されます。
- 読者のは、それが緑色に点灯し、ドアロック解除(デフォルト 5 秒)、1 秒間赤色 LED。

**Synergis**<sup>™</sup>クラウド・リンク付きのロックオフライン

ロックに保存されている 10 の 000 の資格情報のみがアクセスを許可されます。

### 万の資格情報上記のロックの同期

Synergis™クラウドリンクユニットとアッサ・アブロイ IP Cx のロックとの同期は 10,000 資格の制限を超え る超過した作業を続けています。例えば、スケジュール変更がまだ同期されており、資格情報を除去するこ とができます。 万の資格情報の同期時間:

- ・ Synergis™クラウド Link ユニットあたり 1 錠:20 分
- Synergis™クラウド Link ユニットあたり 128 のロック:約 16 時間、46 分

ない 20 の以上のロックを同時に接続するようワイヤレスロックの場合、ラジオのウェイクアップスケジ ュールを設定します。

## アッサ・アブロイ IP ロック統合のためのサポート Synergis™アプライアンスの機能

すべての Synergis™アプライアンスの機能は、アッサ・アブロイ IP ロックの統合でサポートされていま せん。

アッサ・アブロイ IP ロックの統合は、次のことをサポートしています Synergis<sup>™</sup> アプライアンスのポータ ルそして Synergis<sup>™</sup> Softwire

特徴。これらの機能の詳細については、Synergis<sup>™</sup> アプライアンスの設定ガイド。

Synergis<sup>™</sup> アプライアンス Portal およびファーム ハードウェア構成(事前ステージング機能)

手動登録(ハードウェアを追加ダイアログ ボックス)

ノートを参照してください

サポートさ

自動登録(スキャン ボタン)はい

プロパティ configurationNo

1

コンフィギュレーション・クローニング(クローン ボタン)いいえ

I/Oの診断(入力、リレーのライブ監視、および 読者)いいえ

インタフェースモジュールのファームウェア displayYes

インタフェースモジュールのファームウェアのアップグレード(推奨適用します ファームウェア)はい

アクセス制御の挙動(Synergis<sup>™</sup> ユニット全体の設定)<sup>2</sup>

インターロックの設定(シングルドアアンロック若しくは シングルドアオープン)いいえ

リーダーの設定(カードまたは PIN 若しくは カードのみ)はい

数字の最大 PIN 長

63

4

デグレードモード 機能設定/ A

ロックリレー(*ドアが開いた後* 若しくは *ときにドアが閉じます*)はい

<sup>1</sup>必要がある Synergis™ユニットと IP ロックをペアリング。

<sup>2</sup>ドアの動作設定は、セキュリティセンターで構成され、個々のドアの設定によって上書きされます。

<sup>3</sup>見る アッサ・アブロイ IP ロックのサポートされている最大 PIN 長 47 ページ。

⁴動作しますが、「ロックリレーの遅延は、」考慮されません。

### アッサ・アブロイ IP ロックのサポートされている最大 PIN 長

サポートされる最大 PIN 長並びに PIN を入力するための方法は、ロックモデルと選択されたリーダモ ードに依存します。

サポートされる最大 PIN エントリのタイムアウトは 255 秒です。

注意: 読者はカードまたは PIN モードのときは、PIN の資格は、カード保有者が、カードの資格を持っている場合にのみ機能します。

SX のタイプのロックといくつかの Cx タイプのロック

SARGENT とコービン Russwin IN120 及び IN220 : 以下は、すべての Sx ロックと、次の Cx ロックに適用さ れます。

- ・ カードまたは PIN: 最大 6 桁がサポートされています。「\*」が続く 1〜6 桁の PIN を入力します。
- ・ **カードと** PIN: カードを提示し、「\*」が続く 1〜6 桁の PIN を入力してください。

PX のタイプのロックといくつかの Cx タイプのロック

PERSONA シリアル番号 SARGENT パスポート 1000 年 P1 と P2、コービン Russwin アクセス 700 PIP1 と PWI1、サージェントとコービン Russwin IN120 及び IN220 ロック:以下はすべての PX ロック、 Sx をロック Hx のファームウェアを実行し、次の Cx ロックに適用されます。IN120 及び IN220 ロック が注文したか、手動で設定することができます。以下の手順を参照してください。

- カードまたは PIN: 唯一の6桁の PIN はサポートされています。6桁の PIN に続く「#」を入力します。
- カードと PIN: 唯一の4桁の PIN はサポートされています。カードを提示し、その後、4桁の PIN を 入力してください。

# アッサ・アブロイ IP ロック統合のためのサポートされて いるセキュリティセンターの機能

すべてのセキュリティセンターのアクセス制御機能は、アッサ・アブロイ IP ロックの統合でサポートされていません。

アッサ・アブロイ IP ロックの統合は、次のセキュリティセンターのアクセス制御機能をサポートしています。これらの機能の詳細については、セキュリティセンターの管理者ガイドを参照してください。

| 特徵 groupSecurity                              | センター featureSupported                       |              |
|-----------------------------------------------|---------------------------------------------|--------------|
| ドア動作設定<br>(Synergis™ユニット<br>全体の設定を上書きし<br>ます) | メンテナンスモード(ドアに鍵を維持し、すべてのアクセ<br>スイベントを無視)<br> | PoE 対応の<br>み |
| ,                                             | 標準の助成金 timeYes                              |              |
|                                               | 拡張助成金 timeYes                               |              |
|                                               | エントリの時間(標準/拡張) <sup>1</sup>                 | ノー           |
|                                               | ドアリロック - optionsN / A                       |              |
|                                               | ドアはスケジュールによってロックが解除された場合 - optionsNo        |              |
|                                               | ドア開催します - optionsYes                        |              |
|                                               | ドアが開いて強制的に - optionsYes                     |              |
|                                               | アンロック schedulesYes                          | 2            |
|                                               | (REX)のオプションを終了する要求                          |              |
|                                               | <br>REX にロックを解除 いいえ(オン/オフ)                  |              |
|                                               | アクセスを許可した後 REX を無視する時間(中 秒)いいえ              |              |
|                                               | ドアが開いている間 REX イベントを無視 いいえ(オン/オフ)            |              |
|                                               | (ドアが閉じた後、REX を無視する時間 秒)いいえ                  |              |
|                                               | ビジター護衛と2人のルール                               |              |
|                                               | カード提示の間の最大遅延時間(中 秒。)いいえ                     |              |
|                                               | ドア上の(オン/オフ)2 人のルールを強制します sideNo             |              |
| セキュリティ Desk3 ド<br>アの手動アクション                   | 手動でドアのロックを解除                                | PoE 対応の      |
|                                               | <i>д</i> ,                                  |              |
|                                               | シャント Reader は(有効化/無効化 読者)いいえ                |              |
|                                               | オーバーライドロック解除 schedulesYes                   | 4            |
|                                               |                                             |              |

| 特徵 groupSecurity             | センター featureSupported                |         |
|------------------------------|--------------------------------------|---------|
| セキュリティ Desk5 で<br>のライブイベント陸祖 | モジュールの実行状態( <i>オンライン、オフライン</i> )はい   | 6       |
|                              | <br>交流 failN / A                     |         |
|                              | ···································· |         |
|                              | ドア オープン/ closedYes                   | 7       |
|                              | ドア ロック/ unlockedYes7                 |         |
|                              | ドアの強制 openYes                        |         |
|                              |                                      | 8       |
|                              | ドア securedYes                        | 9       |
|                              | デッドボルト( <i>確保し、リリース</i> )            | PoE 対応の |
|                              | <i></i>                              |         |
|                              | キー overrideNo                        |         |
| <br>(セキュリティで保<br>薄された領域のため   | 最低限のセキュリティクリアランス(脅威レベル 管理)           |         |
| 護された領域のため<br>の)エリアの制限        |                                      | NO1     |
|                              | 0 ビジター護衛ルール いいえ(オン/オフ)               |         |
|                              | InterlockNo                          |         |
|                              | AntipassbackNo                       |         |
|                              | ー<br>一人称イン ruleNo                    |         |
| エレベーター コントロー                 | ν                                    | エレベー    |
| ター                           | N / A                                |         |
| <br>ゾーン管理                    | I / O zoneN / A                      |         |
|                              | ハードウェア zoneN / A                     |         |
|                              | 工確に領域への得した検出するために しつわいせが必要です         | 1042    |

<sup>1</sup> セキュリティセンターは、正確に領域への侵入を検出するために、入口センサが必要です。入口セン サがない場合には、セキュリティセンターは、ドアセンサーを使用し、ドアセンサーがトリガーされた ときにエントリが検出イベントが生成されます。両方のセンサーがない場合には、セキュリティセンタ ーは、アクセスが許可されたときにエントリがイベントを想定し作成します。

<sup>2</sup> IP ロックは 32 時間間隔の限界まで受け付けます。セキュリティセンターのスケジュールは、この制限 を超える場合は、最初の 32 時間間隔が適用されます。

<sup>3</sup> Synergis™ユニットは、Access Manager に接続する必要があります。

<sup>4</sup> 無線 LAN ロックの場合、コマンドは次の無線連絡先に適用されます。

<sup>5</sup>無線 LAN からのライブイベントをロックしません。次回のイベントは無線連絡した

後にのみ使用可能です。6 つの WiFi ロックは唯一の定期的な無線連絡+5 分後にオフ

ラインと考えられています。逃しています。7 つのドアオープンドアクローズイベント

は、PoE のロックでのみ生成されます。

<sup>8</sup> ドアオープンが長すぎるイベントをトリガするための設定ツールで設定したタイムアウト値は 4 分 15 を 超えることはできません秒(または 255 秒)。任意の値がより高く 255 秒 Synergis™単位で 255 秒に設定され ます設定します。 <sup>9</sup>A *ドアを確保* ドアが後に閉じられたときにイベントが生成されます *ドアの強制* 若しくは あまりにも長い オープンドアイベント。

<sup>10</sup> セキュリティクリアランスは、カード所有者のアクセス権には影響しませんが、それはセキュリティ クリアランスが 7 未満に設定されている場合、セキュリティセンターのアンロックスケジュールがロッ クされた状態で行って、次のロックを行いん。

## アッサ・アブロイ IP ロックの設定の概要

Synergis™ユニットで動作するようにアッサ・アブロイ IP ロックを設定するには、まずロックの設定 ツール(LCT)でロックを設定し、Synergis™アプライアンスポータルを使用して Synergis™ユニット にロックをペアリングする必要があります。

次の表は、IP ロック設定プロセスをまとめたもの。

| 段階 | DescriptionSee                                                                                                    |                                                                                                    |
|----|----------------------------------------------------------------------------------------------------|----------------------------------------------------------------------------------------------------|
| 1  | あなたの IP ロックのファームウェアが最新<br>であると Synergis™Softwire 10.6 でサポー<br>トされていることを確認してください。                                                                                                    | <ul> <li>IP 対応のロックのインストールクイ<br/>ックスタートガイドそれはあなたの<br/>ロック付属しました。</li> <li>サポートされているアッサ・アブロイ IP ロッ<br/>ク 39 ページ。</li> </ul> |
| 2  | LCT を使用して IP ロックを設定します。<br>・ Synergis™ユニットの IP アドレスと同<br>じになるように IP ロックのホストアド<br>レスを設定します。<br>・ ロック(デフォルト= 2571)を発見した<br>ときに Synergis™ユニットが待機ポート<br>として使用することを IP ロックの通信ポ<br>ートを設定します。<br>・ 暗号化が必要な場合は、ロックプロファ<br>イルの AES キーを設定します。あなたは<br>Synergis™ユニットと IP ロックをペアリ<br>ングした後、あなたは、このキーが必要<br>です。 | <ul> <li>ネットワーク&amp;ロック設定ツールユー<br/>ザーズマニュアルそれはあなたのロッ<br/>ク付属しました。</li> </ul>                                              |
| 3  | Synergis™ユニットと Synergis™アプラ<br>イアンス Portal でその接続された IP ロッ<br>クの間の通信を確立します。                                                                                                    | ・ Synergis™に接続入学 IP ロック単位 53 ペー<br>ジ                                                                                      |

例

より多くを学ぶためにこのビデオを見ます。クリックキャプション アイコン (CC) 使用可能な言語の 一つで、ビデオのキャプションをオンにします。Internet Explorer を使用している場合、ビデオが表示 されないことがあります。この問題を解決するには、開きます互換表示設定 クリア 互換表示で表示イ ントラネットサイト。

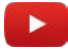

## Synergis™ユニットに接続入学 IP ロック

Synergis™ユニットは、それに接続された IP ロックと通信するためには、ロックペアリングモードを使 用して Synergis™アプライアンス Portal でそれらを一緒にペアリングして、構成ツールでロックの設定 を完了する必要があります。

あなたが始める前に

ロックの設定ツール(LCT)を使用して、IP ロックを設定します。暗号化が有効になっている場合は、書き留め

ロック AES キー。あなたは、設定ツールで、このキーを入力する必要があります。

あなたは知っておくべきこと

ロックペアリングモードがアクティブである場合、指定された通信ポートを使用して Synergis™ユニットに接続されているすべての IP ロックが発見されます。ペアリングモードが終了した後、Synergis™ ユニットは、セキュリティセンターでの Access Manager に再接続し、ペア IP ロックを追加します。

**注意:**硬化でタグ付けされたステップや命令はオプションですが、サイバー攻撃からシステムを保護します。

Synergis™ユニットに接続されている IP ロックを登録するには:

- 1 Synergis™ユニットにログオンします。
- 2 クリック コンフィギュレーション>ハードウェア
- 4 選択 アッサ・アブロイ IP。
- 5 Timeout フィールドに(オプション)、のためのロックペアリングモードを有効にするにはどのくらいの時間を選択します。新しい IP ロック接続は、唯一、指定した時間の量のためにペアリングされています。

| Add hardware                                   |              |            |           |  |  |
|------------------------------------------------|--------------|------------|-----------|--|--|
| Hardware type<br>Assa Ablov IP                 |              | •          |           |  |  |
| Timeout (HH:MM:SS)                             |              |            |           |  |  |
| Ports                                          |              |            |           |  |  |
| 0                                              | Add          |            |           |  |  |
| 2571                                           | ×            |            |           |  |  |
| Add locks upon dis Delay before adding lock 30 | scovery<br>s |            |           |  |  |
| Serial number                                  |              | IP address | Unit type |  |  |
| Start                                          |              |            |           |  |  |
|                                                |              |            |           |  |  |
|                                                |              | Cancel     | Save      |  |  |

- 6 (オプションのデフォルト、2571 以外のポートを使用している場合)ポート]ダイアログボッ クスで、IP ロックに設定された通信ポートのポート番号を入力し、[追加]をクリックします。
- 7 (オプション)は、それらが発見されているように、IP ロックを追加したい場合は、次の操作を行います。
  - a) を選択発見時にロックを追加します。 オプション。

重要: このオプションを選択すると IP ロックの各グループが追加された後、Synergis™ユニットは、Access Manager に再接続します。あなたがペアリングモードが完了する前に、IP ロックの設定を開始しなければならない場合のみ、このオプションが推奨されます。

- b) から **ロックを追加する前に遅延** オプションは、以前に発見されたロックが追加される前に通 過しなければならない秒数を選択します。
- 8 クリック 開始。

<mark>重要</mark>: 無線 LAN ロックの場合、COM を押すか、Synergis™ユニットへの接続をトリガするためにロッ クの背面パネルの内側にボタンをリセットします。

IP ロックが検出され、テーブルに追加されます。

あなたは Synergis™ユニットにロックをペアリングに問題がある場合は、 あなたの IP ロックと の間の接続をテストします そして、ユニット。

- 9 次のいずれかを実行します。
  - ロックペアリングモードを停止し、発見したロックを追加するには、[停止]をクリックして保存。

• ロックペアリングモードを解除するには、[キャンセル]をクリックします。

**注意**: もし *発見時にロックを追加します。* オプションが選択されている、いくつかのロックがすでに 追加されている場合があります。

ロックペアリングモードがタイムアウトするまで待ちます。
Synergis™ユニットは、Access Manager に再接続し、発見されたロックが追加されます。

10 クリック コンフィギュレーション>ハードウェア

追加された IP ロックは、ハードウェアの設定ページに表示されます。ロックを選択します。ユニッ トタイプ、シリアル番号、および選択された IP ロックのロックファームウェアは、プロパティの下 に表示されています。

- 11 何も情報がプロパティの下に表示されない場合は、ページを更新します。 無線 LAN ロックの場合、その情報は、プロパティの下に表示される前に 2 分かかることがあります。 彼らは Synergis™ユニットと常に通信していないので、無線 LAN のロックは、ハードウェアツリー に赤で表示されます。
  - a) PoE のロックの場合:アンダー *プロパティ、*そのことを確認してください **ラジオウェイクア** ップに設定されています 常にオン そのため、*アクセス許可されましたイベント*は、セキュ リティデスクで逃していない、と設定されている決して バッテリーチェックの設定に オフ。
  - b) 無線 LAN ロックの場合:アンダー プロパティ、そのことを確認してください ラジオウェイクアップ に設定されています 日々、および時刻を入力します(時間 そして 分) それは起こるべきとき。
     あなたは Synergis™単位の時間帯をフォローするラジオウェイクアップ時間が必要な場合は現地時間を選択します。このオプションを選択しない場合、デフォルトは UTC です。
  - c) あなたが合うように、他のロック設定を変更します。

| Assa Abloy IP                   |       |        |      |
|---------------------------------|-------|--------|------|
| Properties                      |       |        |      |
|                                 |       |        |      |
| Serial number                   |       |        |      |
|                                 |       |        |      |
| Type<br>PoE                     | -     |        |      |
| Current Synergis™ appliance fin | mware |        |      |
|                                 |       |        |      |
| Configuration                   |       |        |      |
| Configuration                   |       |        |      |
| Radio wakeup                    |       |        |      |
| Always on                       |       |        |      |
| Wake Up events                  |       |        |      |
| Door forced open and open t     | 10( - |        |      |
| Fail setting                    |       |        |      |
| Battery check satting           |       |        |      |
| Off                             | -     |        |      |
| Disable relock settings         |       |        |      |
| Firmware type                   |       |        |      |
| Default                         | ×     |        |      |
|                                 |       |        |      |
|                                 |       |        |      |
|                                 |       | Cancel | Save |

- 12 暗号化が LCT を通じて有効になっている場合は、選択してアッサ・アブロイ IP チャネルを編集し、 AESkey 入力してください あなたのロックに設定された(32 文字の 16 進文字列)。
- 13 クリック **セーブ**。

### あなたの IP ロックと Synergis™ユニット間の接続をテストします

あなたがトラブルあなたの IP ロックに Synergis™ユニットをペアリングを持っている場合は、ロック とロックの設定ツール(LCT)を使用して、ユニット間の接続をテストすることができます。

あなたの IP ロックと Synergis™ユニットとの間の接続をテストするには:

- 1 PoE のロックについては、LCT に Ping テストコマンドを参照してください。
- 2 無線 LAN ロックの場合、を参照してください。 ホストへの接続を確認してください LCT でコマンド。

## アッサ・アブロイ IP ロックの暗号化を無効にします

アッサ・アブロイ IP ロックの暗号化を無効にするには、アッサ・アブロイ IP チャネルから AES キー をクリアして、LCT とロックプロファイルから AES キーを削除する必要があります。

アッサ・アブロイ IP ロックの暗号化を無効にするには:

- 1 Synergis™ユニットにログオンします。
- 2 クリック コンフィギュレーション>ハードウェア。
- 3 アッサ・アブロイ IP を選択し、アッサ・アブロイチャネルとロックを選択します。
- 4 フィールドをクリア AESkey、[OK]をクリックします セーブ。
- 5 ロックの設定ツール(LCT)を使用して、ロックから暗号化キーを削除します。
   a) ロックプロファイルから AES キーを削除します。
   b) クリック NVRAM のリセット ロックをリセットします。
   手順については、 ネットワーク&ロック設定ツールユーザーズマニュアル それはあなたのロック付属しました。
- 6 LED の点滅が停止したリーダーになるまでロックの電源をオフにします。
- 7 ロックの電源をオンにします。 ロックは、電源がオンになると、それがオンラインに戻ってきます。

### Monitoring the battery status of WiFi

アッサ・アブロイ IP の WiFi ロックのバッテリーの状態をチェックするには、バッテリーはそれが接続 されている Synergis™ユニットにイベントを失敗し監視することができます。

#### あなたは知っておくべきこと

各無線 LAN ロックの場合は、セキュリティセンターは、指定された仮想入力を作成します *入力* BatteryFail それはとして示し アクティブの中に モニタリング タブ上の黄色の警告 システムメッセージ のアイコン 通知トレイ バッテリーが低いとき。

**注意:** *入力 BatteryFail* 無線 LAN ロックのバッテリーの状態を示すために作成されたソフトウェア入力 されています。あなたは、この入力に任意の物理デバイスを接続することはできません。

|                                    |                            | To < To 📢 🌀       | Tue 6:30 PM |                  |                            |
|------------------------------------|----------------------------|-------------------|-------------|------------------|----------------------------|
| 🚯 Security Desk 🛛 🦉 Monitoring 🛛 🗙 | System messages            |                   |             |                  |                            |
|                                    | +                          |                   |             | Clear event list |                            |
| Search                             | Health issues              | Warnings Messages |             |                  |                            |
| ▲ 💭 VM2808                         |                            |                   |             | ** 😨             |                            |
| 4 🖏 Area 1                         | SCL0CBF15002DFA            |                   | 🕜 Details   |                  |                            |
| ▲ ■ Main area                      |                            |                   |             |                  |                            |
| Meeting room                       | Meeting room               |                   | 🕜 Details   | Lov              | v battery on wireless lock |
| Reception                          | LOW DURCEY ON MICHESS ROCK |                   |             |                  |                            |

#### 無線 LAN ロックのバッテリの状態を監視するには:

- 1 開きます *システムステータス* セキュリティデスクでタスクを選択 **ドア** の中に **モニター** ドロップダウ ンリスト。
- 2 エンティティツリー内の親エリアを選択します。
- 3 クリック 検索メンバーエンティティ 子領域の下にすべてのロックを表示するためのチェックボックス をオンにします。
- 4 選択 すべての健康問題の中にショードロップダウンリストを警告してドアを表示します。 注意:バッテリーに問題があるのWiFiロックが表示されます アクティブ以下のための状態入力 BatteryFailed

入力

|                                 |                   |                  |         |            | 8          | 💑 🕩 🔇 📭 Tue 6:32 PM          |   |
|---------------------------------|-------------------|------------------|---------|------------|------------|------------------------------|---|
| ▲ Security Desk System status × |                   |                  |         |            |            |                              |   |
| Monitor: 🚺 Doors 1 🗸            | ☑ Search member e | ntities 3        |         |            | She        | ow: All health issues 4      | • |
| Selector <                      | Entity            | Entity path      | Health  | Door state | Lock state | Description                  |   |
| Search 💙                        | Meeting room      | Area 1/Main area | Warning |            | <u>-</u>   | Low battery on wireless lock |   |
| ▲ 💭 VM2808                      |                   |                  |         |            |            |                              |   |
| 🔺 🗃 Area 1 🛛 🙎                  |                   |                  |         |            |            |                              |   |
| 🕨 🌆 Main area                   |                   |                  |         |            |            |                              |   |
| ▶ 🌆 Reception                   |                   |                  |         |            |            |                              |   |

1これらのWiFiロックの電池交換のスケジュールを設定します。

# AutoVu SharpV カメラ

このセクションでは、次のトピックについて説明します。

- 「AutoVu SharpV 統合の概要」 60 ページ
- 「サポートされている AutoVu シャープカメラ」 62 ページ
- 「サポートされている AutoVu シャープのカメラ機能」 63 ページ
- 「AutoVu シャープのカメラ統合のためのサポート Synergis アプライアンスの機

### 能」 64 ページ

「サポートされているセキュリティセンターは AutoVu シャープカメラ統合に備えて」
 ページ上

65

- 「Synergis ユニットに AutoVu SharpV カメラの登録」 68 ページ
- 「車両アクセス障壁を制御するために SharpV カメラの設定」 70 ページ

### AutoVu<sup>™</sup>SharpV 統合の概要

AutoVu™SharpV カメラは、通過する車両からナンバープレートを読み取ることができます。それらは、 車両アクセス障壁に近づくにつれて SharpV カメラが車両のナンバープレートのビューを固定位置に設 置されたときに、プレートは、カメラから読み出すセキュリティセンターに資格情報として使用するこ とができます。プレートの番号は、ユーザーの資格情報と一致する場合、システムは、車両へのアクセ スを許可するようにバリアをトリガします。

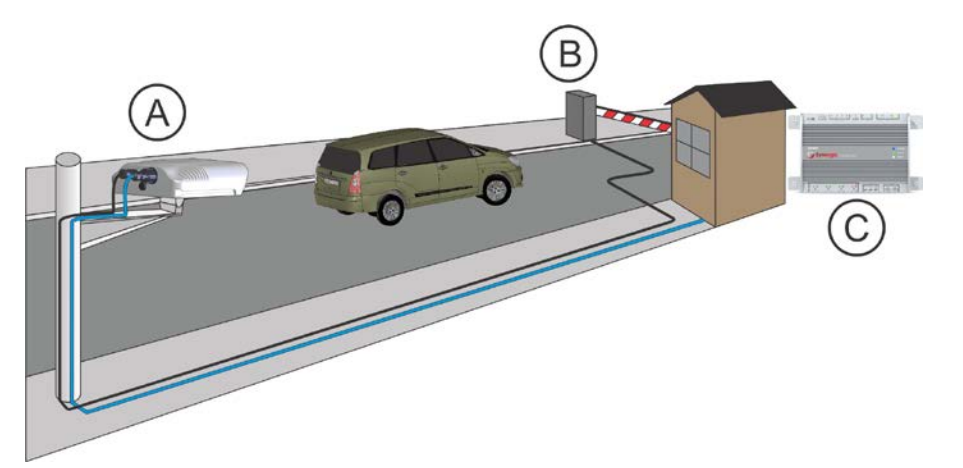

**注意:** ナンバープレートを使用する機能は、資格がセキュリティセンター5.6 以降でのみ利用可能である として読み込みます。

|   | 成分         | あなたは知っておくべきこと                                                 |
|---|------------|---------------------------------------------------------------|
| A | SharpV カメラ | カメラは、車両ライセンスのビューを固定位置に設置されています<br>プレートは、それらは、車両アクセスバリアに近づきます。 |
| В | 車両アクセス障壁   | あなたは、車両へのアクセスの障壁を制御するために SharpV 出力を使                          |
| С | ネットワーク接続   | SharpV カメラは、セキュリティセンターと通信し、Synergis に登録さ<br>れます™ クラウドリンク。     |

ナンバープレートを使用するには Synergis™クラウドリンクまたは Synergis™マスターコントローラは SharpV カメラでネットワークを介して接続されている必要があり、資格情報として読み込みます。以 下の画像は SharpV と Synergis™クラウドリンクを含むシステムを示しています。

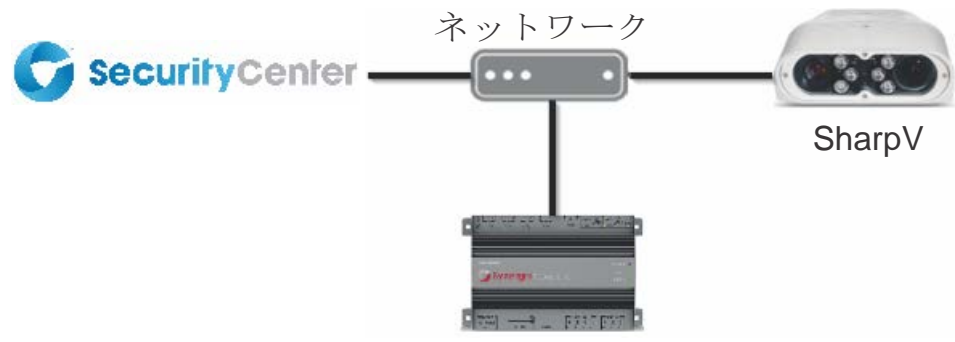

Synergis<sup>™</sup> クラウドリンク

より多くを学ぶためにこのビデオを見ます。クリックキャプション アイコン (CC) 使用可能な言語の 一つで、ビデオのキャプションをオンにします。Internet Explorer を使用している場合、ビデオが表示 されないことがあります。この問題を解決するには、開きます互換表示設定 クリア 互換表示で表示イ ントラネットサイト。

AutoVu SharpV Cameras

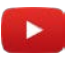

## サポートされている AutoVu™シャープカメラ

AutoVu™シャープカメラの統合のために、各シャープカメラは、インターフェースモジュールと 見なされます。Synergis™Softwire は、以下のシャープのカメラとそれに対応するファームウェア をサポートしています。

| モデル    | 説明                       | サポートされているファームウ<br>- ア |
|--------|--------------------------|-----------------------|
| SharpV | IP 対応のナンバープレート認識(LPR)カメラ | SharpOS 12.2 以降       |

注意: 第一世代 Synergis™ユニット(Synergis™マスターコントローラ)SharpOS 12.3 以降を実行し ている SharpV カメラをサポートしていません。

## サポートされている AutoVu™シャープのカメラ機能

AutoVu™シャープカメラは LPR カメラです。ナンバープレートは、資格証明書として使用することができ ます読み取り、すべてではなく、標準のアクセス制御機能が適用されます。

注意: ナンバープレートを使用する機能は、資格がセキュリティセンター5.6 以降でのみ利用可能であると して読み込みます。Synergis™Softwire 10.6 には、以下のシャープのカメラ機能をサポートしています。

| 特徴                                        | サポートさ     |
|-------------------------------------------|-----------|
| 一般的な特性                                    |           |
| インタフェースのカテゴリー moduleSub パネル               |           |
| コミュニケーション protocollP                      |           |
| 暗号化されました コミュニケーション                        | はい(HTTPS) |
| オンライン操作(Synergis に接続されています™ 単位)           |           |
| 監修 modeNo                                 |           |
| 依存 modeYes                                |           |
| オフライン操作(Synergis への接続なし <sup>™</sup> 単位)  |           |
| スタンドアロン modeNo                            |           |
| 劣化 MODEN / A                              |           |
| スケーラビリティ                                  |           |
| オフラインの最大数 eventsN / A                     |           |
| 自律的意思決定のための資格証明書の最大数( 作成)N / A            |           |
| 最大資格長(中 ビット)N / A                         |           |
| RS-485 あたりのインターフェイスモジュールの最大数 channelN / A |           |
| Synergis™単位あたりのインターフェイスモジュールの推奨最大数        | 8         |

## AutoVu™シャープカメラを統合するためのサポート Synergis™アプライアンスの機能

すべての Synergis™アプライアンスの機能は AutoVu™シャープカメラの統合でサポートされていません。 シャープカメラの統合は、次のことをサポートしています *Synergis<sup>™</sup> アプライアンスのポータル* そして *Synergis<sup>™</sup> Softwire* 

特徴。これらの機能の詳細については、Synergis<sup>™</sup> アプライアンスの設定ガイド。

Synergis<sup>™</sup> アプライアンス Portal およびファーム

サポートさ

ハードウェア構成(事前ステージング機能)<sup>1</sup>

手動登録(ハードウェアを追加ダイアログボックス)いいえ

自動登録(スキャン ボタン)いいえ

プロパティ configurationNo

コンフィギュレーション・クローニング(クローン ボタン)いいえ

Ⅰ/ 〇の診断(入力、リレーのライブ監視、および 読者)いいえ

インタフェースモジュールのファームウェア displayNo

インタフェースモジュールのファームウェアのアップグレード(推奨適用します ファームウェア)いい え

アクセス制御の挙動(Synergis<sup>™</sup> ユニット全体の設定)<sup>2</sup>

ドアに開催されたビープ音 openN / A

ドアを強制的にビープ openN / A

アクセスのビープ音 deniedN / A

インターロックの設定(シングルドアアンロック若しくはシングルドアオープン)N/A

ドアがあるとき、「DHO」イベントを生成しません。 unrestrictedYes

リーダーの設定(カードまたはPIN 若しくは カードのみ) N/A

の最大 PIN 長 digitsN / A

デグレードモード 機能設定/ A

ロックリレー(*ドアが開いた後*若しくは ときにドアが閉じます)はい

<sup>1</sup> シャープカメラは、設定ツールから Synergis™ユニットに登録する必要があります。

<sup>2</sup>ドアの動作設定は、セキュリティセンターで構成され、個々のドアの設定によって上書きされます。

## AutoVu™シャープカメラを統合するためのサポートされ ているセキュリティセンターの機能

すべてのセキュリティセンターのアクセス制御機能は、シャープのカメラの統合でサポートされていません。

シャープカメラとの統合には、以下のセキュリティセンターのアクセス制御機能をサポートしています。 これらの機能の詳細については、セキュリティセンターの管理者ガイドを参照してください。

| 特徵 groupSecurity                              | センター featureSupported                       |    |  |  |  |  |  |  |
|-----------------------------------------------|---------------------------------------------|----|--|--|--|--|--|--|
| ドア動作設定<br>(Synergis™ユニット<br>全体の設定を上書きし<br>ます) | メンテナンスモード(ドアに鍵を維持し、すべてのアクセ は<br>スイベントを無視) い |    |  |  |  |  |  |  |
|                                               | 標準の助成金 timeYes                              |    |  |  |  |  |  |  |
|                                               | <br>拡張助成金 timeYes                           |    |  |  |  |  |  |  |
|                                               | エントリの時間(標準/拡張) <sup>1</sup>                 | はい |  |  |  |  |  |  |
|                                               | ドアリロック - optionsYes                         |    |  |  |  |  |  |  |
|                                               | ドアはスケジュールによってロックが解除された場合 - optionsYes       |    |  |  |  |  |  |  |
|                                               | ドア開催します - optionsYes                        |    |  |  |  |  |  |  |
|                                               | ドアが開いて強制的に - optionsYes                     |    |  |  |  |  |  |  |
|                                               | アンロック schedulesYes                          |    |  |  |  |  |  |  |
|                                               | (REX)のオプションを終了する要求                          |    |  |  |  |  |  |  |
|                                               |                                             |    |  |  |  |  |  |  |
|                                               | アクセスを許可した後 REX を無視する時間(中 秒)はい               |    |  |  |  |  |  |  |
|                                               | ドアが開いている間 REX イベントを無視 (オン/オフ)はい             |    |  |  |  |  |  |  |
|                                               | (ドアが閉じた後、REX を無視する時間 秒)はい                   |    |  |  |  |  |  |  |
|                                               | ビジター護衛と2人のルール                               |    |  |  |  |  |  |  |
|                                               | <br>カード提示の間の最大遅延時間(中 秒)N / A                |    |  |  |  |  |  |  |
|                                               | ドア上の(オン/オフ)2 人のルールを強制します sideN / A          |    |  |  |  |  |  |  |
| セキュリティ DESK2<br>ドアの手動アクション                    | 手動でロックを解除 doorsYes                          |    |  |  |  |  |  |  |
|                                               |                                             |    |  |  |  |  |  |  |
|                                               | オーバーライドロック解除 schedulesYes                   |    |  |  |  |  |  |  |

| Feature group              | Security Center                         | Supported |  |  |  |  |  |  |
|----------------------------|-----------------------------------------|-----------|--|--|--|--|--|--|
| セキュリティデスクで                 | モジュールの実行状態( <i>オンライン、オフライン</i> )はい      |           |  |  |  |  |  |  |
| のフイノイベント監視                 | 交流 failN / A                            |           |  |  |  |  |  |  |
|                            | バッテリーは(失敗します <i>ローバッテリー</i> ) N/A       |           |  |  |  |  |  |  |
|                            | ドア オープン/ closedYes                      |           |  |  |  |  |  |  |
|                            | ドア ロック/ unlockedYes                     |           |  |  |  |  |  |  |
|                            | ドアの強制 openYes                           |           |  |  |  |  |  |  |
|                            | ドアはあまりにもオープン開催しました longYes              |           |  |  |  |  |  |  |
|                            | ドア securedN / A                         |           |  |  |  |  |  |  |
| <br>(セキュリティで保<br>護された領域のため | 最低限のセキュリティクリアランス(脅威レベル 管理)              | は         |  |  |  |  |  |  |
| の)エリアの制限                   |                                         |           |  |  |  |  |  |  |
|                            | InterlockYes                            |           |  |  |  |  |  |  |
|                            | Antipassback                            |           |  |  |  |  |  |  |
|                            | ハード(ログとのアクセスを拒否します Antipassback 違反)はい   |           |  |  |  |  |  |  |
|                            | プレゼンスタイムアウトは(特定の後に地域の存在を忘れます 遅延)はい      |           |  |  |  |  |  |  |
|                            | 両方のエリアの入り口にチェックを厳格(antipassback と 終了)はい |           |  |  |  |  |  |  |
|                            | C scheduleYes                           |           |  |  |  |  |  |  |
|                            | グローバル antipassbackYes                   |           |  |  |  |  |  |  |
|                            | 一人称-内のルール                               |           |  |  |  |  |  |  |
|                            | ドアアンロックに強制 scheduleN / A                |           |  |  |  |  |  |  |
|                            | アクセスに施行 rulesN / A                      |           |  |  |  |  |  |  |
| エレベーター コントロー               |                                         | エレベー      |  |  |  |  |  |  |
| ター<br>                     | N / A                                   |           |  |  |  |  |  |  |
| ゾー                         | I / O zoneYes                           |           |  |  |  |  |  |  |
| ン                          |                                         |           |  |  |  |  |  |  |
|                            | ハードウェアゾーン                               |           |  |  |  |  |  |  |
|                            | ゾーンアーミング inputYes                       |           |  |  |  |  |  |  |
|                            | ゾーンアーミング scheduleYes                    |           |  |  |  |  |  |  |
|                            | ゾーンアーミング、エントリ delaysNo                  |           |  |  |  |  |  |  |

Supported

#### Security Center

ゾーン I / O linkingYes

カウントダウン buzzerYes

<sup>1</sup> セキュリティセンターは、正確に領域への侵入を検出するために、入口センサが必要です。入口セン サがない場合には、セキュリティセンターは、ドアセンサーを使用し、ドアセンサーがトリガーされた ときにエントリが検出イベントが生成されます。両方のセンサーがない場合には、セキュリティセンタ ーは、アクセスが許可されたときにエントリがイベントを想定し作成します。

<sup>2</sup> Synergis™ユニットは、Access Manager に接続する必要があります。

### Synergis™ユニットに AutoVu™SharpV カメラを登録

Synergis™ユニットが SharpV カメラと通信するためには、セキュリティセンターで Synergis™ユニッ トにカメラを登録する必要があります。

あなたが始める前に

- HTTPS 通信を使用する SharpV カメラを設定します。詳細については、インストールしているカメ ラの導入ガイドやハンドブックを参照してください。
- ゼネテック™の自己署名証明書または信頼できる認証局から署名付き証明書のいずれかをインストールします。
- あなたは SharpV カメラを登録している場合は、SharpV Web ポータルにログオンし、デフォルトのパ スワードを変更します。

Synergis<sup>™</sup>ユニットに SharpV カメラを登録するには:

- 1 設定ツールのホームページで、開きます アクセス制御仕事。
- 2 クリック 役割とユニット、その後、Synergis をクリック<sup>™</sup> 単位 ( 🦏 )。
- 3 クリック ハードウェア タブ、[OK]をクリックします ゼネテック™ AutoVu<sup>™</sup> タブ。
- 5 入力します チャネル お好みの名前。 あなたが入力したチャンネル名は、周辺機器]タブでカメラ名に表示されます。
- 6 クリックインタフェース(+)。
- 7 モデル]ドロップダウンリストから、SharpVを選択します。
- 8 を入力 ユーザー名 そして パスワード SharpV Web ポータルにアクセスするために使用されます。
   注意: SharpV カメラの場合、デフォルトのパスワードを使用することはできません。
- 9 あなたは車のアクセス障壁を制御するために SharpV 出力を使用している場合は、出力があるかどうか を選択

ノーマルオープン若しくは ノーマルクローズ。

- 10 を入力 IP アドレス カメラの。
- 11 SharpV は、セキュリティセンターとの HTTPS 通信にポート 443 を使用しています。
- 12 空の HTTPS 公開鍵フィールドのままにしておきます。この情報は、カメラの証明書に基づいて自動 的に追加されます。
- 13 部分一致は、ボックスはデフォルトで選択されて確認してください許可します。この機能は、プレートが設定されたライセンスプレート資格から1文字の違いを持っている読み込み受け入れます。これは、プレートの数の任意の場所で、単一文字の挿入、削除、または置換を含んでいます。この機能を有効にすると、汚れや破損のナンバープレートが受け入れられる可能性が高いから、プレートを読み込みます。

|          | 📰<br>Identity | Properties       | 🖼<br>Portal        | Hardware                   | K) Synchronization       | ©∏<br>Peripherals | tocation          |        |
|----------|---------------|------------------|--------------------|----------------------------|--------------------------|-------------------|-------------------|--------|
| Genetec  | AutoVu        |                  |                    |                            |                          |                   |                   |        |
| Channel: | AutoVu        |                  |                    |                            |                          |                   |                   |        |
| Bus: Ir  | nterfaces:    | Mod              | el: Shar           | рV                         |                          |                   | ,                 |        |
|          |               |                  | User               | name: admi                 | 'n                       |                   |                   |        |
|          |               |                  | Pass               | word:                      | ••••                     |                   |                   |        |
|          |               |                  | Out<br>Out         | put 1: Norm<br>put 2: Norm | ally closed<br>ally open | •<br>•            |                   |        |
|          |               | IP addre         | <sup>ss;</sup> 192 | .168.10.100                |                          |                   |                   | ן    נ |
|          |               | Ро               | ort: 443           |                            |                          |                   | \$                |        |
|          |               | HTTPS public ke  | ey: 308            | 2010A028201                | 01008DE2BC0C1D0          | 898B3BD952C6      | D22DD9E2D2D4BBF9I | E      |
|          | Allo          | w partial matche | es: 🗹              |                            |                          |                   |                   |        |
|          | ×             |                  |                    |                            |                          |                   |                   |        |

14 クリック 適用します。

- SharpV カメラが中に表示されます 周辺機器 タブ。
- 入力と出力は SharpV カメラの下に表示されます。

|                   |           |                | <b>.</b> | )<br>M   | (\$             |                 | <b>6</b>      |             |
|-------------------|-----------|----------------|----------|----------|-----------------|-----------------|---------------|-------------|
|                   | Identity  | Properties     | Portal   | Hardware | Synchronization | Peripherals     | Location      |             |
| Name •            |           |                |          | Туре     | State           | Additional info |               | Controlling |
| 🔺 🤏 Genetec Inc-A | utoVu-Gen | etec Inc-Sharp | V Ir     |          | Offline         |                 |               |             |
| 🚱 Input IN_0      | 1         |                |          | In       | Unknown         | Normally closed | /Not supervis |             |
| 🕼 Input IN_0      | 2         |                |          | In       | Unknown         | Normally closed | /Not supervis |             |
| 🕒 Output Ol       | JT_01     |                |          | Out      | Unknown         |                 |               |             |
| 🕒 Output Ol       | JT_02     |                |          | Out      | Unknown         |                 |               |             |
| 🔳 Reader RE       | ADER_01   |                |          | Reader   | Unknown         | Type of reader: | Wiegand       |             |
| •                 |           |                |          |          |                 |                 |               |             |
| + × / 🔀           | 6         |                |          |          |                 |                 |               | •           |

### 例

より多くを学ぶためにこのビデオを見ます。クリックキャプションアイコン(CC)使用可能な言語 の一つで、ビデオのキャプションをオンにします。Internet Explorer を使用している場合、ビデオが 表示されないことがあります。この問題を解決するには、開きます互換表示設定 クリア 互換表示で 表示イントラネットサイト。

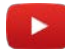

## 車両へのアクセスの障壁を制御するために SharpV カメ ラの設定

車両へのアクセスの障壁を制御するために SharpV カメラを使用するには、障壁は、セキュリティセンター でドアとして構成する必要があります。

あなたが始める前に

- Synergis™アプライアンスへの車両アクセス障壁をワイヤー。詳細については、インストールしているアクセス制御アプライアンスのハードウェアインストレーションガイドを参照してください。
- Synergis を登録<sup>™</sup> セキュリティセンターでのユニット(参照 Synergis<sup>™</sup> アプライアンスの設定ガイド)。
- Synergis™ユニットに SharpV カメラを登録。

セキュリティセンターでの車両のアクセス障壁を設定するには:

- 1 設定ツールのホーム・ページから、エリアビューのタスクを開きます。
- 2 あなたは車のアクセス障壁を追加したいエリアを選択します。
- 3 クリック 🛶 エンティティを追加 > ドア。
- 4 ドアウィザードを作成するには、車両のアクセスバリアの名前と説明を入力します。
- 5 場所]ドロップダウンリストから、あなたがドアを作成されている領域を選択し、[次へ]をクリックしま す。
- 6 上の **ドア情報** ページには、バリア両側に名前を割り当てます。 例:イン/アウト、または入り口/出口。
- 7 それが配線され、アクセス制御部との障壁を関連付けるには:
   a) から アクセス制御ユニットドロップダウンリストを、Synergis を選択™単位。
   b) から インタフェースモジュール ドロップダウンリストを、SharpV カメラを選択します。
- 8 クリック次。
- 9 確認 *作成の概要、*およびクリック **作ります > 閉じる。**

バリアは、エリアビューの中に表示されます エンディディツリー。

- 10 バリアを選択し、クリックしてください プロパティ タブ。
- 11 バリアの一般的なアクセス制御の動作を設定します。詳細については、*セキュリティセンタ* 一*管理者ガイド*。
- 12 クリック 適用します。
- 13 クリック **ハードウェア** タブおよびアクセス制御部と、セキュリティセンターへの扉との間の配線を 説明します。詳細については、*セキュリティセンター管理者ガイド*。
- 14 資格証明書としてのナンバープレートを使用してカード会員を作成します。カード会員の 作成の詳細については、セキュリティデスクユーザーガイドを参照してください。 カード保有者に資格証明書を割り当てる場合、ライセンスプレートのオプションを選択します。
- 15 ドアへのアクセス権を持つユーザーを選択します。詳細については、*セキュリティセンター管理者ガイ ド*。

## 軸コントローラ

このセクションでは、次のトピックについて説明します。

- 「サポートされている軸コントローラ」 72 ページ
- 「サポートされている軸コントローラの機能」 73ページ
- 「軸コントローラを統合するための Synergis アプライアンスの機能をサポートします」ページ上

75

- 「サポートされているセキュリティセンターは、軸コントローラの統合に備えて」 76ページ
- 「Synergis 部に軸コントローラを登録」 79ページ
- 「軸コントローラに接続されている周辺機器の設定」83ページ
- 「軸コントローラ上のリーダーの接続」 87 ページ

### Supported Axis controllers

軸コントローラの統合のために、各 A1001 コントローラは、インターフェースモジュールと見なされます。

Synergis™Softwire は、Axis の A1001 コントローラをサポートしています。

| モデル<br>ムウェア | 説明                                                                                                   | サポートされているファー |
|-------------|----------------------------------------------------------------------------------------------------|--------------|
| A1001       | 2 ドアコントローラ、IP 通信をサポートする 2 つの<br>カードイン/ REX-アウトドアまたは 1 カードイン/カ<br>ードアウトドアのための 2 本の読者は、適切なをフ<br>ィーチャー。 | 推奨:1.601     |

<sup>1</sup> このようアッサ・アブロイ IP ロック、軸、水星 EP などの特定のインテリジェントコントローラ について、あなたは Synergis™アプライアンスポータルのインタフェースのアップグレードペー ジから推奨ファームウェアを適用することができます。他のために メーカーは、あなたが推奨されるファームウェアを適用するために、メーカーのソフトウェアを使用する 必要があります。

## サポートされている軸コントローラの機能

インタフェースモジュールは、すべての形や大きさに来て、機能の広い範囲を提供しています。 Synergis™Softwire が市場に見られる共通の機能のほとんどをサポートしています。

Synergis™Softwire 10.6 には、以下の軸コントローラの機能をサポートしています。

| 特徴                                          | サポートさ                    |
|---------------------------------------------|--------------------------|
| 一般的な特性                                      |                          |
| インタフェースのカテゴリー moduleIntelligent             | コントローラ                   |
| コミュニケーション protocollP                        |                          |
| 暗号化されました communicationNo                    |                          |
| オンライン操作(Synergis に接続されています <sup>™</sup> 単位) |                          |
| 監修 modeNo                                   |                          |
| 依存 modeYes                                  |                          |
| オフライン操作(Synergis への接続なし <sup>™</sup> 単位)    |                          |
| スタンドアロン modeYes                             |                          |
| 劣化 MODEN / A                                |                          |
| リーダーの通信プロトコル                                |                          |
| WiegandYes                                  |                          |
| OSDP                                        | はい                       |
| OSDP(セキュア チャンネル)いいえ                         |                          |
| クロックおよびデータ(磁気ストライプ) - また、ABA として知られています     | <sup>⊤</sup> formatN / A |
| F2F                                         | N / A                    |
| ProprietaryN / A                            |                          |
| スケーラビリティ                                    |                          |
| オフラインの最大数 イベント                              | 30 0001                  |
| <br>自律的意思決定のための資格証明書の最大数( メイキング)            | 15                       |
| 0002 最大クレデンシャル長(IN ビット)512                  | 3                        |
| RS-485 あたりのインターフェイスモジュールの最大数 channelN / A   |                          |
| Synergis™あたりのインターフェイスモジュールの推奨最大数 単位         | 664 分                    |
| o 30                                        |                          |

<sup>1</sup>オフラインログエントリとセキュリティセンターのイベントの間に1対1のマッチが常にありません。

<sup>2</sup>推奨される制限は、ハード制限は 15 000 10 000 です。

<sup>3</sup> 我々は現在、ウィーガンド標準 26 ビット、コーポレート・1000(35 ビット)、H10306(34 ビット)、 H10302(37 ビット)、および H10304(37 ビット)ですセキュリティセンターでサポートされている標準 のカードフォーマットをサポートしています。カスタムカードフォーマットは 512 ビットまで行くことがで きます。

<sup>4</sup>以下のための最大 *Synergis<sup>™</sup> クラウドリンク* 30.の最大であります *SV*-32 66 です。

## 軸コントローラを統合するためのサポート Synergis™アプ ライアンスの機能

すべての Synergis™アプライアンスの機能を軸コントローラの統合でサポートされていません。 軸コントローラの統合は、以下をサポートしています *Synergis™ アプライアンスのポータル* そして *Synergis<sup>™</sup> Softwire* 

特徴。これらの機能の詳細については、Synergis™ アプライアンスの設定ガイド。

Synergis<sup>™</sup> アプライアンス Portal およびファーム

サポートさ

ハードウェア構成(事前ステージング機能)

手動登録(ハードウェアを追加ダイアログ ボックス)はい

自動登録(スキャン ボタン)いいえ

プロパティ configurationYes

コンフィギュレーション・クローニング (クローン ボタン)はい

Ⅰ/ 〇の診断(入力、リレーのライブ監視、および 読者)はい

インタフェースモジュールのファームウェア displayYes

インタフェースモジュールのファームウェアのアップグレード(推奨適用します ファームウェア)マニ ュアル

アクセス制御の挙動(Synergis<sup>™</sup> ユニット全体の設定)<sup>3</sup>

インターロックの設定(シングルドアアンロック若しくはシングルドアオープン)オンライン

リーダーの設定 (カードまたは PIN 若しくは カードのみ) はい

digits5 の最大 PIN 長

デグレードモード 機能設定/A

-ロックリレー (*ドアが開いた後* 若しくは *ときにドアが閉じます*) はい

<sup>2</sup> 推奨軸のファームウェアは、ファイルを適用することにより、Synergis™アプライアンスにアップロー ドする必要があります

Axis\_10.6\_xxx.y.sfx Synergis によるファームウェアのアップグレードなど<sup>™</sup> アプライアンスのポータル。

<sup>3</sup>ドアの動作設定は、セキュリティセンターで構成され、個々のドアの設定によって上書きされます。

<sup>4</sup>ビープ音は、これらのイベントに無効にすることはできません。

<sup>5</sup> HID モード-00 読者をサポートするインタフェースモジュールの場合。

16

## 軸コントローラを統合するためのサポートされているセキ ュリティセンターの機能

すべてのセキュリティセンターのアクセス制御機能は、軸コントローラの統合でサポートされていません。 軸コントローラの統合は、次のセキュリティセンターのアクセス制御機能をサポートしています。これ らの機能の詳細については、セキュリティセンターの管理者ガイドを参照してください。

| 特徵 groupSecurity                              | センター featureSupported                       |    |  |  |  |  |
|-----------------------------------------------|---------------------------------------------|----|--|--|--|--|
| ドア動作設定<br>(Synergis™ユニット<br>全体の設定を上書きし<br>ます) | メンテナンスモード(ドアに鍵を維持し、すべてのアクセ<br>スイベントを無視)     |    |  |  |  |  |
|                                               | 標準の助成金 timeYes                              |    |  |  |  |  |
|                                               | 拡張助成金 timeYes                               |    |  |  |  |  |
|                                               | エントリの時間(標準/拡張) <sup>1</sup>                 | ノー |  |  |  |  |
|                                               | ドアリロック - optionsLimited 2                   |    |  |  |  |  |
|                                               |                                             | ドア |  |  |  |  |
|                                               | 開催します - optionsLimited <sup>3</sup>         |    |  |  |  |  |
|                                               | <sup>3</sup><br>ドアが開いて強制的に - optionsLimited |    |  |  |  |  |
|                                               | アンロック schedulesYes                          |    |  |  |  |  |
|                                               | (REX) のオプションを終了する要求                         |    |  |  |  |  |
|                                               | <br>REX にロックを解除 (オン/オフ)はい                   |    |  |  |  |  |
|                                               | アクセスを許可した後 REX を無視する時間(中 秒)N / A            |    |  |  |  |  |
|                                               |                                             |    |  |  |  |  |
|                                               | (ドアが閉じた後、REX を無視する時間 秒)N / A                |    |  |  |  |  |
|                                               | ビジター護衛と2人のルール                               |    |  |  |  |  |
|                                               | カード提示の間の最大遅延時間(中 秒)オンライン                    |    |  |  |  |  |
|                                               | ドア上の(オン/オフ)2 人のルールを強制します sideOnline         |    |  |  |  |  |
| セキュリティ Desk4 ド<br>アの手動アクション                   | 手動 doorsOnline のロックを解除                      |    |  |  |  |  |
|                                               | シャント Reader は(有効化/無効化 読者)オンライン              |    |  |  |  |  |
|                                               | オーバーライドロック解除 schedulesOnline                |    |  |  |  |  |

| 特徵 groupSecurity           | センター featureSupported                      |  |  |  |  |  |
|----------------------------|--------------------------------------------|--|--|--|--|--|
| セキュリティデスクで                 | モジュールの実行状態( <i>オンライン、オフライン</i> )はい         |  |  |  |  |  |
| のライブイベント監視                 | <br>交流 failN / A                           |  |  |  |  |  |
|                            | バッテリーは(失敗します <i>ローバッテリー</i> )N/A           |  |  |  |  |  |
|                            | ドア オープン/ closedYes                         |  |  |  |  |  |
|                            | ドア ロック/ unlockedYes                        |  |  |  |  |  |
|                            | ドアの強制 openYes                              |  |  |  |  |  |
|                            |                                            |  |  |  |  |  |
|                            | ドア securedN / A                            |  |  |  |  |  |
| <br>(セキュリティで保<br>護された領域のため | 最低限のセキュリティクリアランス(脅威レベル 管理)オンライン            |  |  |  |  |  |
| 設された領域のため<br>の)エリアの制限      | ビジ                                         |  |  |  |  |  |
|                            | ター護衛ルール オンライン(オン/オフ)                       |  |  |  |  |  |
|                            | InterlockOnline                            |  |  |  |  |  |
|                            | Antipassback                               |  |  |  |  |  |
|                            | ハード(ログとのアクセスを拒否します Antipassback 違反)オンライン   |  |  |  |  |  |
|                            | プレゼンスタイムアウトは(特定の後に地域の存在を忘れます 遅延)オンラ        |  |  |  |  |  |
|                            | イン<br>                                     |  |  |  |  |  |
|                            | 両方のエリアの入り口にチェックを厳格(antipassback と 終了)オンライン |  |  |  |  |  |
|                            | に scheduleOnline                           |  |  |  |  |  |
|                            | グローバル antipassbackOnline                   |  |  |  |  |  |
|                            | 一人称-内のルール                                  |  |  |  |  |  |
|                            | ドアアンロックに強制 scheduleOnline                  |  |  |  |  |  |
|                            | アクセスに施行 rulesOnline                        |  |  |  |  |  |
| エレベーター コントロー               | ル エレベー                                     |  |  |  |  |  |
| ター<br>                     | J—                                         |  |  |  |  |  |
| ゾーン管理                      | I / O zoneNo                               |  |  |  |  |  |
|                            | ハードウェア zoneNo                              |  |  |  |  |  |

<sup>1</sup> セキュリティセンターは、正確に領域への侵入を検出するために、入口センサが必要です。入口セン サがない場合には、セキュリティセンターは、ドアセンサーを使用し、ドアセンサーがトリガーされた ときにエントリが検出イベントが生成されます。両方のセンサーがない場合には、セキュリティセンタ ーは、アクセスが許可されたときにエントリがイベントを想定し作成します。 <sup>2</sup>とともに 開封後は再ロック オプションでは、遅延は常に 0 秒です。

<sup>3</sup> ザ・リーダーのブザーの動作 オプションがサポートされていません。

<sup>4</sup> Synergis™ユニットは、Access Manager に接続する必要があります。

### Synergis™ユニットの軸コントローラを登録

Synergis™ユニットは、それに接続された軸コントローラと通信するためには、Synergis™アプライア ンス Portal または設定ツールのいずれかでコントローラを登録する必要があります。

#### あなたが始める前に

Axis のコントローラのシリアル番号または IP アドレスが手元にあります。その情報を検索するには、Axis のマニュアルを参照してください。

あなたは知っておくべきこと

それは、コントローラを登録するとき Synergis™ユニットは、デフォルトの設定で、すべての軸 の入力接点と出力リレーを設定します。軸と Synergis™は、その設定を記述するために異なる用 語を使用します。

注意: Synergis を通じてのみ登録<sup>™</sup> アプライアンス Portal は、ここで説明されていますが、から軸コント ローラを登録することができます 設定ツール > Synergis ユニット > ハードウェア タブ。

Synergis™ユニットの軸コントローラを登録するには:

- 1 Synergis™ユニットにログオンします。
- 2 クリック コンフィギュレーション>ハードウェア
- 4 の中に ハードウェアを追加 選択]ダイアログボックスで、**軸** として ハードウェアの種類。
- 5 軸コントローラが接続されている IP チャネルを選択します。
- 6 軸コントローラに接続するために必要な接続パラメータを入力します。
  - シリアル番号またはIP アドレス。軸コントローラの IP アドレスまたはシリアル番号を使用してください。
  - *ポート。* HTTP ポート(デフォルト= 80)。
  - *ユーザー名パスワード。*新しいユーザ名とパスワード(デフォルト=

ルート/パス)。すべてのフィールドが必要です。

| Add hardware          |   |        |            |
|-----------------------|---|--------|------------|
|                       |   |        |            |
| Hardware type         |   |        |            |
| Axis                  | • |        |            |
| Channel               |   |        |            |
| LAN1                  | • |        |            |
| IP address            |   |        |            |
| Interface module type |   |        |            |
| A1001                 | • |        |            |
| Connection mode       |   |        |            |
| Default               | - |        |            |
| Username              |   |        |            |
| root                  |   |        |            |
| Password              |   |        |            |
| ••••                  |   |        |            |
| Interface module type |   |        | IP address |
|                       |   |        |            |
| Add                   |   |        |            |
|                       |   |        |            |
|                       |   |        |            |
|                       |   | Cancel | Save       |

7 クリック **セーブ**。

追加したばかりのハードウェアタイプ、チャネル、およびインタフェース・モジュールは、に表 示されます *ハードウェア構成* 

ページ。軸モジュールがオンラインになるのは1分ほどかかる場合があります。

- 8 現在のファームウェアのバージョンが最新でない場合は、それをアップグレードしてください。
  - 1 すでに軸ファームウェアパッケージをダウンロードしていない場合は、GTAP からそれをダウンロ ードしてください。
  - 2 クリック メンテナンス > Softwire のアップグレード
  - 3 クリックファームウェアファイルを選択します。
- 9 ブラウザのウィンドウでは、あなたの Synergis™Softwire バージョン(Axis\_10.6.xxx.y.sfw)に対応して軸のプラグインのバージョンを選択し、[開く]をクリックします。
- 10 確認メッセージボックスで、[OK]をクリックします。
- 11 軸モジュールは分後にオンラインにならない場合は、クリックしてください メンテナンス>インター フェイスのアップグレード> 推奨ファームウェアを適用します。

これは、オンラインで、ネットワーク経由でアクセス可能なすべての登録インタフェースモジュール に推奨されるファームウェアのバージョンが適用されます。

12 からあなたのインターフェイスモジュールの接続と構成をテスト *I* / O の診断ページ。詳細に ついては、Synergis<sup>™</sup> アプライアンスの設定ガイド。 あなたが完了した後、

Synergis を追加<sup>M</sup> Access Manager にユニットそれはあなたのセキュリティセンターのシステムの一部 になるように。詳細については、 $Synergis^{M}$  アプライアンスの設定ガイド

硬化軸コントローラ

あなたが軸コントローラを登録することができます前に、Synergis™ユニット上の Axis プラグインをイン ストールする必要があります。

あなたが始める前に

- あなたがゼネテックのご担当者から最新の Synergis™Softwire と軸のプラグインを取得している ことを確認します株式会社 Synergis™Softwire ファイルが Release\_10.6.xxx.y.sfw という名前で、軸のプ ラグインファイルが Axis\_10.6.mmm.n.sfw という名前です。軸のプラグインファイルが含まれています推 奨軸ファームウェア。
- 最新のフォロー アクシスコミュニケーションズからの製品のセキュリティ勧告。
- 軸コントローラを登録。

あなたは知っておくべきこと

硬化でタグ付けされたステップや命令はオプションですが、サイバー攻撃からシステムを保護します。

軸コントローラを強化するには:

- 1 アクシス A1001 の Web ポータルにログオンします。 詳細については、 AXIS A1001 ネットワークドアコントローラおよび AXIS エントリ Manager ユーザ ーマニュアル。
- 2 クリック セットアップ> 追加のコントロールの設定> システムオプション> セキュリティ> IP アドレスフィルタ、とのリストに追加 フィルタリング IP アドレス Synergisの、IP アドレス<sup>™</sup> ユニットと軸 A1001の Web ポータルにログオンする必要があります管理ワークステーションの IP アドレス。

| Basic Setup                                                                                                    | <b>IP Address Filtering</b>                  | (     |
|----------------------------------------------------------------------------------------------------|----------------------------------------------|-------|
| busic occup                                                                                                    | General                                      |       |
| Events                                                                                                    | Enable IP address filtering.                 |       |
| System Options<br>Security                                                                                                    | Allow ▼ the following IP addresses           | Apply |
| ONVIE                                                                                                    | Filtered IP Addresses                        |       |
| ONVIF<br>IP Address Filter<br>HTTPS<br>IEEE 802.1X<br>Certificates<br>Date & Time<br>Network<br>Ports & Devices<br>Maintenance<br>Support<br>Advanced<br>About | IP Addresses 10.2.0.77 10.23.67.1 Add Remove |       |

3 クリック セットアップ > 追加のコントロールの設定 > システムオプション > ネットワーク > TCP / IP > 高度、および両方の無効化 FTP サーバ そして RTSP サーバ。

彼らは Synergis™Softwire では使用されません。

tip.genetec.com**|** Synergis<sup>™</sup> Softwire Integration Guide 10.6 EN.702.002-V10.6.B(2) | Last updated:

### 軸コントローラの不正開封防止の入力について

軸コントローラは、セキュリティセンターで監視することができる 2 つのタンパの入力 を備えています。これらの入力は、次のとおりです。

• 入力が改ざん。この入力はアクティブのときです。

- 2 リーダーI/Oコネクタの1つ上の入力「IN3は、」アクティブである、または
- センサーが作動し、警報を改ざんフロント、または
- 戻る改ざんアラームスイッチが作動し
- 入力 CasingOpen。この入力はアクティブのときです。
  - センサーが作動し、警報を改ざんフロント、または
  - 戻る改ざんアラームスイッチが作動しています。

アラームを改ざん前面と背面には、アラームのピンヘッダーを改ざんそれぞれ2-のピンにジャンパを 置くことによって無効にすることができます。

- 改ざんアラームピンヘッダー フロント(TF)
- ・ 改ざんアラームピンヘッダー バック(TB)

### 軸コントローラに接続されている周辺機器の設定

軸コントローラに接続されている入力接点、出力リレー、および読者を設定するには、設定ツールを使 用してセキュリティセンターで変更を加える必要があります。

#### あなたが始める前に

- Synergis™ユニットの軸コントローラを登録。
- Synergis を追加<sup>™</sup> Access Manager にユニット。詳細については、*Synergis<sup>™</sup> アプライアンスの設定ガイド*。

### あなたは知っておくべきこと

- あなたは Synergis™ユニットのハードウェアのページから軸出力リレーと読者を設定する必要があり ます。
- ・ あなたは Synergis™ユニットのハードウェアのページからからの軸の入力接点を設定する必要があり ます

周辺機器ページ。

#### 軸コントローラの周辺機器の設定を変更するには:

- 1 設定ツールのホームページで、開きます アクセス制御仕事。
- 2 クリック 役割とユニット、その後、Synergis をクリック<sup>™</sup> 単位 ( 🦏 )。
- 3 クリック ハードウェア>軸、必要な変更を行い、[OK]をクリックします 適用します。

### **Axis Controllers**

|                      | 📰 💴<br>Identity Propertie | 🖼<br>es Portal | <b>₽</b><br>Hardware | <del>ر)</del><br>Synchror | nization   | 🖭<br>Peripherals | Cocatio | on           |          |
|----------------------|---------------------------|----------------|----------------------|---------------------------|------------|------------------|---------|--------------|----------|
| Aperio Assa At       | oloy IP Axis DDS          | Salto Sallis   | STid Ve              | rtX                       |            |                  |         |              |          |
| Axis plugin version: | 10.5.443.0                |                |                      |                           |            |                  |         |              | <u> </u> |
|                      |                           |                |                      |                           |            |                  |         | $\mathbf{X}$ |          |
|                      | Firmware version:         | Unknown v      | ersion               |                           |            |                  |         |              |          |
|                      |                           | Seria          | l number or I        | P address:                | 192.168    | .1.140           |         |              |          |
|                      |                           |                |                      | Port:                     | 80         |                  | \$      |              |          |
|                      |                           |                | I                    | Username:                 | root       |                  |         |              |          |
|                      |                           |                |                      | Password:                 | ••••       |                  |         |              |          |
|                      |                           | Extended he    | ld open time         | (seconds):                | 12         |                  | ŧ       |              |          |
|                      |                           |                | H1 F                 | ail setting:              | Fail secur | 'e               | •       |              |          |
|                      |                           |                | H2 F                 | ail setting:              | Fail secur | e                | •       |              |          |
|                      |                           |                | Relay F              | ail setting:              | Fail secur | e                |         |              |          |
|                      |                           |                | Reader               | 1 is OSDP:                |            |                  |         |              |          |
|                      |                           |                | Reader               | 2 is OSDP:                |            |                  |         |              |          |
|                      |                           | Monitor        | Supervised S         | hort (mV):                | 0          |                  | \$      |              |          |
|                      |                           | Monito         | or Supervised        | Low (mV):                 | 505        |                  | \$      |              |          |
|                      |                           | Monitor        | r Supervised I       | High (mV):                | 1530       |                  | \$      |              |          |
|                      |                           | Monito         | or Supervised        | Cut (mV):                 | 2712       |                  | \$      |              |          |
|                      |                           | Rex            | Supervised S         | hort (mV):                | 0          |                  | \$      |              |          |
|                      |                           | Re             | x Supervised         | Low (mV):                 | 505        |                  | \$      |              |          |
|                      |                           | Rex            | Supervised I         | High (mV):                | 1530       |                  | \$      |              |          |
|                      |                           | Re             | ex Supervised        | Cut (mV):                 | 2715       |                  | \$      |              |          |
|                      |                           |                | Aux IO1 Nor          | rmal state:               | Open       |                  | •       |              |          |
|                      |                           |                | Aux IO2 Nor          | rmal state:               | Open       |                  | •       |              |          |
|                      |                           | Aux IO1 a      | ctivated on al       | arm from:                 | None       |                  | •       |              |          |
|                      |                           | Aux IO2 a      | ctivated on a        | arm from:                 | None       |                  | •       |              |          |
|                      |                           |                | EA-mode ti           | meout (s):                | 10         |                  | \$      |              |          |
|                      | + Add interface           |                |                      |                           |            |                  |         |              | <b>.</b> |
|                      |                           |                |                      |                           |            |                  |         |              |          |

各設定の意味の詳細については、軸のマニュアルを参照してください。

4 あなたが入力接点の設定を変更する必要がある場合は、周辺機器]タブをクリックし、変更したい 軸コントローラを展開します。

| Identity                                                                                                    | Properties      | Portal Hard                                                                                      | ≝ t<br>ware Synchron                                                                                                    | nization Peripherals Locatio                                                                                                    | n                                      |
|----------------------------------------------------------------------------------------------------|-----------------|--------------------------------------------------------------------------------------------------|----------------------------------------------------------------------------------------------------|----------------------------------------------------------------------------------------------------|----------------------------------------|
| Name A<br>Axis-A1001-Axis-Interfa<br>Axis-A1001-Axis-Interfa<br>Axis-A1001-Axis-Interfa<br>Axis-Input CasingOpen<br>Input CasingOpen<br>Input CasingOpen<br>Input Monitor-IN1<br>Input Monitor-IN3<br>Input Monitor-IN3<br>Input REX-IN2<br>Input REX-IN4<br>Input Tampered<br>Output H1<br>Output H2<br>Output H2<br>Output H2<br>Reader-1<br>Reader-2 | ce-192.168.1.14 | Type<br>Out<br>Out<br>In<br>In<br>In<br>In<br>In<br>Out<br>Out<br>Out<br>Out<br>Reader<br>Reader | State<br>Online<br>Unknown<br>Unknown<br>Unknown<br>Unknown<br>Unknown<br>Unknown<br>Unknown<br>Unknown<br>Unknown<br>Unknown<br>Unknown | Additional info<br><br>Normally open/Not supervise<br>Normally closed/Not supervise<br>Normally open/Not supervise<br>Normally open/Not supervise<br>Normally open/Not supervise<br><br>Type of reader: Wiegand<br>Type of reader: Wiegand | Controlling<br>ed<br>ed<br>d<br>d<br>d |
|                                                                                                    |                 |                                                                                                  |                                                                                                    |                                                                                                    | •                                      |

5 ([編集]を変更して、クリックします入力接点を選択 *2* )。編 集入力ダイアログボックスが開きます。

| Edit Input    |                                                    |
|---------------|----------------------------------------------------|
|               |                                                    |
| Name:         | Axis - Interface 192.168.1.140 - Input Monitor-IN1 |
| Description:  | Door monitor                                       |
| Logical ID:   |                                                    |
| Manufacturer: | Axis                                               |
| Shunted:      | OFF                                                |
| Contact type: | 4 state supervised   Normally closed               |
|               | Cancel Save                                        |

変更可能な設定は、選択した入力によって異なります。

- **名**:入力デバイス名。
- 論理 ID: 同じユニットに接続されているすべての周辺機器の中で一意でなければなりません。
- **分流さ**:入力を無視するには、このオプションを選択します。分流されると、入力の状態のままでは、
  - *ノーマル*関係なく、あなたがそれをトリガーする方法の。
- ・ コンタクトタイプ:をセットする ノーマル入力接点の状態とその監督モード。
  - 教師なし/ノーマルクローズ:入力接点の正常な状態が閉じられ、アクセス制御部は、入力が トラブル状態にあることを報告しません。

- ないノーマルオープン/監修:入力接点の正常な状態が開いており、入力がトラブル状態に ある場合、アクセス制御部は報告されません。
- 4状態はノーマルクローズ/監修しました:入力接点の正常状態が閉じられ、アクセス制御 部レポート入力は、故障状態にあるとき。
- 4状態は、ノーマルオープン/監修しました:入力接点の正常な状態が開いており、入力がトラブル状態にあるとき、アクセス制御部が報じています。

6 必要な変更を行い、[保存]をクリックし、[適用]をクリックします。

軸コントローラ上のリーダーの接続

各軸のコントローラは、セキュリティセンターConfig でリーダー1 および Reader 2 と呼ばれる、2 人の 読者までサポート

ツール。読者はウィーガンド(デフォルト)または OSDP プロトコルのいずれかを使用することができ ます。OSDP ために、リーダは、リーダデータ A- / B の+の最初のセットに配線されなければなりませ ん。

コネクタの設定以下のチャートが示すように軸コントローラ上のどのリーダに対応します。

注意: 軸コントローラは Synergis™ユニットに切断された場合、このピンチャートでのみ現れます。

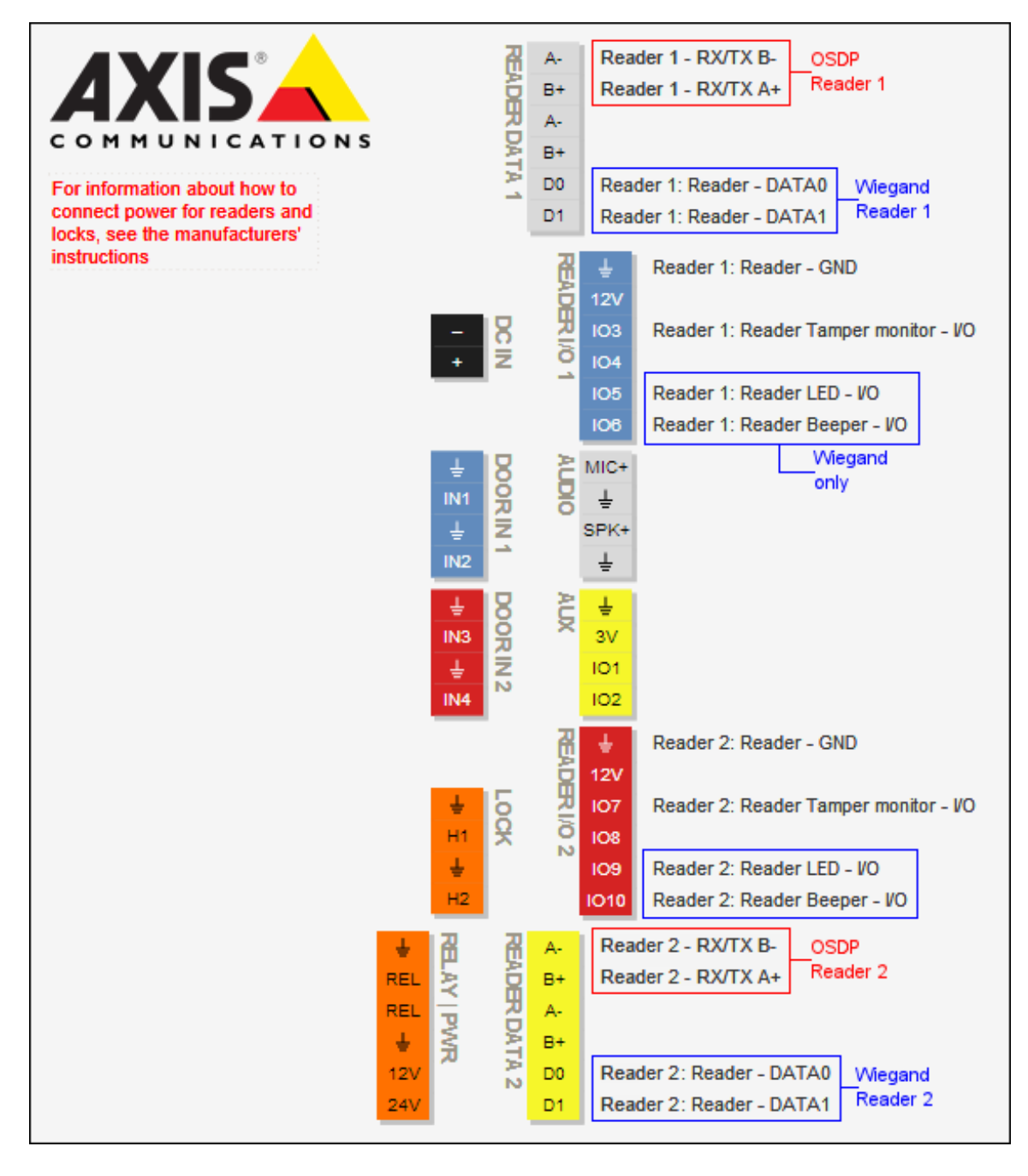

# DDS コントローラ

このセクションでは、次のトピックについて説明します。

- ・ 「サポートされている DDS のハードウェア」 89 ページ
- 「サポートされている DDS コントローラの機能」 90 ページ
- 「DDS コントローラを統合するための Synergis アプライアンスの機能をサポートします」ページ上

92

- 「サポートされているセキュリティセンターは、DDS コントローラの統合に備えて」
   93ページ
- ・ "入学 DDS RS-485 コントローラ" 96 ページ
- 「DDS IP コントローラを登録するための準備」 98 ページ
- 「入学 DDS IP コントローラ」 (103 ページ)
- 「TPL ドアコントローラの物理アドレスを設定します」 107 ページ

### Supported DDS hardware

DDS の統合のために、各 TPL ドアコントローラは、インターフェースモジュールと見なされます。 Synergis™Softwire は、次の DDS のハードウェアデバイスをサポートしています。

| モデル                        | 説明<br>説明                                                                                                    | ファームウェア                                                                                                  |
|----------------------------|----------------------------------------------------------------------------------------------------|----------------------------------------------------------------------------------------------------|
| AS34 または 1                 | TPL ドアコントローラ 2 /カード内のカードアウト<br>ドアに適した 4 つのウィーガンドリーダを搭載し、<br>RS-485 通信をサポートします。<br><b>注意:</b> TPL ボードの U5 ソケットにインストールされて<br>いる ROM チップは 5xxxa をラベル付けされていること<br>を確認します。 | Synergis™Softwire は、フ<br>ァームウェアのカスタムバ<br>ージョンが必要です。カス<br>タムファームウェアが自動<br>的に登録の際に TPL モジュ<br>ールにプッシュされます。 |
| AS34-P4 ま<br>たは TPL-<br>P4 | ドアコントローラ 4 で/ REX カードアウトドアに適した、<br>4 人のウィーガンドリーダーを搭載し、RS-485 通信をサ<br>ポートします。<br><b>注意</b> : TPL ボードの U5 ソケットにインストールされて<br>いる ROM チップは 6xxxa をラベル付けされていること<br>を確認します。  |                                                                                                    |
| EXT-TCPT                   | TPL ドアのための TCP / IP 拡張ボード controller.N / A                                                                                                    |                                                                                                    |
| EXT-8E4S                   | TCP / IP の拡張ボードは 8 つの教師の入力を追加し、4 ROM<br>チップ 6xxxa と TPL ドアコントローラに出力します。<br>この組み合わせは、TPL-P4 コントローラに TCP / IP イン<br>ターフェースを追加することと同じです。                                 | N / A                                                                                                    |

A。正確なチップの数は、ROM の記憶容量に依存します。
## サポートされている DDS コントローラの機能

インタフェースモジュールは、すべての形や大きさに来て、機能の広い範囲を提供しています。 Synergis™Softwire が市場に見られる共通の機能のほとんどをサポートしています。

Synergis™Softwire 10.6 には、以下の DDS コントローラの機能をサポートしています。

| 特徴                                          | サポートさ          |
|---------------------------------------------|----------------|
| 一般的な特性                                      |                |
| インタフェースのカテゴリー moduleIntelligent             | コントローラ         |
| コミュニケーション プロトコル                             | RS-485 および IP1 |
| 暗号化されました communicationNo                    |                |
| オンライン操作(Synergis に接続されています <sup>™</sup> 単位) |                |
| 監修 modeNo                                   |                |
| 依存 modeYes                                  |                |
| オフライン操作(Synergis への接続なし <sup>™</sup> 単位)    |                |
| スタンドアロン modeYes                             |                |
| 劣化 MODEN / A                                |                |
| リーダーの通信プロトコル                                |                |
| WiegandYes                                  |                |
| OSDP                                        | N / A          |
| OSDP(セキュア チャネル)N / A                        |                |
| クロックおよびデータ(磁気ストライプ) - また、ABA として知られています fo  | ormatYes       |
| F2F                                         | N / A          |
| ProprietaryN / A                            |                |
| スケーラビリティ                                    |                |
| 自律的意思決定のための資格証明書の最大数( メイキング)                | 20 0002        |
| (ビット単位)の最大長資格                               | 40             |
| RS-485 チャネルごとインターフェースモジュールの最大数              | 8              |
| Synergis™単位あたりのインターフェイスモジュールの推奨最大数          | 32             |
|                                             |                |

<sup>1</sup> IP コントローラは、EXT-TCPT または EXT-8E4S 拡張ボードが必要です。

<sup>2</sup> Synergis™ユニットは、DDS コントローラと同期させることができる資格情報の最大数は 20,000 です。 実際の制限は、AS34 モジュールにインストールされた ROM チップに応じて、低くてもよいです。

# DDS コントローラを統合するためのサポート Synergis™ アプライアンスの機能

| すべての Synergis™アプライアンスの機能は、DDS コントローラ<br>DDS コントローラの統合は、以下をサポートしています Synergis<br>Synergis <sup>™</sup> Softwire<br>特徴。これらの機能の詳細については、Synergis <sup>™</sup> アプライアンスの | ラの統合でサポートされていません。<br>™ <i>アプライアンスのポータル</i> そして<br>2 <i>設定ガイド</i> 。 |
|----------------------------------------------------------------------------------------------------|--------------------------------------------------------------------|
| Synergis™アプライアンス Portal およびファーム                                                                                                    | サポートさ                                                              |
| ハードウェア構成(事前ステージング機能) <sup>1</sup>                                                                                                    |                                                                    |
| 手動登録(ハー <i>ドウェアを追加</i> ダイアログ ボックス)                                                                                                    | <b>RS-485</b> のみ                                                   |
| 自動登録(スキャン ボタン)                                                                                                    | RS-485 のみ                                                          |
| プロパティ コンフィギュレーション                                                                                                    | RS-485 のみ                                                          |
| コンフィギュレーション・クローニング(クローン ボタン)                                                                                                    | RS-485 のみ                                                          |
| Ⅰ/ O の診断(入力、リレーのライブ監視、および 読者)はい                                                                                                    |                                                                    |
| インタフェースモジュールのファームウェア displayNo                                                                                                    |                                                                    |
| インタフェースモジュールのファームウェアのアップグレード(                                                                                                    | 推奨適用します ファームウェア)自動                                                 |
| アクセス制御の挙動(Synergis <sup>™</sup> ユニット全体の設定) <sup>2</sup>                                                                                                    |                                                                    |
| ドアに開催されたビープ音 openYes                                                                                                    |                                                                    |
| ドアを強制的にビープ openYes                                                                                                    |                                                                    |
| アクセスのビープ音 deniedYes                                                                                                    |                                                                    |
| <br>インターロックの設定( <i>シングルドアアンロック</i> 若しくは シ                                                                                                    | ·ングルドアオープン)オンライン                                                   |
| リーダーの設定(カードまたは PIN 若しくは カードのみ)オン                                                                                                    | ライン 3                                                              |
| digits4 の最大 PIN 長                                                                                                    | 55                                                                 |
| デグレードモード 機能設定/ A                                                                                                    |                                                                    |

ロックリレー(*ドアが開いた後若しくは ときにドアが閉じます*)はい

<sup>1</sup> IP コントローラは、より Web ページの異なるセットを登録する必要があります *Synergis™ アプライアンスのポータル*。見る "DDS IP コントローラを登録」。

<sup>2</sup>ドアの動作設定は、セキュリティセンターで構成され、個々のドアの設定によって上書きされます。

<sup>3</sup> HID キーパッドモード 00 がサポートされていません。唯一のキーパッドモード 14 は、ファシリティコ ード 0 を生成する、です。

<sup>4</sup> HID ウィーガンド標準 26 ビット・カード・コードに限定されるもの(最大値= 65534)。

<sup>5</sup>4 digitis 未満 PIN は受け付けておりません。

# DDS コントローラを統合するためのサポートされている セキュリティセンターの機能

### すべてのセキュリティセンターのアクセス制御機能は、DDS コントローラの統合でサポートされていま せん。

**DDS**の統合は、次のセキュリティセンターのアクセス制御機能をサポートしています。これらの機能の 詳細については、以下を参照してください*セキュリティセンター管理者ガイド*。

| 特徵 groupSecurity                                     | センター featureSupported                       |       |
|------------------------------------------------------|---------------------------------------------|-------|
| ドア動作設定<br>(Synergis™ユニット<br>全体の設定を上書きし<br>ます)        | メンテナンスモード(ドアに鍵を維持し、すべてのアクセ<br>スイベントを無視)<br> | オンライン |
|                                                      | 標準の助成金 timeYes                              |       |
|                                                      | 拡張助成金 timeOnline                            |       |
|                                                      | <br>エントリの時間(標準/拡張) <sup>1</sup>             | オンライン |
|                                                      | ドアリロック - optionsYes                         |       |
|                                                      |                                             | 3     |
|                                                      | ドア開催します - optionsYes                        |       |
|                                                      | ドアが開いて強制的に - optionsLimited                 | 2     |
|                                                      | アンロック schedulesOnline                       |       |
|                                                      | (REX) のオプションを終了する要求                         |       |
|                                                      |                                             |       |
|                                                      | アクセスを許可した後 REX を無視する時間(中 秒)はい               |       |
|                                                      | ドアが開いている間 REX イベントを無視 (オン/オフ)はい             |       |
|                                                      | (ドアが閉じた後、REX を無視する時間 オンライン秒)                |       |
|                                                      | ビジター護衛と2人のルール                               |       |
|                                                      | カード提示の間の最大遅延時間(中 秒。)いいえ                     |       |
|                                                      | ドア上の(オン/オフ)2 人のルールを強制します sideNo             |       |
| セキュリティ Desk3 ド<br>アの毛動アクション                          | 手動でロックを解除 doorsYes                          |       |
| , ,, ] <u>,,</u> , , , , , , , , , , , , , , , , , , | シャント Reader は(有効化/無効化 読者)オンライン              |       |
|                                                      | オーバーライドロック解除 schedulesOnline                |       |
|                                                      |                                             |       |

### DDS Controllers

| Feature group         | Security Center                      | Supported                  |
|-----------------------|--------------------------------------|----------------------------|
| セキュリティデスクで            | モジュールの実行状態( <i>オンライン、オフライン</i> )はい   |                            |
| のフィノイベント監視            | 交流 failNo                            |                            |
|                       | ···································· |                            |
|                       | ドア オープン/ closedYes                   |                            |
|                       | ドア ロック/ unlockedYes                  |                            |
|                       | ドアの強制 openYes                        |                            |
|                       | ドアはあまりにもオープン開催しました longYes           |                            |
|                       | ドア securedN / A                      |                            |
| (セキュリティで保             | 最低限のセキュリティクリアランス(脅威レベル 管理)オン         | ライン                        |
| 護された領域のため<br>の)エリアの制限 |                                      | ビジ                         |
|                       | ター護衛ルール いいえ(オン/オフ)                   |                            |
|                       | InterlockOnline                      |                            |
|                       | Antipassback                         |                            |
|                       | ハード(ログとのアクセスを拒否します Antipassback 違反)オ | ーーーー<br>トンライン <sup>(</sup> |
|                       | プレゼンスタイムアウトは(特定の後に地域の存在を忘れます         | す 遅延)オンラ                   |
|                       | イン                                   |                            |
|                       | 両方のエリアの入り口にチェックを厳格(antipassback と 終  | 了)オンライン                    |
|                       | に scheduleOnline                     |                            |
|                       | グローバル antipassbackOnline             |                            |
|                       | 一人称-内のルール                            |                            |
|                       | ドアアンロックに強制 scheduleNo                |                            |
|                       | アクセスに施行 rulesNo                      |                            |
| エレベーター コントロー          | -ル                                   | エレベータ                      |
|                       | オンライン                                |                            |
| ゾーン管理                 | I / O zoneOnline                     |                            |
|                       | ハードウェアゾーン                            |                            |
|                       | ゾーンアーミング inputOnline                 | 5                          |
|                       | ゾーンアーミング scheduleOnline              |                            |
|                       |                                      |                            |

| Feature group | Security Center            | Supported |
|---------------|----------------------------|-----------|
|               | ゾーンアーミング、エントリ delaysOnline |           |

Supported

| Feature gro | bup |
|-------------|-----|
|-------------|-----|

Security Center

ゾーン I / O linkingOnline

カウントダウン buzzerOnline

<sup>1</sup> セキュリティセンターは、正確に領域への侵入を検出するために、入口センサが必要です。入口セン サがない場合には、セキュリティセンターは、ドアセンサーを使用し、ドアセンサーがトリガーされた ときにエントリが検出イベントが生成されます。両方のセンサーがない場合には、セキュリティセンタ ーは、アクセスが許可されたときにエントリがイベントを想定し作成します。

<sup>2</sup> ザ・**リーダーのブザーの動作** オプションは、オンラインのみの操作でサポートされています。

<sup>3</sup> Synergis™ユニットは、Access Manager に接続する必要があります。

<sup>4</sup> エリア内のカード所有者の存在は確認できませんので、カードイン/ REX-アウトドアにはお勧めしま せん

<sup>5</sup> ゾーンの入力は、ドア上に設定してはいけません。

## 入学 DDS の RS-485 コントローラ

Synergis™ユニットはその RS-485 インタフェースに接続されている DDS コントローラと通信するた めには、Synergis™アプライアンスポータルでそれらを登録する必要があります。

### あなたが始める前に

次のように Synergis™ユニットの RS-485 チャンネル(A、B、C、または D)に DDS モジュールを接続します。

- 「-」チャンネルのに DDS モジュールの受信\Lを接続します。
- チャンネルの「+」に DDS モジュールの送信\Hを接続します。
- チャンネルの「G」への DDS モジュールの 0V に接続します。

Synergis™ユニットに接続されている DDS コントローラを登録するには:

- 1 Synergis™ユニットにログオンします。
- 2 クリック コンフィギュレーション>ハードウェア
- 4 の中に ハードウェアを追加 選択]ダイアログボックスで、 DDS として ハードウェアの種類。
- 5 を選択 チャネル(A、B、C、またはD)。 同じチャネルに接続されているすべてのインターフェースモジュールは、同じ製造業者からのもので なければなりません。
- 6 同じダイアログボックスでは、同じチャネルに接続されているすべてのインタフ ェースモジュールを追加します。次のいずれかを実行します。
  - 手動で登録するには、DDS モジュールで構成されている物理アドレス(0〜31)を入力し、[追加]をクリックします

| Ac | ld hardware           |        |                |
|----|-----------------------|--------|----------------|
|    |                       |        |                |
|    | Hardware type         |        |                |
|    | DDS -                 |        |                |
|    | Channel               |        |                |
|    | в •                   |        |                |
|    | Interface module type |        |                |
|    | TPL 🝷                 |        |                |
|    | Physical              |        |                |
|    | 0                     |        |                |
|    | Interface module type | Ph     | ysical address |
|    |                       |        |                |
|    | Add                   |        |                |
|    |                       |        |                |
|    |                       |        |                |
| s  | Scan                  | Cancel | Save           |

( 💠 )。その後、正確なモジュールタイプを選択します。

- 自動的に登録するには、[スキャン]をクリックします。
   スキャン機能は、同じチャネルに接続されている同じ製造者からのすべてのインターフェース・ モジュールを検索し、登録します。
   コントローラが接続されているすべてのインタフェース・モジュールが見つからない場合は、 それらはすべて異なるがあることを確認します 物理アドレス。
- 7 クリック **セーブ**。

追加したばかりのハードウェアタイプ、チャネル、およびインタフェース・モジュールは、に表示されます ハー*ドウェア構成*ページ。

- 8 先ほど追加した各インターフェイスモジュールの場合は、ハードウェアの設定ページから、それを選択し、その設定を行います。 これらの設定の詳細については、製造元のマニュアルを参照してください。必要に応じて変更を加えます。
- 9 ページの下部に、[保存]をクリックします。
- 10 I/O の診断ページからごインターフェイスモジュールの接続と設定をテストします。 インターフェイスモジュールのテストについては、以下を参照してください Synergis<sup>™</sup> アプライアンス の設定ガイド。

あなたが完了した後、

Synergis を登録<sup>™</sup> セキュリティセンターでのユニット(参照 *Synergis<sup>™</sup> アプライアンスの設定ガイド*)。

## DDS IP コントローラを登録するための準備

あなたは Synergis™ユニットの DDS IP コントローラを登録する前に、シリアルポートを介してそれに 接続することによって、その TCP / IP 拡張ボードに静的 IP アドレスを割り当てる必要があります。

### あなたが始める前に

あなたは次のことを持っていることを確認してください:

- USB・ツー・ミニ USB ケーブル。
- 4ポート RS-485 モジュール(お持ちでない場合はゼネテック株式会社のご担当者に尋ねます)。
- セットアッププログラム Tibbo デバイスサーバツールキット (どちらか tdst-5-09-12-x64.exe 若しくは tdst-x86.exe 5-09-12-)。ゼネテック株式会社のご担当者に依頼
- ・ Synergis の最新版<sup>™</sup> Softwire と *Tibbo.smc* プラグイン。Synergis をチェックし、アップグレードについて<sup>™</sup> ファームウェア、参照 *Synergis<sup>™</sup> アプライアンスの設定ガイド*。

あなたは知っておくべきこと

硬化でタグ付けされたステップや命令はオプションですが、サイバー攻撃からシステムを保護します。

DDS IP コントローラを登録するために準備するには:

- 1 TPL コントローラに TCP / IP の拡張ボードを取り付けます。
- 2 4 ポート RS-485 の 1 つのモジュールチャネル(A、B、C、または D のそれぞれと「+」コネクター「 」に TCP / IP 拡張ボード上(赤丸)L 及び H コネクタを接続します)..

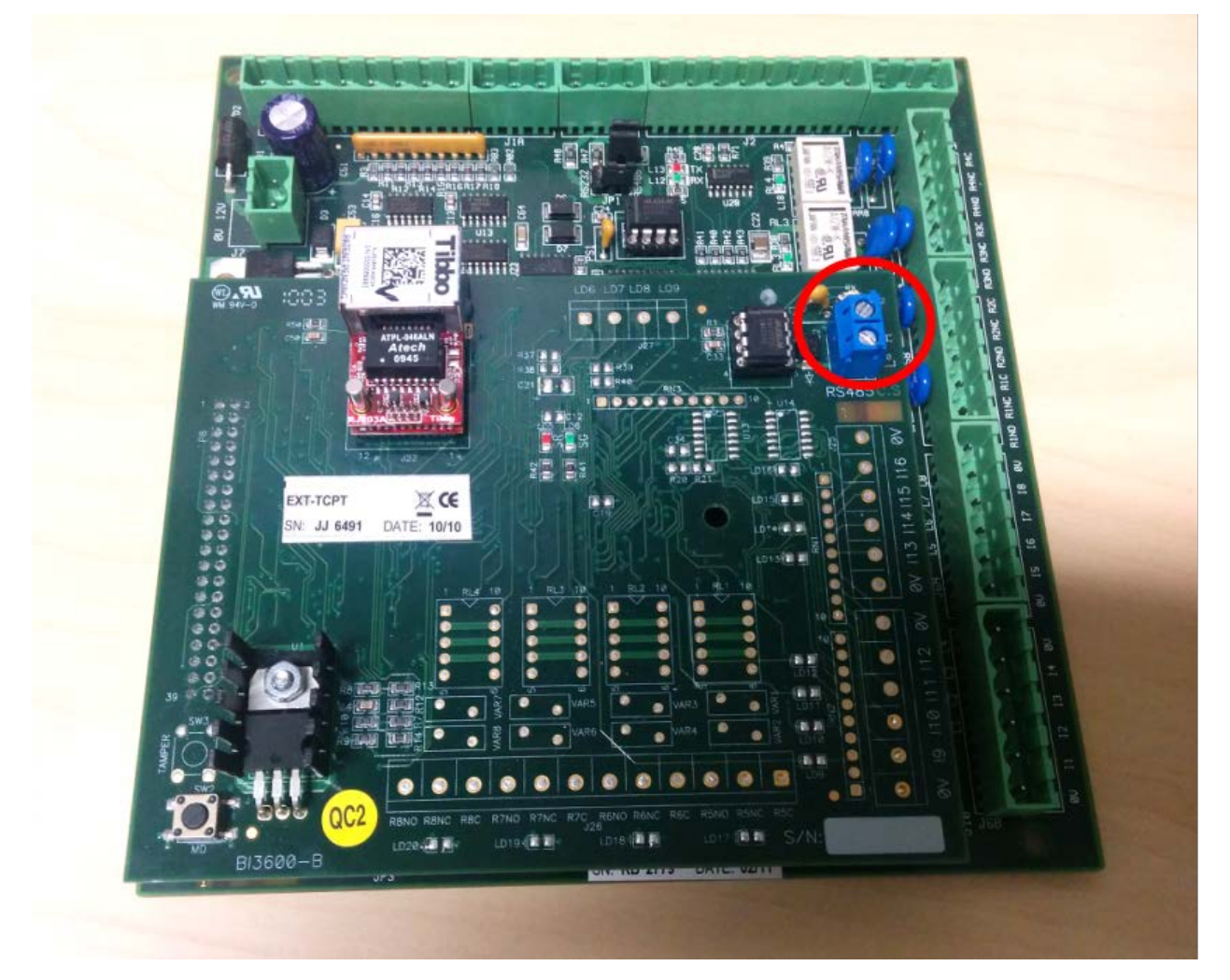

- 3 上の 4 ポート RS-485 モジュール、接続されたチャンネルに対応する CTS スイッチが ON(上)位 置に設定され、エコースイッチが OFF(左側)の位置に設定されていることを確認します。
- 4 インストール Tibbo デバイスサーバツールキットお使いのコンピュータ上。
   x86 またはあなたが持っているマシンの種類に基づいて、x64 のパッケージのいずれかを選択してください。
- 5 USB・ツー・ミニ USB ケーブルを使用してコンピュータに 4 ポート RS-485 モジュールを接続します。
- 6 ラン Tibbo DS マネージャー (C:\プログラムファイル\ Tibbo \ TDST \ tdsman.exe) 管理者として。
- 7 シリアルアクセスをクリックして、TCP / IP の拡張ボードが接続されているチャンネルに対応する COM ポートを選択します。
   4 ポート RS-485 モジュールで見つかった 4 つのチャンネルは、「USB シリアルポート(COMx の)」ラ

イホード KS-465 ビンユール (S. 5 かうた 4 50) インネルは、 103B シウアルホード (COMX 0) 」 ク ベル付けされています。最初のものは、D.チャンネルに B、C をチャネルに第一及び第 1 チャンネルに A、 第 1 のチャネルに対応します

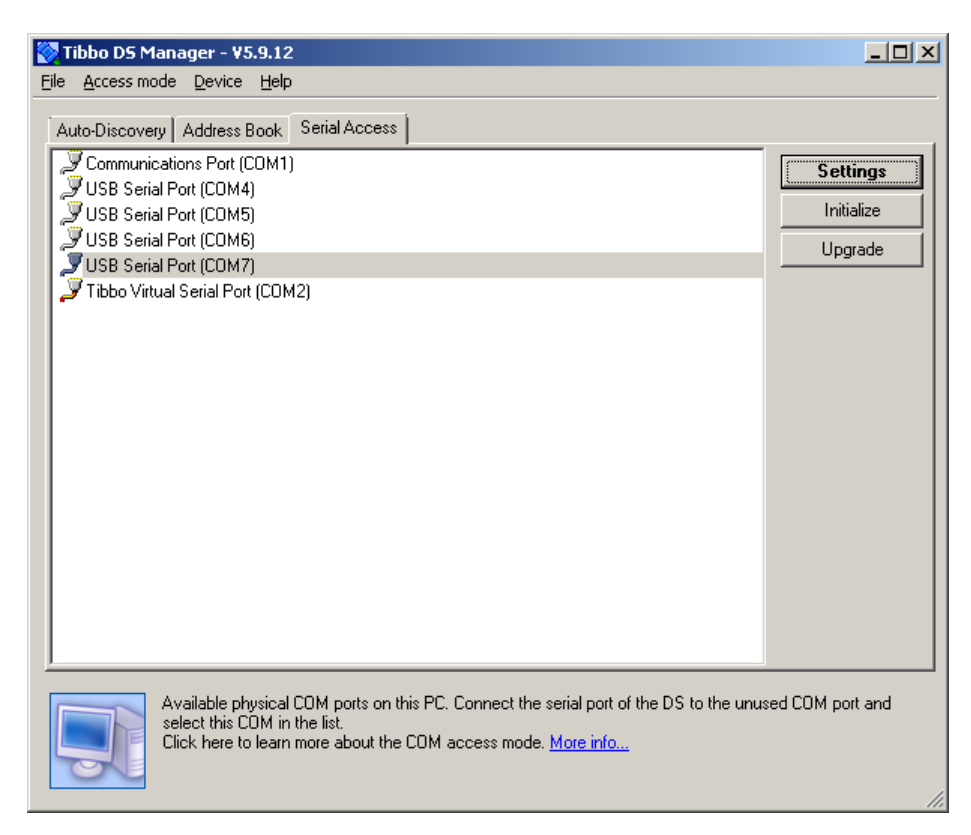

- 8 [設定]をクリックし、次のいずれかを実行します。
  - あなたがメッセージ「を押して、デバイス上の設定ボタン」を参照してください場合は、手順9に 進みます。
  - メッセージが表示される場合、「デバイスがエラーコードで応答しましたが。失敗したコマンドを表示するにはここをクリックしてください」、そしてエコースイッチがオフになっていることを確認してください 4 ポート RS-485 モジュール チャネルのためにあなたが使用しています。
  - メッセージが表示される場合、「シリアルポートを開くことができません。シリアルポートが別のプログラムによって使用中である可能性」、そして検証あなたが正しい COM ポートを選択し、または他のプログラムが接続されているのと同じ COM ポートを使用していないこと TCP / IP の拡張ボード。
- 9 TCP / IP 拡張ボード上(SW2 ラベル)セットアップボタンを押します。

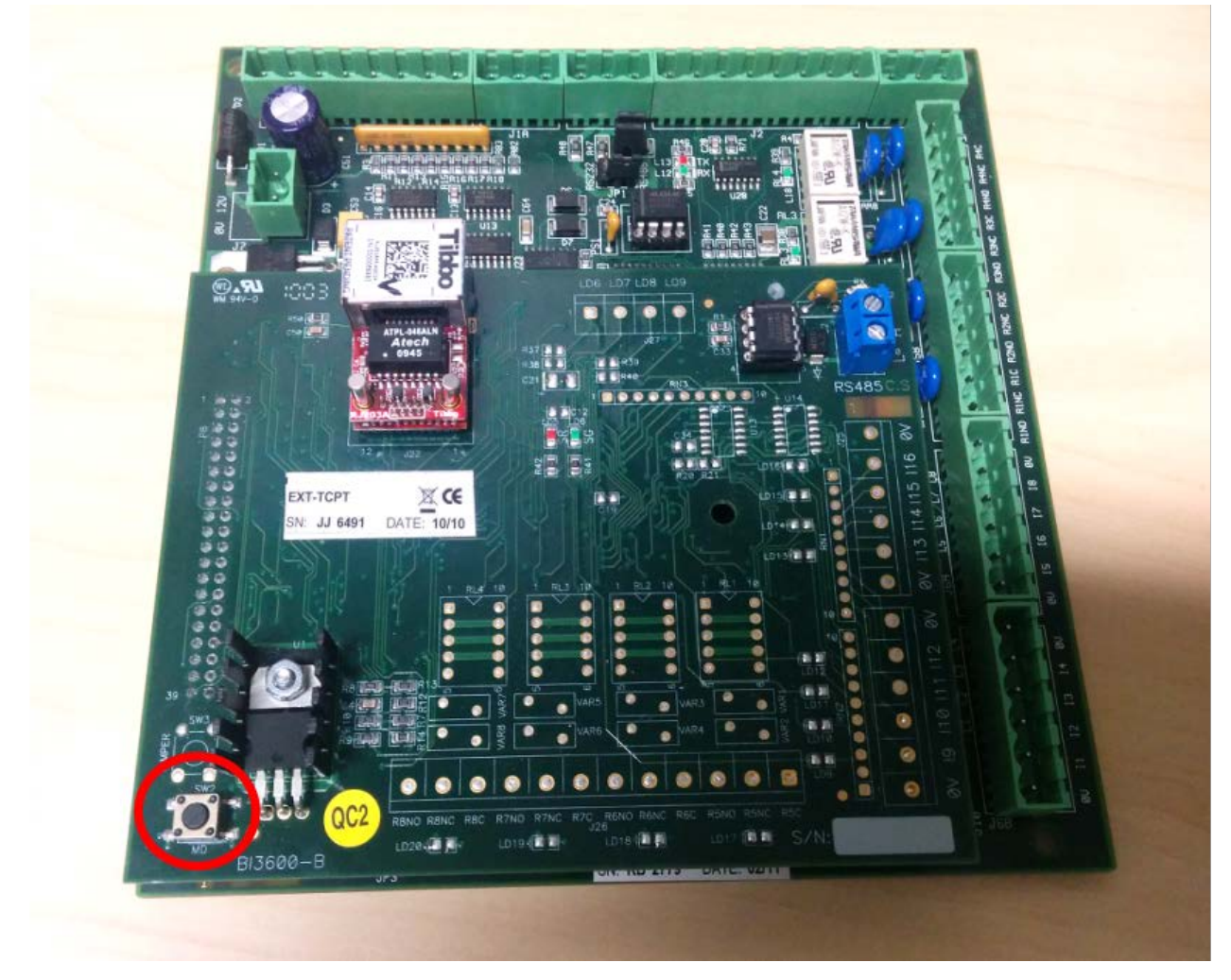

10 表示される[設定]ダイアログボックスで、次のように入力します。

**ネットワーク** タブ

- DHCP:0-無効
- ・ *IP アドレス* : DDS コントローラに割り当てられた IP アドレス
- ポート:ポート番号(デフォルト= 1001)
   接続 タブ
- *トランスポートプロトコル*:1 TCP
- (*硬化*) リンクサービスログイン:0-無効
- (*硬化*) インバンドコマンド:0-無効
- (*硬化*) データのログイン: **0** 無効
- (*硬化*) ルーティングモード:0-サーバ (スレーブ)
- (*硬化*) からの接続を受け入れます: 1 現在の宛先 IP アドレス

### シリアルポート]タブ

- *RTS / CTS フロー制御*: 0 無効またはリモート
- ボーレート:3から9600 BPS
- 11 プロンプトが表示されたら、[OK]をクリックし、TCP / IP の拡張ボード上の設定ボタンを押してくださ い。セットアップボタンの位置については、手順 9 を参照してください。
- 12.4 ポート RS-485 モジュールからの TCP / IP の拡張ボードを取り外します。

- 13 バック 4 ポート RS-485 モジュール上の元の位置にローカルエコースイッチを設定し、必要に応じて Synergis™ユニットに再接続(あなたは Synergis™マスターコントローラを使用している場合のみ)。
- 14 Synergis™ユニットが発見されているのと同じサブネットに TCP / IP の拡張ボードを 接続します。イーサネットコネクタは、TCP / IP の拡張ボード上のラベル「Tibbo」の 下に位置しています。

あなたが完了した後、

DDS IP コントローラを登録。

### SMC ユニットの RS-485 ローカルエコースイッチについて

すべての RS-485 チャンネルは、ローカルエコー機能をサポートしています。ローカルエコーは SW6、 スイッチ SW3 とオンまたはオフにすることができる 4 ポート RS-485 モジュール上に見出されます。 ボード上のこれらのスイッチの位置については、以下の図を参照してください。スイッチは、(右へ) その垂直マーカーと整列されるときにオン位置です。

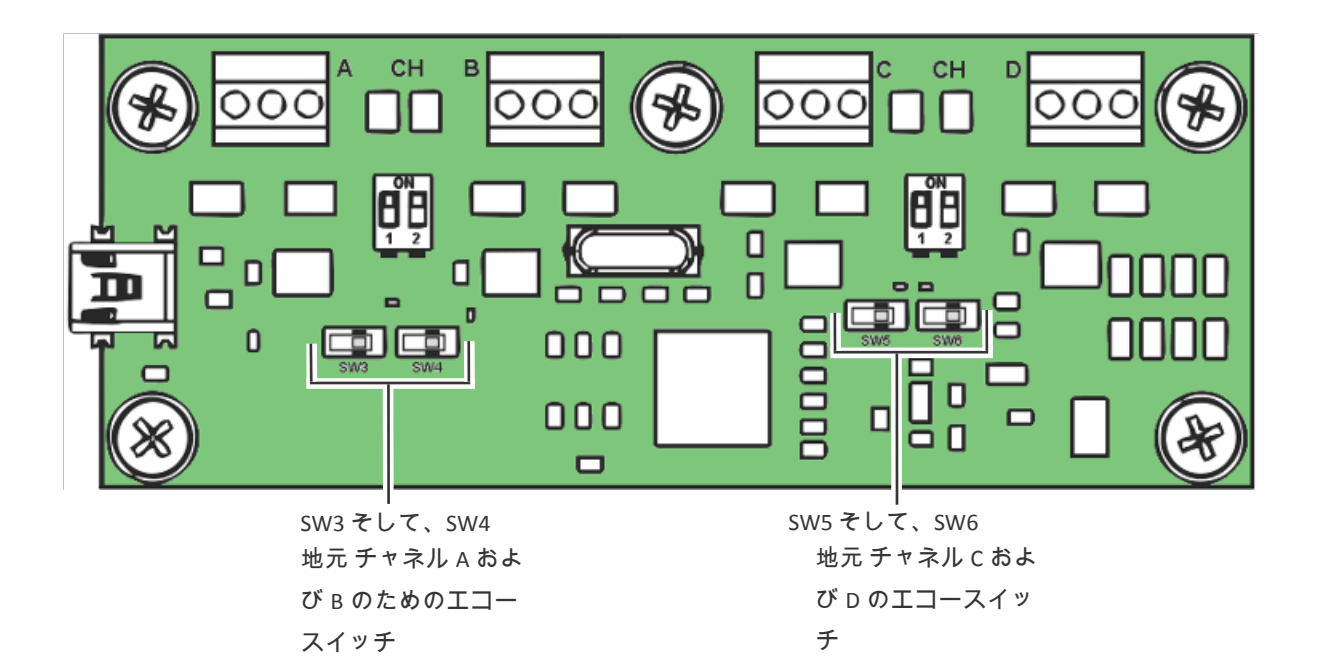

重要: 4 ポート RS-485 モジュールは Synergis™部に TPL ドアコントローラを接続するために使用される 場合、ローカルエコースイッチ(右に)ON 位置に設定されなければなりません。4 ポート RS-485 モジュ ールは、お使いの PC に TCP / IP の拡張ボードを接続するために使用された場合は、ローカルエコースイッ チ(左)OFF 位置に設定する必要があります。 DDS IP コントローラを登

録

Synergis™ユニットは、IP ネットワークに接続されている DDS コントローラと通信するためには、 Synergis™ユニットにそれらを登録する必要があります。

### あなたが始める前に

あなたは次のことを完了していることを確認します:

- DDS IP コントローラを登録するための準備。
- ・ Synergis の最新版<sup>™</sup> Softwire と *Tibbo.smc* プラグイン。Synergis をチェックし、アップグレードについて<sup>™</sup> ファームウェア、参照 *Synergis<sup>™</sup> アプライアンスの設定ガイド*。

DDS IP インタフェースモジュールを登録するには:

- 1 Web ブラウザを開きます。
- 2 ブラウザのアドレスバーに入力します。http:Synergis™ユニットのホスト名または IP アドレスが 続い//、例えば (/smc/index.html 続いて、http://SCL0010F32CF482/smc/index.html)。

| lmin - Internet Explorer               |                                                                                                    |                                                                                                    |
|----------------------------------------|----------------------------------------------------------------------------------------------------|----------------------------------------------------------------------------------------------------|
| 2cf 🔎 🚽 😏 Synergis Master Controller A | . ×                                                                                                    | ☆ ☆                                                                                                    |
|                                        |                                                                                                    |                                                                                                    |
|                                        |                                                                                                    |                                                                                                    |
| Setup Status Logs Tools Help           |                                                                                                    | No new alerts                                                                                                    |
|                                        |                                                                                                    |                                                                                                    |
| Device Tree                            | Device Information                                                                                       |                                                                                                    |
|                                        | Edit Apply Cancel                                                                                        |                                                                                                    |
|                                        | Imin - Internet Explorer  Ecf P  Synergis Master Controller A  Setup Status Logs Tools Help  Device Tree | Imin - Internet Explorer     bef     Setup     Setup     Setup     Device Tree     Device Information     Configuration for NO NODE     SELECTED     Edit     Apply     Cancel |

 新しいバスを追加]をクリックし、バスタイプとして DDS を選択して、DDS IP コントローラに割り 当てられた IP アドレスを入力してください。
 (「:」)ポート番号はデフォルト値(1001)と異なる場合は、コロンの後に、IP アドレスに追加 します。

| Hardware configuration Genetics                                                                                                    | etup Status Logs Tools Help Device Tree                                                                                                    |                              | No new alerts |
|----------------------------------------------------------------------------------------------------|----------------------------------------------------------------------------------------------------|------------------------------|---------------|
| Genetec Se<br>Hardware setup                                                                                                    | etup Status Logs Tools Help Device Tree                                                                                                    |                              | No new alerts |
| Hardware setup                                                                                                    | Device Tree                                                                                                    |                              |               |
| Add new bus                                                                                                    |                                                                                                    | Device Information           |               |
| Delete selected bus<br>Add new interface to bus<br>Delete selected interface<br>Clone selected interface<br>Query COM Ports<br>Commit<br>Rollback | Notification Add a new Bus: Bus Type: DDS U Bus Id: (e.g. Example 1: COM5, exam 192.168.0.1 using default port 1001, o 192.168.0.1:1001) [192.168.10.2] Submit Cancel | guration for NO NODE<br>CTED |               |

- 4 の中にデバイスツリー、を選択 DDS。 「\*」は、それが選択されていることを示すために、バス名の後に表示されます。
- 5 クリック **バスへの新しいインターフェースを追加します。**選択 **TPL** デバイスタイプとして、[OK]をク リックします **提出します**。

### **DDS Controllers**

| Synergis Master Controller A                                                                                                    | dmin - Internet Explorer<br>2cf P V 4 S Synergis Master Controller A ×                                                                               |                                 |
|----------------------------------------------------------------------------------------------------|----------------------------------------------------------------------------------------------------|---------------------------------|
| Hardware configuration                                                                                                    |                                                                                                    |                                 |
| Genetec                                                                                                    | Setup Status Logs Tools Help                                                                                                    | No new alerts                   |
| Hardware setup                                                                                                    | Device Tree Devi                                                                                                    | ce Information                  |
| Add new bus<br>Delete selected bus<br>Add new interface to bus<br>Delete selected interface<br>Clone selected interface<br>Query COM Ports<br>Commit<br>Rollback | Notification         Add a device on bus: Dds - 192.168.10.2         Device type allowed for selected bus:         TPL         Submit         Cancel | guration for Dds - 192.168.10.2 |

6 デバイスツリーで、追加した TPL デバイスを選択し、住所がで示されていることを確認します デバイス情報 セクションでは、DDS インターフェースモジュールに設定された物理アドレスに一致します。

| 2cf 🔎 🚽 🌖 Synergis Master Con      | itroller A ×                                                                        | د⊡_<br>ش ☆ ش                                                                                                    |
|------------------------------------|-------------------------------------------------------------------------------------|----------------------------------------------------------------------------------------------------|
|                                    |                                                                                     |                                                                                                    |
| Setup Status Logs Tools He         | alb                                                                                 | No new alerts                                                                                                    |
| Device Tree                        | Device Information                                                                  |                                                                                                    |
| i Dds - 192.168.10.2<br>⊥TPL - 1 * | Configuration for TPL - 1                                                           |                                                                                                    |
|                                    | 2cf<br>Setup Status Logs Tools He<br>Device Tree<br>Dds - 192.168.10.2<br>TPL - 1 * | 2cf       Image: Symergis Master Controller A       Image: Symergis Master Controller A         Setup       Status       Logs       Tools         Help       Image: Symergis Master Controller A       Image: Symergis Master Controller A       Image: Symergis Master Controller A         Device Tree       Image: Symergis Master Controller A       Image: Symergis Master Controller A       Image: Symergis Master Controller A         Image: Dds - 192.168.10.2       Image: Symergis Master Controller A       Image: Symergis Master Controller A       Image: Symergis Master Controller A         Image: Dds - 192.168.10.2       Image: Symergis Master Controller A       Image: Symergis Master Controller A       Image: Symergis Master Controller A         Image: Dds - 192.168.10.2       Image: Symergis Master Controller A       Image: Symergis Master Controller A       Image: Symergis Master Controller A         Image: Image: Dds - 192.168.10.2       Image: Symergis Master Controller A       Image: Symergis Master Controller A       Image: Symergis Master Controller A         Image: Image: Image: Dds - 192.168.10.2       Image: Symergis Master Controller A       Image: Symergis Master Controller A       Image: Symergis Master Controller A         Image: Image: Image: Image: Image: Image: Image: Image: Image: Image: Image: Image: Image: Image: Image: Image: Image: Image: Image: Image: Image: Image: Image: Image: Image: Image: Image: Image: Image: Image: Image: Image: |

7 クリック コミット。

DDS コントローラの Ethernet ポートは、点滅を開始すべきです。

8 Synergis にログオンします<sup>™</sup> アプライアンスのポータル、クリックしてください ハードウェア、 TPL デバイスをクリックして、あなたとの接続をテスト I/O の診断ページ。詳細については、 Synergis<sup>™</sup> アプライアンスの設定ガイド。

あなたが完了した後、

Synergis を登録<sup>™</sup> セキュリティセンターでのユニット(参照 Synergis<sup>™</sup> アプライアンスの設定ガイド)。

### TPL ドアコントローラの物理アドレスを設定します

同じ RS-485 チャネルに接続されているか、同じ LAN 上にあるすべての TPL のモジュールは、異なる物理 アドレスを使用する必要があります。

あなたは知っておくべきこと

TPL ドアコントローラの物理アドレスは、DIP スイッチ、DS2 と JP4 の二組を使用して設定されてい ます。あなたは TPL のコントローラボードに取り付けた TCP / IP の拡張ボードを持っている場合は、 DIP スイッチにアクセスする前に、あなたはそれを最初に削除する必要があります。

TPL ドアコントローラの物理アドレスを設定するには:

- 1 1または ON に DS2 / 1を設定します。
- 2 以下の表に従って、JP4 上の物理アドレスを設定します。

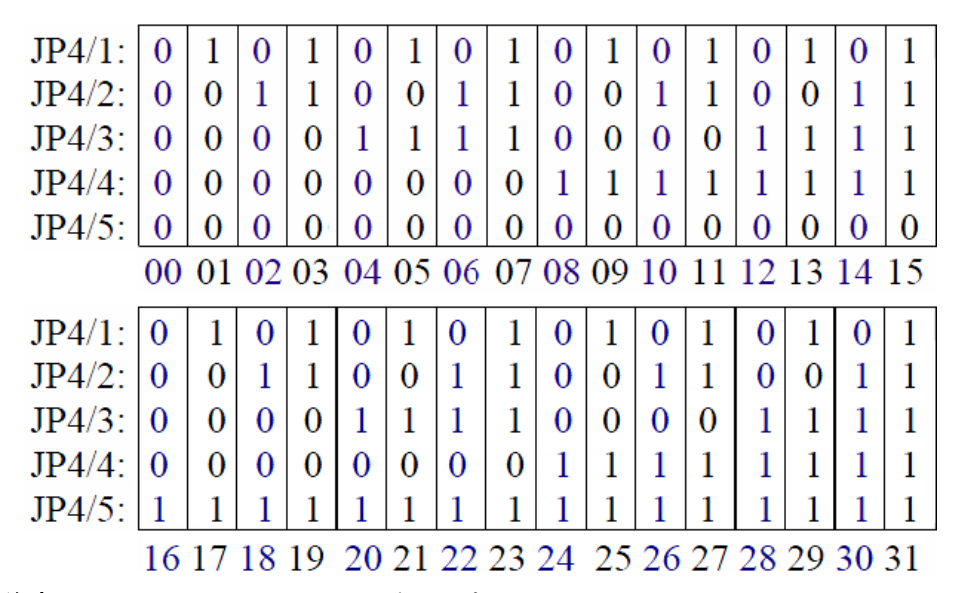

**注意:** JP4(6、7、8)は、リーダ通信プロトコルを設定するために使用されています。例えば、ウィー ガンドはパリティチェックなし 50 ビットまで読み出すためには、1 又は ON に 1 または ON に JP4 / 7 を 設定し、DS2 / 4。詳細については、お使いの特定のデバイスに対応した DDS からのドキュメントを参照 してください。

# HID VERTX のサブパネル

このセクションでは、次のトピックについて説明します。

「サポートされている HID VERTX サブパネル」 109 ページ

- 「サポートされている HID VERTX サブパネルの機能」 110 ページ
- ・ 「HID VERTX サブパネルの統合のためのサポート Synergis アプライアンスの機能」 ペ ージ上
- 113 ・ 「HID VERTX サブパネルの統合のためのサポートされているセキュリティセンターの機能」ページ上
  - 「Synergis ユニットに接続された HID VERTX 副パネルの登録」 116 ページ
  - 「HID VERTX V100 のための有効リーダーの監督」 118 ページ

## Supported HID VertX sub-

HID VERTX サブパネルの統合のために、各 VERTX Vnnn パネルは、インターフェースモジュールと見な されます。

Synergis™Softwire は、次の HID VERTX サブパネルをサポートしています。

| モデル  | 説明                                                                       | プログラ<br>ヽ | EPROM |
|------|--------------------------------------------------------------------------|-----------|-------|
| V100 | ウィーガンドまたはクロックおよびデータ資格・フォーマットをサ<br>ポートする2人のカードリーダー付きドア/リーダーインターフェ<br>ース、。 | 113       | 110   |
| V200 | 16 の監視対象入力回路と入力モニタインターフェース。                                              | 106       | 105   |
| V300 | 12 ラッチフォーム C リレー接点を有する出力制御インターフェー                                        | 107       | 104   |

# サポートされている HID VERTX サブパネルの機能

インタフェースモジュールは、すべての形や大きさに来て、機能の広い範囲を提供しています。 Synergis™Softwire が市場に見られる共通の機能のほとんどをサポートしています。

Synergis™Softwire 10.6 には、以下の HID VERTX サブパネルの機能をサポートしています。

| 特徴                                          | サポートさ    |
|---------------------------------------------|----------|
| 一般的な特性                                      |          |
| インタフェースのカテゴリー moduleSub パネル                 |          |
| コミュニケーション protocolRS-485                    |          |
| 暗号化されました communicationN / A                 |          |
| オンライン操作(Synergis に接続されています <sup>™</sup> 単位) |          |
| 監修 MODEN / A                                |          |
| 依存 modeYes                                  |          |
| オフライン操作(Synergis への接続なし <sup>™</sup> 単位)    |          |
| スタンドアロン MODEN / A                           |          |
| 劣化 modeYes                                  |          |
| リーダーの通信プロトコル                                |          |
| WiegandYes                                  |          |
| OSDP                                        | N / A    |
| OSDP(セキュア チャネル)N / A                        |          |
|                                             | ormatYes |
| F2F                                         | N / A    |
| ProprietaryN / A                            |          |
| スケーラビリティ                                    |          |
| オフラインの最大数 eventsN / A                       |          |
| <br>自律的意思決定のための資格証明書の最大数( 作成)N / A          |          |
| (ビット単位)の最大長資格                               |          |
|                                             | 136      |
| 1                                           |          |

162

<sup>1</sup>認定限度は 136 ビットです。実際の制限は高いかもしれません。

<sup>2</sup> チャンネルごとに多くのインタフェース・モジュールを持つことは、インターフェイスごとのポー リングレートを減少させます。あなたはモード 00 に設定された任意の PIN の読者を持っている場合 は、誰かがアクセス拒否になり、すぐに自分の PIN を入力したときに逃したされている数字の可能性 を高めるため、これは、考慮すべき事項です。

サポートさ

## digits3 の最大 PIN 長

デグレードモード settingsYes

ロックリレー(*ドアが開いた後*若しくは*ときにドアが閉じます*)はい

<sup>1</sup>ドアの動作設定は、セキュリティセンターで構成され、個々のドアの設定によって上書きされます。

<sup>2</sup> VERTX V100 にのみ適用されます。

<sup>3</sup> HID モード-00 読者をサポートするインタフェースモジュールの場合。

#### tip.genetec.com | Synergis<sup>™</sup> Softwire Integration Guide 10.6 EN.702.002-V10.6.B(2) | Last updated:

HID VERTX サブパネルの統合は、以下をサポートしています Synergis<sup>™</sup> アプライアンスのポータルそ

して Synergis<sup>™</sup> Softwire 特徴。これらの機能の詳細については、Synergis<sup>™</sup> アプライアンスの設定ガイド。

すべての Synergis™アプライアンスの機能は、HID VERTX のサブパネルの統合でサポートされていませ

Synergis<sup>™</sup> アプライアンス Portal およびファーム

ハードウェア構成(事前ステージング機能)

Synergis™アプライアンスの機能

手動登録(ハードウェアを追加ダイアログボックス)はい

HID VERTX サブパネルを統合するためのサポート

自動登録(スキャン ボタン)はい

プロパティ configurationYes

ん。

コンフィギュレーション・クローニング(クローン ボタン)はい

I/Oの診断(入力、リレーのライブ監視、および読者)はい

インタフェースモジュールのファームウェア displayNo

インタフェースモジュールのファームウェアのアップグレード(推奨適用します ファームウェア)いい え

アクセス制御の挙動(Synergis<sup>™</sup> ユニット全体の設定) <sup>1、2</sup>

インターロックの設定 (シングルドアアンロック若しくは シングルドアオープン) オンライン

リーダーの設定(カードまたは PIN 若しくは カードのみ) オンライン

113

15

# HID VERTX サブパネルを統合するためのサポートされて いるセキュリティセンターの機能

すべてのセキュリティセンターのアクセス制御機能は、HID VERTX のサブパネルの統合でサポートされ ていません。

HID VERTX サブパネルの統合は、次のセキュリティセンターのアクセス制御機能をサポートしています。これらの機能の詳細については、セキュリティセンターの管理者ガイドを参照してください。

| 特徵 groupSecurity                               | センター featureSupported                       |    |  |  |  |
|------------------------------------------------|---------------------------------------------|----|--|--|--|
| ドア動作設定<br>(Synergis™ユニット<br>全体の設定を上書きし<br>ます)1 | メンテナンスモード(ドアに鍵を維持し、すべてのアクセ は<br>スイベントを無視) い |    |  |  |  |
|                                                | 標準の助成金 timeYes                              |    |  |  |  |
|                                                | 拡張助成金 timeOnline                            |    |  |  |  |
|                                                | エントリの時間(標準/拡張) <sup>2</sup> オンラ・            | イン |  |  |  |
|                                                | ドアリロック - optionsOnline                      |    |  |  |  |
|                                                | ドアはスケジュールによってロックが解除された場合 - optionsOnline    |    |  |  |  |
|                                                | ドア開催します - optionsOnline                     |    |  |  |  |
|                                                | ドアが開いて強制的に - optionsOnline                  |    |  |  |  |
|                                                | アンロック schedulesOnline                       |    |  |  |  |
|                                                | (REX)のオプションを終了する要求                          |    |  |  |  |
|                                                | REX にロックを解除 (オン/オフ)はい                       |    |  |  |  |
|                                                | <br>アクセスを許可した後 REX を無視する時間(中 オンライン秒)        |    |  |  |  |
|                                                | ドアが開いている間 REX イベントを無視 オンライン(オン/オフ)          |    |  |  |  |
|                                                | (ドアが閉じた後、REX を無視する時間 オンライン秒)                |    |  |  |  |
|                                                | ビジター護衛と2人のルール                               |    |  |  |  |
|                                                | カード提示の間の最大遅延時間(中 秒)オンライン                    |    |  |  |  |
|                                                | ドア上の(オン/オフ)2 人のルールを強制します sideOnline         |    |  |  |  |
| セキュリティ Desk3 ド<br>アの手動アクション                    | 手動 doorsOnline のロックを解除                      |    |  |  |  |
|                                                | シャント Reader は(有効化/無効化 読者)オンライン              |    |  |  |  |
|                                                | オーバーライドロック解除 schedulesOnline                |    |  |  |  |

| 特徵 groupSecurity         | センター featureSupported                    |                  |
|--------------------------|------------------------------------------|------------------|
| セキュリティデスクで<br>のライブイベント監視 | モジュールの実行状態( <i>オンライン、オフライン</i> )はい       |                  |
|                          | 交流 failOnline                            |                  |
|                          | バッテリーは(失敗します <i>ローバッテリー</i> )オンライン       |                  |
|                          | ドア オープン/ closedOnline                    |                  |
|                          | ドア ロック/アンロック オンラ                         | ライン              |
|                          | ドアの強制 openOnline                         |                  |
|                          | ドアはあまりにもオープン開催しました longOnline            |                  |
|                          | ドア securedN / A                          |                  |
| (セキュリティで保                | 最低限のセキュリティクリアランス(脅威レベル 管理)オンライン          |                  |
| 設ったた領域のため<br>の)エリアの制限    | ビジ                                       |                  |
|                          | ター護衛ルール オンライン(オン/オフ)                     |                  |
|                          | InterlockOnline                          |                  |
|                          | Antipassback                             |                  |
|                          | ハード(ログとのアクセスを拒否します Antipassback 違反)オンライン |                  |
|                          | プレゼンスタイムアウトは(特定の後に地域の存在を忘れます 遅延)オ        | レラ               |
|                          | イン                                       |                  |
|                          | 両方のエリアの入り口にチェックを厳格(antipassback と 終了)オンラ | <b></b> <i> </i> |
|                          | に scheduleOnline                         |                  |
|                          | グローバル antipassbackOnline                 |                  |
|                          | 一人称-内のルール                                |                  |
|                          | ドアアンロックに強制 scheduleOnline                |                  |
|                          | アクセスに施行 rulesOnline                      |                  |
| エレベーター コントロー             | ・ル エレベ                                   | 、ータ              |
| _                        | オンライン                                    |                  |
| ゾーン管理                    | I / O zoneOnline                         |                  |
|                          | ハードウェア zoneOnline                        |                  |
| 1                        |                                          |                  |

<sup>1</sup> VERTX V100 にのみ適用されます。

<sup>2</sup> セキュリティセンターは、正確に領域への侵入を検出するために、入口センサが必要です。入口セン サがない場合には、セキュリティセンターは、ドアセンサーを使用し、ドアセンサーがトリガーされた ときにエントリが検出イベントが生成されます。両方のセンサーがない場合には、セキュリティセンタ ーは、アクセスが許可されたときにエントリがイベントを想定し作成します。

<sup>3</sup> Synergis™ユニットは、Access Manager に接続する必要があります。

<sup>4</sup> エリア内のカード所有者の存在は確認できませんので、カードイン/ REX-アウトドアにはお勧めしま せん

## に接続されている HID VERTX のサブパネルを登録 Synergis™ユニット

Synergis™ユニットと接続されたインターフェイスモジュール間の通信を確立するには、Synergis™ア プライアンスポータルでそれらを設定する必要があります。

### あなたが始める前に

あなた Synergis™ユニットのチャネル(A、B、C、または D)に HID VERTX モジュールを取り付けます。

Synergis™ユニットに接続されている HID VERTX インターフェイスモジュールを登録するには:

- 1 Synergis™ユニットにログオンします。
- 2 クリック コンフィギュレーション > ハードウェア
- 3 の上部には ハードウェア列、クリックしてください 加えます (+)。
- 4 の中に ハードウェアを追加 選択]ダイアログボックスで、 HID VERTX として ハードウェアの種類。
- 5 を選択 チャネル(A、B、C、またはD)。 同じチャネルに接続されているすべてのインターフェースモジュールは、同じ製造業者からのもので なければなりません。
- 6 同じダイアログボックスでは、同じチャネルに接続されているすべてのイン タフェースモジュールを追加します。あなたは、自動または手動でインター フェイスモジュールを登録することができます。

**先端**: あなたはモジュールの物理アドレスを知っているし、あなただけ登録する数を持っている場合、それらを手動で登録するより速くなります。

次のいずれかを実行します。

• 自動的に登録するには、[スキャン]をクリックします。

スキャン機能は、同じチャネルに接続されている同じ製造者からのすべてのインターフェース・モジ ュールを検索し、登録します。

コントローラが接続されているすべてのインタフェース・モジュールが見つからない場合、それら はすべてが異なる物理アドレスを持っていることを確認してください。

手動で登録するには、HID インタフェースデバイス上に構成された物理アドレス(0〜15)を入力し、その後、モデルタイプを選択し、そして クリック。

| Ad | d hardware            |        |                 |
|----|-----------------------|--------|-----------------|
|    | Hardware type         |        |                 |
|    | VertX •               |        |                 |
|    | Channel               |        |                 |
|    | A •                   |        |                 |
|    | Interface module type |        |                 |
|    | V100 -                |        |                 |
|    | Physical address      |        |                 |
|    | 0                     |        |                 |
|    | Interface module type | Р      | hysical address |
|    |                       |        |                 |
|    | Add                   |        |                 |
|    |                       |        |                 |
|    |                       |        |                 |
| s  | can                   | Cancel | Save            |

同じチャネルに接続されたすべてのモジュールを構成するために、必要に応じて繰り返します。

7 クリック **セーブ**。

追加したばかりのハードウェアタイプ、チャネル、およびインタフェース・モジュールは、に表 示されます ハー*ドウェア構成* 

ページ。

- 8 先ほど追加した各インターフェイスモジュールの場合は、ハードウェアの設定ページから、それを選択し、その設定を行います。 これらの設定の詳細については、製造元のマニュアルを参照してください。必要に応じて変更を加えます。
- 9 ページの下部に、[保存]をクリックします。
- 10 I/O の診断ページからごインターフェイスモジュールの接続と設定をテストします。 インターフェイスモジュールのテストについては、以下を参照してください Synergis<sup>™</sup> アプライアンス の設定ガイド。

あなたが完了した後、

Synergis を登録<sup>™</sup> セキュリティセンターでのユニット(参照 Synergis<sup>™</sup> アプライアンスの設定ガイド)。

## HID VERTX V100 のための有効リーダー監督

VERTX V100 パネルに接続されたリーダが切断または電源オフのいずれかであるとき、ドアのオフラ インイベントを受信するには、私は設定ツールで生きリーダーの設定だと、適切なコンフィギュレー ション・カードとリーダーをプログラム設定する必要があります。

あなたが始める前に

Synergis™ユニットの VERTX V100 パネルを登録。

あなたは知っておくべきこと

リーダ監督のみ Synergis™ユニットによって制御される VERTX V100 パネルに接続された読者のため に支持されています。この機能を使用するには、Synergis™Softwire 10.2 以降が必要です。

V100 パネルに接続されたリーダの監視を有効にします:

- 1 設定ツールのホームページで、開きます アクセス制御仕事。
- 2 クリック 役割とユニット、その後、Synergis をクリック<sup>™</sup> 単位 ( 🔩 )。
- 3 ハードウェアをクリックして、読者が接続されている V100 パネルにスクロールします。 あなたの Synergis™ユニットは、複数の V100 パネルを制御している場合は、そのチャンネル、その物理アドレス、およびそのドア数(Door1 または Door2)で正しいリーダーを識別してください。
- 4 選択されたドアの下に、クリック ReaderImAliveSettings、およびその値を変更します一部。 時間は、私は、リーダ構成カード上に見出さアライブ時間だ等しいかまたはより大きくなければなら ない、そしてメッセージは、私は ALIVE メッセージ(170 は 16 進数で AA の 10 進数である)よに 対応しなければなりません。

| Aperio Assa Abloy IP Axis DDS Salto Sallis STid VertX |                       |               |              |                        |                    |   |   |
|-------------------------------------------------------|-----------------------|---------------|--------------|------------------------|--------------------|---|---|
| Channel:                                              | 1                     |               |              |                        |                    |   |   |
| Bus:                                                  | Bus: Interfaces: V100 |               |              |                        |                    |   | × |
|                                                       |                       |               | Address:     | 0                      |                    | ¢ |   |
|                                                       |                       |               | Door1:       | GrantTime:             | 6                  | ) |   |
|                                                       |                       |               |              | ExtGrantTime:          | 20                 |   |   |
|                                                       |                       | RexOpenTime:  |              |                        | 6                  | ) |   |
|                                                       |                       | HeldOpenTime: |              |                        | 38                 | ) |   |
|                                                       |                       |               | MinOpenTime: |                        | 0                  | ) |   |
|                                                       |                       |               |              | AuxMinOpenTime:        | 0                  |   |   |
|                                                       |                       |               |              | RexUnlocksDoor:        | ≤                  |   |   |
|                                                       |                       |               |              | ReaderType:            | Wiegand            | - |   |
|                                                       |                       |               |              | ReaderImAliveSettings: | Some               | - |   |
|                                                       |                       |               |              |                        | Time: 30           | ] |   |
|                                                       |                       |               |              |                        | TimeUnits: Seconds | - |   |
|                                                       |                       |               |              |                        | Message: 170       | ] |   |

- 5 クリック適用します。
- 6 (また、構成カードとしても知られる)は、適切なフィールド・プログラミング・カードを使 用して、リーダーを設定します。

この読者は、V100 パネルから切断またはパワーダウンされると、あなたは今イベントのドアをオフ ラインで取得:デバイスは、それが関連付けられている扉にオフラインになっています。

# ハネウェルコントローラ

このセクションでは、次のトピックについて説明します。

- ・ 「サポートされているハネウェル・コントローラー」 121 ページ
- 「ハネウェルコントローラのサポートされる機能」 **122** ページ

## Supported Honeywell controllers

彼らは Synergis™ユニットに PW6K 下流のパネルを接続するのに役立つので、ハネウェルコントロー ラの統合については、ハネウェル・コントローラは、インタフェース・モジュールと呼ばれています。

唯一のハネウェル PW6K コントローラは Synergis™ユニットと直接通信します。

注意: ハネウェルコントローラの統合は、セキュリティセンター5.3 SR1(または最新バージョン)と Synergis™Softwire 10.0(またはそれ以上の最近のバージョン)が必要です。

Synergis™Softwire は、次のハネウェル・デバイスをサポートしています。

| モデル                              | 説明                                                                                                    |
|----------------------------------|----------------------------------------------------------------------------------------------------|
| PW6K1IC                          | 2 つの教師 RS-485 バスは最大 32 までのいずれかの組み合わせを支持するとともに IP<br>コントローラ I / O 又はリーダサブパネル。PW6K1IC は 64 戸まで制御することができます。 |
| PW6K パネル                         | PW6K1IC コントローラと共に使用 PW6K 下流パネル(拡張モジュール):                                                                 |
|                                  | <ul> <li>PW6K1R2 - マーキュリーMR52に相当する 8 つの入力と 6 つの出力、デュア<br/>ルリーダサブパネル。</li> </ul>                          |
|                                  | ・ PW6K1IN - 16 入力サブパネル、水銀 MR16IN に相当します。                                                                 |
|                                  | • PW6K1OUT - 16 出力サブパネル、水銀 MR16OUT に相当します。                                                               |
| PW5K パネル                         | PW6K1IC コントローラと共に使用 PW5K 下流パネル(拡張モジュール):                                                                 |
|                                  | ・ PW5K1R1 - 2 つの入力と 2 つの出力を有する単一のリーダサブパネル、水銀<br>MR50 に相当します。                                             |
|                                  | <ul> <li>PW5K1R2 - マーキュリーMR52に相当する8つの入力と6つの出力、デュア<br/>ルリーダサブパネル。</li> </ul>                              |
|                                  | ・ PW5K1IN - 16 入力サブパネル、水銀 MR16IN に相当します。                                                                 |
|                                  | • PW5K1OUT - 16 出力サブパネル、水銀 MR16OUT に相当します。                                                               |
| Allegion<br>Schlage ロッ<br>ク      | ハネウェル PW6K1IC コントローラも Allegion Schlage AD シリーズのロックを使用する<br>ことができます。見るサポートされている Allegion Schlage ロック6ページ。 |
| SimonsVoss<br>SmartIntego<br>ロック | ハネウェル PW6K1IC コントローラは SimonsVoss SmartIntego ロックとともに使用するこ<br>ともできます。見るサポートされている SimonsVoss ロック 169 ページ。  |

### サポートされているハネウェルのファームウェアバージョン

この統合のすべての機能を利用するためには、ファームウェアバージョンの特定の範囲を使用する必要 があります。

Synergis™Softwire 10.6 がサポートしているハネウェルのファームウェアのバージョン:

| モデル     | 最小    | 推奨                 |
|---------|-------|--------------------|
| PW6K1IC | 2.7.5 | 2.8.2 <sup>A</sup> |

<sup>A</sup> このようアッサ・アブロイ IP ロック、軸、水星 EP などの特定のインテリジェントコントロー ラについて、あなたは Synergis™アプライアンスポータルのインタフェースのアップグレードペ ージから推奨ファームウェアを適用することができます。他のために

メーカーは、あなたが推奨されるファームウェアを適用するために、メーカーのソフトウェアを使用する tip.genetec.com | Synergis<sup>™</sup> Softwire Integration Guide 10.6 EN.702.002-V10.6.B(2) | Last updated:
## Suppeted Honeywell controllers

### Supported features for Honeywell

ハネウェル PW6K シリーズコントローラは、Mercury EP2500 コントローラに非常に似ている、との統合は、Mercury コントローラのと同じ機能セットをサポートしています。

サポートされているハネウェルコントローラの機能

見る サポートされている水銀コントローラの機能 127 ページ。

ハネウェルコントローラを統合するためのサポート Synergis™アプライアンスの機能

見る マーキュリーコントローラを統合するためのサポート Synergis™アプライアンスの機能 129 ページ。

**注意:** ハネウェル PW-シリーズコントローラは、最大 8 桁の PIN をサポートしています。

ハネウェルコントローラを統合するためのサポートされているセキュリティセンターの機能 見る マーキュリーコントローラを統合するためのサポートされているセキュリティセンターの機能 130 ページ。

Synergis™ユニットにハネウェル・コントローラを登録

見る Synergis™ユニットに登録マーキュリー・コントローラ 137 ページ。

# 10

## マーキュリーコントローラ

このセクションでは、次のトピックについて説明します。

「サポートされているマーキュリー・コントローラー」 124 ページ

- 「サポートされている水銀コントローラの機能」 127 ページ
- 「マーキュリーコントローラを統合するための Synergis アプライアンスの機能をサポートします」ページ上
- 130 ・ 「サポートされているセキュリティセンターは、Mercury コントローラの統合に備え て」ページ上
  - 「マーキュリーコントローラを登録するための準備」 133 ページ
  - 「Synergis ユニットの登録マーキュリー・コントローラー」 137 ページ
  - 「EP コントローラに OSDP (セキュアチャネル) 読者の追加」 140 ページ
  - 「EP コントローラに MR51e パネルの追加」 142 ページ
  - 「アクセス制御ユニット Synergis 周辺機器]タブ」 144 ページ

## サポートされているマーキュリー・コントローラ

それらは Synergis™ユニットに下流パネル(MR50、MR52 など)を接続するための水銀制御の統合の ために、水銀コントローラは、インターフェースモジュールと呼ばれます。

唯一の水星 EP と M5-IC コントローラは Synergis™ユニットと直接通信します。

注意: マーキュリーコントローラの統合は、セキュリティセンター5.3 SR1(または最新バージョン) と Synergis™Softwire 10.0(またはそれ以上の最近のバージョン)が必要です。

Synergis™Softwire は、次の Mercury デバイスをサポートしています。

| モデル                              | 説明                                                                                                    |
|----------------------------------|----------------------------------------------------------------------------------------------------|
| EP1501                           | ニつの入力、二つの出力、および 2 つのオンボードリーダー接続の IP コントローラ。一<br>のリーダー接続は EP1501 17 のドアまで制御することができ、8 枚の拡張ボードまで接<br>続することができます。(データシート)                                                                                                    |
| EP1502                           | 8 つの入力、4 つの出力ニつリーダ接続、および 32 枚の下流パネルまでサポート 1<br>RS-485 バスと IP コントローラ。EP1502 は 64 戸まで制御することができます。<br>(データシート)                                                                                                    |
| EP2500                           | 2つの RS-485 バスと IP コントローラ、64 戸までサポート。(データシート)                                                                                                    |
| EP4502                           | 余分な RS-485 ポートを備えた EP1502 に似た IP コントローラ。(データシート)                                                                                                    |
| 氏 パネル                            | <ul> <li>EP コントローラでサポートマーキュリー下流パネル(拡張モジュール):</li> <li>MR50 - 2つの入力と2つの出力を有する単一のリーダサブパネル(データシート)</li> <li>MR51e - シングルドア、ネットワーク対応、PoE インタフェースパネル(データシート)</li> <li>MR52 - 8つの入力と6つの出力を有するデュアル・リーダサブパネル(データシート)</li> <li>MR16IN - 16入力サブパネル(データシート)</li> <li>MR16OUT - 16出力サブパネル(データシート)</li> <li>MR16OUT - 16出力サブパネル(データシート)</li> <li>より多くを学ぶためにこのビデオを見ます。使用可能な言語の一つで、ビデオのキャプションをオンにするキャプションのアイコン(CC)をクリックします。Internet Explorerを使用している場合、ビデオが表示されないことがあります。</li> <li>この問題を解決するには、開きます 互換表示設定 クリア 互換表示で表示イントラネットサイト。</li> </ul> |
| Allegion<br>Schlage ロッ<br>ク      | EP1501 と EP2500 コントローラは Allegion Schlage AD シリーズロックでも使用すること<br>ができます。見るサポートされている Allegion Schlage ロック6ページ。                                                                                                    |
| SimonsVoss<br>SmartIntego<br>ロック | EP1501 と EP2500 コントローラは SimonsVoss SmartIntego ロックでも使用することがで<br>きます。見るサポートされている SimonsVoss ロック 169 ページ。                                                                                                    |

| モデル     |                                                                                                    |
|---------|----------------------------------------------------------------------------------------------------|
| M5 ブリッジ | すべてのマーキュリーM5 ブリッジパネルは、プラグアンドプレイ、既存の CASI<br>Micro5 エンクロージャと互換性があるように設計されており、既存の panels.1 と<br>1 対 1 ボードの交換を提供しています                                                                  |
|         | ・ M5-IC - インテリジェントコントローラ(データシート)                                                                                                    |
|         | ・ M5-2K - 4- F2F リーダ、10 入力 8 出力制御装置(データシート)2                                                                                                    |
|         | ・ M5-2RP - 2-リーダ制御装置(データシート)                                                                                                    |
|         | ・ M5-2SRP - 教師入力を有する2リーダ制御装置(データシート)                                                                                                    |
|         | • M5-8RP - 8-リーダ制御装置(データシート)                                                                                                    |
|         | ・ M5-20IN - 20 入力制御装置(データシート)                                                                                                    |
|         | ・ M5-16DO - 16 出力制御装置(データシート)3                                                                                                    |
|         | ・ M5-16DOR - 16 出力制御装置(データシート)                                                                                                    |
|         | ・ M5-COM - パワーと途切れコントローラ(データシート)4                                                                                                    |
|         | より多くを学ぶためにこのビデオを見ます。使用可能な言語の一つで、ビデオのキャ<br>プションをオンにするキャプションのアイコン(CC)をクリックします。Internet<br>Explorer を使用している場合、ビデオが表示されないことがあります。<br>この問題を解決するには、開きます 互換表示設定 クリア 互換表示で表示イントラネット<br>サイト。 |
|         |                                                                                                    |
| ミズ ブリッジ | すべてのマーキュリーMS ブリッジパネルは、ソフトウェアハウスから ISTAR の Pro<br>パネルの直接の換装できるように設計されています。MS-I8S および MS-R8S パネル<br>はまた、EP コントローラに接続することができます。この統合は、セキュリティセ<br>ンター5.6 以降が必要です。                        |
|         | ・ ISTAR プロ GCM モジュールを置き換えるコントローラパネル(- MS-ICS データシー                                                                                                    |
|         | <b>ト</b> )                                                                                                    |
|         | ・ ISTAR プロ ACM モジュールを置き換えインタフェースパネル( - MS-ACS データシー<br>ト)                                                                                                    |
|         | ・ ISTAR プロ I8 モジュールを置き換える 8 入力パネル(- MS-I8S データシート)                                                                                                    |
|         | ・ MS-R8S - ISTAR プロ R8 モジュールを置き換え、8 出力パネル(データシート)                                                                                                    |
|         | より多くを学ぶためにこのビデオを見ます。使用可能な言語の一つで、ビデオのキャ<br>プションをオンにするキャプションのアイコン(CC)をクリックします。Internet<br>Explorer を使用している場合、ビデオが表示されないことがあります。<br>この問題を解決するには、開きます 互換表示設定 クリア 互換表示で表示イントラネット<br>サイト。 |
|         |                                                                                                    |

<sup>2</sup> 一緒に、M5-IC と M5-2K は CASI M2000 エンクロージャの回路基板を交換してください。M5-IC あたり 8 台のエンクロージャまであります:最初のエンクロージャは 1 M5-IC プラスワン M5-2K を持っており、次の 7 つのエンクロージャは 1 M5-COM プラスワン M5-2K を持っています。

<sup>3</sup>デジタル出力(ソリッドステートスイッチ)。

<sup>4</sup>アドオンなし M5-IC とエンクロージャとの下り通信に使用されます。

サポートされている水銀のファームウェアバージョン

この統合のすべての機能を利用するためには、ファームウェアバージョンの特定の範囲を使用する必要 があります。

Synergis™Softwire 10.6 がサポートしているマーキュリーのファームウェアのバージョン:

| モデル                        | 最小                  | 推奨                  |
|----------------------------|---------------------|---------------------|
| EP1501、EP1502、EP2500、M5-IC | 1.19.4 <sup>1</sup> | 1.24.4 <sup>2</sup> |
| EP4502                     | 1.20.9 <sup>1</sup> | 1.24.4 <sup>2</sup> |
| MS-ICS                     | 1.22.9 <sup>1</sup> | 1.24.4 <sup>2</sup> |
| MR51e                      | 1.4.2               | 最新                  |

<sup>1</sup> OSDP(セキュアチャネル)リーダーを使用するために、読者は、EP ボードに直接接続されている場 合、後でファームウェア 1.22.9 またはが必要であり、読者は下流ボード(赤 SIOv3 MR50 に接続されて いる場合、ファームウェア 1.23.6 以降が必要とされますそして、MR52 ボード)。

<sup>2</sup> このようアッサ・アブロイ IP ロック、軸、水星 EP などの特定のインテリジェントコントローラ について、あなたは Synergis™アプライアンスポータルのインタフェースのアップグレードペー ジから推奨ファームウェアを適用することができます。他のために メーカーは、あなたが推奨されるファームウェアを適用するために、メーカーのソフトウェアを使用する 必要があります。

<mark>注意:</mark> ファームウェアバージョン 1.19.4 は、回避策として別々に接続することが F2F リーダーを必要 とバグがあります。バグはバージョン 1.20.7 で修正されています。あなたが新しいバージョンにコン トローラをアップグレードする場合は、あなたもそれに応じて F2F の読者を再接続してください。

## サポートされている水銀コントローラの機能

インタフェースモジュールは、すべての形や大きさに来て、機能の広い範囲を提供しています。 Synergis™Softwire が市場に見られる共通の機能のほとんどをサポートしています。

Synergis™Softwire 10.6 には、以下のマーキュリーコントローラの機能をサポートしています。

| 特徴                                          | サポートさ   |
|---------------------------------------------|---------|
| 一般的な特性                                      |         |
| インタフェースモジュールのカテゴリー(EP と インテリジェント M5-IC)     | コントローラ  |
| コミュニケーション protocolIP                        | のみ      |
| 暗号化されました communicationYes                   | 1       |
| オンライン操作(Synergis に接続されています <sup>™</sup> 単位) |         |
| 監修 modeNo                                   |         |
| 依存 modeYes                                  |         |
| オフライン操作(Synergis への接続なし <sup>™</sup> 単位)    |         |
| スタンドアロン modeYes                             |         |
| 劣化 MODEN / A                                |         |
| リーダーの通信プロトコル                                |         |
| WiegandYes                                  |         |
| OSDP                                        | はい      |
| OSDP(セキュア チャネル)はい                           | 2       |
| クロックおよびデータ(磁気ストライプ) - また、ABA として知られています fo  | rmatYes |
| F2F                                         | はい      |
| ProprietaryN / A                            |         |
| スケーラビリティ                                    |         |
| オフラインの最大数 イベント                              | 50 0003 |
| 自律的意思決定のための資格証明書の最大数( メイキング)                | 250     |
| 000 (ビット単位)の最大長資格                           | 644     |
| RS-485 あたりのインターフェイスモジュールの最大数 channelN / A   |         |
| Synergis™あたりのインターフェイスモジュールの推奨最大数 単位         | 2565 分  |

<sup>1</sup>暗号化は Synergis™Softwire 10.2 以降では必須です。

<sup>2</sup> OSDP(セキュアチャネル)リーダーでなければなりません EP コントローラ上のリーダーポートにペア。認定の読者は、次のとおりです。HID マルチクラス SE RP40、Allegion aptiQ MT15-485、およびネクサス Cidron SC9100-MD-MP-VG2。他のモデルでも動作するかもしれません。OSDP(セキュアチャネル)リーダーを使用するために、読者は、EP ボードに直接接続されている場合、後でファームウェア 1.22.9 またはが必要であり、読者は下流ボード(赤 SIOv3 MR50 に接続されている場合、ファームウェア 1.23.6 以降が必要とされますそして、MR52 ボード)。

<sup>3</sup> オフラインログエントリとセキュリティセンターのイベントの間に 1 対 1 のマッチが常にありません。 マーキュリーコントローラは 50 の 000 オフライン・ログ・エントリに制限されています。

<sup>4</sup> 最大 8 つの異なる資格長は、スタンドアロンモードでサポートされています。以上がでサポートするこ とができます

依存モード。

<sup>5</sup>(1)コントローラの最大数は、あなたが物理的にアプライアンスに接続することができ、かつ制御 読者の(2)の最大数:2つのアプライアンスに接続できるコントローラの数を制限値があります。 Synergis™クラウドリンクと SV32の両方のために、EP コントローラおよび制御読者の最大数は 16 と 128 5.4 セキュリティセンターの下で以前のバージョンでは、32 と 256 です セキュリティセンター の下で 5.5 以降。

サポートさ

1

## マーキュリーコントローラを統合するためのサポート Synergis™アプライアンスの機能

すべての Synergis™アプライアンスの機能は、マーキュリー・コントローラの統合でサポートされていま せん。

マーキュリーコントローラの統合は、以下をサポートしています *Synergis<sup>™</sup> アプライアンスのポータル* そして *Synergis<sup>™</sup> Softwire* 特徴。これらの機能の詳細については、*Synergis<sup>™</sup> アプライアンスの設定ガイ* ド。

| Synergis <sup>™</sup> アプラ- | イアンス Portal およびファーム |   |
|----------------------------|---------------------|---|
| ハードウェア構成                   | (事前ステージング機能)        | Ī |

手動登録(ハー*ドウェアを追加*ダイアログ ボックス)いいえ

自動登録(スキャン ボタン)いいえ

プロパティ configurationNo

コンフィギュレーション・クローニング(クローン ボタン)いいえ

I/Oの診断(入力、リレーのライブ監視、および 読者)いいえ

インタフェースモジュールのファームウェア displayNo

インタフェースモジュールのファームウェアのアップグレード(推奨適用します ファームウェア)マニ ュアル

アクセス制御の挙動(Synergis<sup>™</sup> ユニット全体の設定)<sup>2</sup>

インターロックの設定(シングルドアアンロック若しくはシングルドアオープン)N/A

ドアがあるとき、「DHO」イベントを生成しません。 unrestrictedYes

リーダーの設定(*カードまたは PIN* 若しくは *カードのみ*)はい

digits3 の最大 PIN 長

デグレードモード 機能設定/ A

<sup>1</sup>マーキュリー・コントローラは、設定ツールから登録。

<sup>2</sup>ドアの動作設定は、セキュリティセンターで構成され、個々のドアの設定によって上書きされます。

<sup>3</sup>HID モード-00 読者をサポートするインタフェースモジュールの場合。

<sup>5</sup>「#」は PIN は、15 桁の長さであっても、PIN の後に入力する必要があります。

155

## マーキュリーコントローラを統合するためのサポートさ れているセキュリティセンターの機能

すべてのセキュリティセンターのアクセス制御機能は、マーキュリー・コントローラの統合でサポートさ れていません。

マーキュリーコントローラの統合は、次のセキュリティセンターのアクセス制御機能をサポートしてい ます。これらの機能の詳細については、セキュリティセンターの管理者ガイドを参照してください。

| 特徵 groupSecurity                              | センター featureSupported                       |        |
|-----------------------------------------------|---------------------------------------------|--------|
| ドア動作設定<br>(Synergis™ユニット<br>全体の設定を上書きし<br>ます) | <br>メンテナンスモード(ドアに鍵を維持し、すべてのアクセ<br>スイベントを無視) | は<br>い |
| 5 Y )                                         | 標準の助成金 timeYes                              | 1      |
|                                               | 拡張助成金 timeYes                               | 2      |
|                                               | エントリの時間(標準/拡張) <sup>3</sup>                 | オンライン  |
|                                               | ドアリロック - optionsLimited                     | 4      |
|                                               | ドアはスケジュールによってロックが解除された場合 - options          | online |
|                                               | ドア開催します - optionsYes                        |        |
|                                               |                                             | 5      |
|                                               | アンロック schedulesYes                          |        |
|                                               | (REX)のオプションを終了する要求                          |        |
|                                               | REX にロックを解除 (オン/オフ)はい                       |        |
|                                               | <br>アクセスを許可した後 REX を無視する時間(中 オンライン秒)        |        |
|                                               | ドアが開いている間 REX イベントを無視 オンライン(オン/オフ           | )      |
|                                               | (ドアが閉じた後、REX を無視する時間 オンライン秒)                |        |
|                                               | ビジター護衛と2人のルール                               |        |
|                                               | カード提示の間の最大遅延時間(中 秒。)いいえ                     |        |
|                                               | ドア上の(オン/オフ)2 人のルールを強制します sideNo             |        |
| セキュリティ Desk6 ド<br>アの手動アクション                   | 手動でロックを解除 doorsYes                          |        |
|                                               | シャント Reader は(有効化/無効化 読者)はい<br>             |        |
|                                               | オーバーライドロック解除 schedulesYes                   |        |

| Feature group         | Security Center                      | Supported |
|-----------------------|--------------------------------------|-----------|
| セキュリティデスクで            | モジュールの実行状態( <i>オンライン、オフライン</i> )はい   |           |
| のライフイベント監視            | 交流 failYes                           |           |
|                       | バッテリーは (失敗します <i>ローバッテリー</i> ) はい    |           |
|                       | ドア オープン/ closedYes                   |           |
|                       | ドア ロック/ unlockedYes                  |           |
|                       | ドアの強制 openYes                        |           |
|                       | ドアはあまりにもオープン開催しました longYes           |           |
|                       | ドア securedN / A                      |           |
| (セキュリティで保             | 最低限のセキュリティクリアランス (脅威レベル管理)いいえ        | Ľ         |
| 護された領域のため<br>の)エリアの制限 | ジター護衛ルール (オンオフ)                      |           |
|                       |                                      | Yes       |
|                       | 7                                    |           |
|                       | InterlockOnline                      |           |
|                       | Antipassback                         |           |
|                       | ハード(ログとのアクセスを拒否します Antipassback 違反)オ | ンライン      |

プレゼンスタイムアウトは(特定の後に地域の存在を忘れます 遅延)オンラ イン

両方のエリアの入り口にチェックを厳格(antipassback と 終了)オンライン

#### に scheduleOnline

グローバル antipassbackOnline

一人称-内のルール

ドアアンロックに強制 scheduleN / A

アクセスに施行 rulesN / A

#### エレベーター controlElevatorsYes

| ゾーン管理 | I / O zoneOnline        |    |
|-------|-------------------------|----|
|       | ハードウェアゾーン               |    |
|       | ゾーンアーミング inputOffcenter | 10 |

ゾーンアーミング scheduleYes

9

| Feature group | Security Center        | Supported |
|---------------|------------------------|-----------|
|               | ゾーンアーミング、エントリ delaysNo |           |

Feature group

Security Center

ゾーンI/OlinkingYes

カウントダウン buzzerNo

<sup>1</sup> サポートされる最大値は 255 秒です。

<sup>2</sup> ザ・**拡張許可時間** より短くすることはできません 標準許可時間。

<sup>3</sup>セキュリティセンターは、正確に領域への侵入を検出するために、入口センサが必要です。入口セン サがない場合には、セキュリティセンターは、ドアセンサーを使用し、ドアセンサーがトリガーされた ときにエントリが検出イベントが生成されます。両方のセンサーがない場合には、セキュリティセンタ ーは、アクセスが許可されたときにエントリがイベントを想定し作成します。

<sup>4</sup> 開口がまだ依然として後ロック開口部が閉じるオプションを再ロックを特徴とした後、タイムアウト と再ロックするように構成されたグラント timeout.A ドア、後ロック近いオプションの再ロックを特徴 とした後にタイムアウトと再ロックするように構成されたドア助成金のタイムアウト。

<sup>5</sup>のために **リーダーのブザーの動作**、オプションの設定 *抑制* そして ドアが閉じたときに抑制 オン ラインとオフラインの動作モードの両方でサポートされています。オプションアクセスが許可され たときに抑制 扱われます ドアが閉じたときに抑制。

<sup>6</sup> Synergis™ユニットは、Access Manager に接続する必要があります。

<sup>7</sup> 制限:護衛を必要と訪問者が誰か他の人の護衛である任意のカード保有者に護衛することができます。 セキュリティセンターでは、訪問者に割り当てられている護衛は EP コントローラによって強制されて いません。

<sup>8</sup>エリア内のカード所有者の存在は確認できませんので、カードイン/ REX-アウトドアにはお勧めしま せん

<sup>9</sup>フロアの追跡がサポートされていません。すべての階のボタンが1つの EP コントローラによって制 御されなければなりません。異なるボードからの出力リレーを使用することができるが、連続ブロック に割り当てる必要があります。これは、エレベータは複数のボード間で設定されている場合、ボードA の最後の出力は、ボードB上の第一の出力が続かなければならないということを意味します。

<sup>10</sup> ゾーンは、イベント・ツー・作用を介してドアにリンクされている、とマーキュリーコントローラがオフ ラインで動作している場合は、ゾーンが動作しません(Synergis™ユニットに接続されていません)。

Supported

## マーキュリーコントローラを登録するための準備

あなたは Synergis™ユニットのマーキュリーコントローラを登録する前に、コントローラに静的 IP ア ドレスを割り当てる必要があります。

あなたが始める前に

あなたは次のことを持っていることを確認してください:

- **EP シリーズのセットアップおよび構成ガイド。**あなたの水星コントローラの Web ポータルに接続 し、その IP アドレス(および他の構成)を設定するための取扱説明書。
- **静的 IP アドレス。 IT** 部門によってコントローラに割り当てられた静的 IP アドレス。
- 物理アドレス。同じ水銀コントローラの同じ RS-485 ポートに接続されている各インタフェ ースパネルは、(DIP スイッチで構成された)固有の物理アドレスを持っていなければなり ません。

ベストプラクティス: あなたは同じ Synergis™ユニットに登録する多くのマーキュリー・コントローラ を持っている場合、それは、一度にすべてを登録するのが最善です。追加または Synergis™ユニットか ら取り外した各マーキュリー・コントローラは、ユニットを再起動するようになります。ユニットが再 起動しますが、それは、約 30 秒間オフラインになっています。

あなたは知っておくべきこと

同じ Synergis™ユニットに登録マーキュリー・コントローラは、セキュリティセンター内の異なるパー ティションを割り当てることはできません。あなたは、別のパーティションにマーキュリー・コントロ ーラを割り当てる異なる Synergis™単位でそれらを登録し、別のパーティションに Synergis™ユニット を割り当てる必要がある場合。

**注意**:硬化でタグ付けされたステップや命令はオプションですが、サイバー攻撃からシステムを保護します。

水銀コントローラを登録するために準備するには

- 1 水銀コントローラボード上、ON に DIP スイッチ S1-1 を設定します。 これはあなたの工場出荷時のデフォルト設定を使用してログオンするために 5 分間のウィンドウを提供します。
- 2 Mercury デバイスの構成マネージャの Web ページを介しマーキュリーコントローラにログオンします。 デフォルトの IP アドレス(192.168.0.251)と証明(管理者/パスワード)を使用します。詳細については、 製造元のマニュアルを参照してください。

より多くを学ぶためにこのビデオを見ます。クリックキャプションアイコン (CC) 使用可能な言語 の一つで、ビデオのキャプションをオンにします。Internet Explorer を使用している場合、ビデオが 表示されないことがあります。この問題を解決するには、開きます互換表示設定 クリア 互換表示で 表示イントラネットサイト。

- 3 選択 ネットワーク メニューから、水星、コントローラの設定 IP アドレス、およびクリック 受け入れ ます。
- 4 選択 ホストコム メニューから。
- 5 の中に ホスト通信ページには、以下の設定を行い、[OK]をクリックします 受け入れます。

| Genetec                               | EP1501 Conf                             | iguration         | Manager           |                                |
|---------------------------------------|-----------------------------------------|-------------------|-------------------|--------------------------------|
| Home                                  |                                         | H                 | ost Communication | 1                              |
| Network<br>Host Comm<br>Device Info   | Communication Address:                  | 0 •               | 🗆 Use IPv6        | Only                           |
| Users<br>Auto-Save<br>Restore/Default | Primary Host Port<br>Connection Type:   | IP Server ▼       | Data Security:    | TLS Required V                 |
| Apply Settings<br>Load Certificate    | Port Number:                            |                   | 3001              |                                |
|                                       |                                         |                   | O Allow All       | Authorized IP Address Required |
|                                       | Authorized IP Address:                  |                   |                   | 10.2.110.37                    |
|                                       | Enable Peer Certificate                 |                   |                   |                                |
|                                       | Alternate Host Port<br>Connection Type: | Disabled <b>•</b> | Data Security:    | None •                         |
|                                       |                                         |                   |                   |                                |
|                                       | * Select APPLY SETTI                    | NGS to save c     | Accept            |                                |

- 通信アドレス:0に設定すると混同しないように チャネル あなたは Synergis のマーキュリー コントローラを登録するときには、一意である必要があります<sup>™</sup>単位。
- ・ データセキュリティ: に設定 TLS 必須。
   重要: この設定は、セキュリティセンターと通信 Synergis™Softwire 10.2 以降のバージョンでは 必須です。TLS が選択されていない場合は、水星 EP コントローラがオフラインのままです。
- ・ ポート番号: 水銀コントローラ(デフォルト= 3001)と通信するために Synergis™ユニットに よって使用されるポート番号。
- ・ 必要な認可 IP アドレス: (*硬化*)は、このオプションを選択し、設定 承認された IP アドレス Synergis の IP アドレスに<sup>™</sup> 単位。
- 6 選択 **ユーザー** メニュー、およびクリックから 新しいユーザー。

マーキュリーコントローラ上でユーザーアカウントを作成すると、あなたの物理的なユニットにアク セスするために、あなたは、コントローラの設定を変更し、次回オンに DIP スイッチ S1-1 を設定す る手間を省くことができます。

| Genetec                      | EP1501 C                                        | onfiguration Manager                                                              |                                                                               |
|------------------------------|-------------------------------------------------|-----------------------------------------------------------------------------------|-------------------------------------------------------------------------------|
| Home                         |                                                 | Users                                                                             |                                                                               |
| Network<br>Host Comm         | User Name                                       | Level Notes                                                                       |                                                                               |
| Device Info                  | super                                           | 1                                                                                 |                                                                               |
| Users                        |                                                 |                                                                                   |                                                                               |
| Auto-save<br>Restore/Default |                                                 |                                                                                   |                                                                               |
| Apply Settings               |                                                 |                                                                                   |                                                                               |
| Load Certificate             |                                                 |                                                                                   |                                                                               |
|                              |                                                 |                                                                                   |                                                                               |
|                              | Edit                                            | Delete                                                                            | New User                                                                      |
|                              | Password Strength                               | l .                                                                               |                                                                               |
|                              | OLow                                            | $\odot$ Medium                                                                    | ◉ High                                                                        |
|                              |                                                 |                                                                                   |                                                                               |
|                              | Minimum passwor<br>Additionally, stron<br>name. | d length is 8 characters and three of the<br>g passwords are checked to make sure | e password strength tests must be met.<br>that they are not based on the user |
|                              | Session Timer                                   |                                                                                   |                                                                               |
|                              | 5 minutes V                                     |                                                                                   | Save                                                                          |

- 7 (*硬化*) オン ユーザーページ、入力します。 **ユーザー名** そして **パスワード**、お よびクリック **セーブ**。をセットする**パスワードの強度** に 高い。
- 8 (*硬化*) オン ユーザーページ、無効 タイムサーバ。 タイムサーバは必要ありません。Synergis™Softwire は監視し、自動的に EP 単位で時間を設定しま す。

| Time Server                                            |         |
|--------------------------------------------------------|---------|
| ○ Enable                                               | Oisable |
| time.nist.gov 🗸                                        |         |
| User Specified Time Server:                            |         |
| time.nist.gov                                          |         |
| (only 0-9, a-z, A-Z, .(period), -(hyphen) are allowed) |         |
| Save Time Server                                       |         |
|                                                        |         |

9 (*硬化*) オン ユーザーページ、無効 SNMP そして ボンジュール、およびクリック 提出します。

| Disable Web Server        | Enable Door Forced Open Filter |
|---------------------------|--------------------------------|
| Enable Diagnostic Logging |                                |
| ☑ Disable SNMP            |                                |
| ☑ Disable Bonjour         |                                |
| Submit                    |                                |

10 選択 設定を適用 クリックします 設定の適用、再起動します。

11 水銀コントローラボード上に、通常の動作のために OFF に DIP スイッチ S1-1 を 設定します。これは、コントローラにログオンするために使用されているから、工 場出荷時の設定を防ぎます。

12 続行するプロンプトが表示されたら、選択 私は理解して続行したいです、[OK]をクリックしますはい。

#### あなたが完了した後、

Synergis™ユニットのマーキュリーコントローラを登録。

## Synergis™ユニットに登録マーキュリー・コントローラ

Synergis™ユニットは、それに接続された水銀コントローラと通信させるには、[セキュリティセンターの設定ツールを使用してそれらを登録する必要があります。

あなたが始める前に

入学のためのマーキュリーのコントローラを準備。

あなたは知っておくべきこと

Synergis™ユニットに登録マーキュリーコントローラは Synergis™アプライアンスポータルからは見えま せん

ハードウェアページ。

Synergis™部に、各水銀コントローラによって一意のチャネル ID を割り当てなければなりません。すべての マーキュリー・コントローラは、インタフェースパネル(MR50、MR52、MR16IN、および MR16OUT)が 接続された RS-485 バスを持っています。同じ RS-485 バスに接続された各インタフェースパネルは、固有 の物理アドレスを持っている必要があります。

Synergis™ユニットに接続された水銀のコントローラを登録します。

- 1 設定ツールのホームページで、開きます アクセス制御仕事。
- 2 クリック 役割とユニット、その後、Synergis をクリック™単位 ( 🔩 )。

| Manufacturer: 🎦 Mercury Security            |
|---------------------------------------------|
| Model: EP1502                               |
| IP address: 0 . 0 . 0 . 0 Port: 3001 🗘      |
| Channel: 0                                  |
| Interfaces: Model Port Address A IP address |
|                                             |
|                                             |
|                                             |
|                                             |
|                                             |
| (+ × /)                                     |
| Advanced settings                           |
|                                             |
| CancelOK                                    |

- 4 次の情報を入力します。
  - **モデル**: コントローラのモデル。

tip.genetec.com**|** Synergis<sup>™</sup> Softwire Integration Guide 10.6 EN.702.002-V10.6.B(2) | Last updated:

- ・ IP アドレス: IT 部門によってコントローラに割り当てられた静的 IP アドレス。
- ポート:通信ポート(デフォルト= 3001)。ポートは、Mercury デバイスマネージャの Web ペ ージで構成されている値と一致する必要があります。
- チャネル:このコントローラに対応するチャネル ID。チャネル ID は 0 の間の任意の値とする ことができますおよび 63、および Synergis™ユニット内で一意でなければなりません。割り当てられ たら、それは変更してはいけません。
- 5 選択したコントローラモデルが下流のパネルをサポートしている場合は、それらを追加します。 注意: 次のことを考えてみます。
  - MR51eの PoE パネルの場合、EP コントローラを登録した後、それらを追加。
  - 水星によって推奨されているように、EP1501 コントローラあたり 8 枚の下流パネルの限度を 超えないようにしてください。
  - M5-20In パネルは、通信バス上の2つの連続したアドレスを占めています。M5-20In パネルの20個の入力を持つために、あなたはあなたのM5-ICへの設定ツールで2枚のM5-20In パネルを追加する必要があります
     コントローラ。第一のパネルのアドレスがM5-20In ボード上の物理アドレスと一致している必要があり、及び第二のパネルのアドレスは、最初のパネルに加えていずれかのアドレスに設定されなければなりません。
  - a) 以下 インタフェースグループ、クリックしてください アイテムを追加します。 (+)。
  - b)表示されるダイアログボックスで、モデル、ポート、アドレス(0〜31)、及び下流パネルの IP アドレスを(MR51e のみ)を選択します。
     同じポートに接続されているすべてのパネルは、異なるアドレスを使用する必要があります。
  - **c)** クリック **[OK]**。
  - d)必要に応じて繰り返します。

より多くを学ぶためにこのビデオを見ます。クリックキャプションアイコン (CC) 使用可能な言語 の一つで、ビデオのキャプションをオンにします。Internet Explorer を使用している場合、ビデオが 表示されないことがあります。この問題を解決するには、開きます互換表示設定 クリア 互換表示で 表示イントラネットサイト。

6 (オプション)をクリックして **高度な設定** 高度な設定を変更します。

使用可能な設定は、選択したコントローラのモデルによって異なります。あなたは一般的に使用可能な シリアルポートのボーレートを変更することができ、およびカスタムは、入力値を監修しました。

|            |               |          | 8 |
|------------|---------------|----------|---|
| Ddd        |               |          |   |
| Baud rates |               |          |   |
| Port TB2:  | 38400 -       | •]       |   |
| Custom su  | pervised inpu | t values |   |
|            | High          | Low      |   |
| Normal     | 1150 🗘        | 850 🗘    |   |
| Active     | 2200 🗘        | 1800 🗘   |   |
|            |               |          |   |
|            | Cancel        | ОК       |   |

- 7 ダイアログボックスの下部にある[OK]をクリックします。
- 8 クリック 適用します (一)。 すべての添付の下流パネルと周辺機器との水銀コントローラに表示され 周辺機器 タブ。

|                       | E.<br>Identity | Properties | Portal | <mark>∷</mark><br>Hardware | K)<br>Synchronization | Peripherals       | Cocation |      |
|-----------------------|----------------|------------|--------|----------------------------|-----------------------|-------------------|----------|------|
| Name 4                | <b>_</b>       |            | Type   | State                      | Additional info       |                   | Control  | lina |
| 4 📾 Mercupy ED1502 (1 | 0 22 75 114    | 2015)      | .)P-   | Online                     | Number of crede       | entials synced: 5 | 000      |      |
| ( Input 1             | 0.23.7 3.1 1.  | 5015)      | In     | Normal                     | Normally open /       | Not supervised    |          |      |
| linput 2              |                |            | In     | Normal                     | Normally open /       | Not supervised    |          |      |
| ( Input 3             |                |            | In     | Normal                     | Normally open /       | Not supervised    |          |      |
| 🕼 Input 4             |                |            | In     | Normal                     | Normally open /       | Not supervised    |          |      |
| 🕼 Input 5             |                |            | In     | Normal                     | Normally open /       | Not supervised    |          |      |
| 🕼 Input 6             |                |            | In     | Normal                     | Normally open /       | Not supervised    |          |      |
| 🚱 Input 7             |                |            | In     | Normal                     | Normally open /       | Not supervised    |          |      |
| 🚱 Input 8             |                |            | In     | Normal                     | Normally open /       | Not supervised    |          |      |
| 🚱 Input PowerMo       | onitor         |            | In     | Normal                     |                       |                   |          |      |
| 🚱 Input Tamper        |                |            | In     | Normal                     |                       |                   |          |      |
| 🚱 Input Tamper-F      | Reader-1       |            | In     | Normal                     |                       |                   |          |      |
| 🚱 Input Tamper-F      | Reader-2       |            | In     | Normal                     |                       |                   |          |      |
| C Output 1            |                |            | Out    | Normal                     |                       |                   |          |      |
| 🕞 Output 2            |                |            | Out    | Normal                     |                       |                   |          |      |
| 🕞 Output 3            |                |            | Out    | Normal                     |                       |                   |          |      |
| Output 4              |                |            | Out    | Normal                     |                       |                   |          |      |
| Reader 1              |                |            | Reader | Active                     | Type of reader: C     | DSDPv2            |          |      |
| Reader 2              |                |            | Reader | Active                     | Type of reader: S     | tandard Wiega     | nd       |      |
| 🕨 👒 MR16In (Port T    | B3 - 1)        |            |        | Online                     |                       |                   |          |      |
| 🕨 👒 MR16Out (Port     | : TB3 - 2)     |            |        | Online                     |                       |                   |          |      |
| 🔺 🧠 MR50 (Port TB3    | 3 - 31)        |            |        | Online                     |                       |                   |          |      |
| 🔅 Input 1             |                |            | In     | Normal                     | Normally open /       | Not supervised    |          |      |
| 🚱 Input 2             |                |            | In     | Normal                     | Normally open /       | Not supervised    |          |      |
| 📀 Input Tamp          | er             |            | In     | Normal                     |                       |                   |          |      |
| 🕼 Input Tamp          | er-Reader-     | 1          | In     | Normal                     |                       |                   |          |      |
| 🕞 Output 1            |                |            | Out    | Normal                     |                       |                   |          |      |
| 🕞 Output 2            |                |            | Out    | Normal                     |                       |                   |          |      |
| Reader 1              |                |            | Reader | Active                     | Type of reader: S     | tandard Wiega     | nd       |      |
|                       |                |            |        |                            |                       |                   |          |      |
|                       |                |            |        |                            |                       |                   |          |      |
| + × / >>              |                |            |        |                            |                       |                   |          | •    |

注意: Synergis™ユニットにインターフェースモジュールを追加すると、ユニットは、ソフトウェ アの再起動を実行させます。このプロセスの間に、Synergis™ユニットとそれに接続されているすべ ての周辺機器は、(赤)をオフラインで表示されます。

- 9 発見された I/O デバイスと読者のそれぞれを選択し、 そのプロパティを設定します 必要に応じて。 OSDP について(セキュアチャネル)の読者は、参照します EP コントローラに OSDP(チャネルセキュア)読者を追加に 140ページ。
- 10 入力と出力をトリガすることによって、あなたの配線と構成をテストします。
   トリガーI/Oは、画面上でリアルタイムに状態が変化します。
   注意: リーダーの活動はに示されていません 周辺機器 タブ。

あなたが完了した後、

EP コントローラに MR51e パネルを追加します。 (該当する場合)、[セキュリティセンターのドアや ゾーンへのインターフェイス・モジュールの物理的な配線をマップします。

## EP コントローラに OSDP (チャネルセキュア)読者を追加

EP コントローラに OSDP(セキュアチャネル)リーダーを追加するには、まず設定ツールを使用して EP コントローラ上のリーダーを構成し、Synergis™アプライアンスポータルを使用して EP コントロー ラにリーダーをペアリングする必要があります。

あなたが始める前に

あなたの Synergis™ユニットにその下流のパネルを使用して EP コントローラを登録。この機能は、セキュリティセンター5.6 SR2 以降が必要です。

あなたは知っておくべきこと

あなたの EP コントローラに OSDP(セキュアチャネル)リーダーを追加するには、それが接続されて いるボードを読者(鍵の exhange)をペアリングする必要があります。リーダーがしっかりリーダーポ ートにペアリングされた後は、工場出荷時にリーダーをリセットせずに別のリーダーポートにセキュア モードでそれをペアリングすることはできません。

OSDP を追加するには、あなたの EP のコントローラにリーダー(チャネルを保護):

- 1 設定ツールでは、開きます アクセス制御タスク、およびクリック役割とユニット。
- 3 必要に応じて、下流の MR パネルと周辺機器を参照するために EP コントローラを展開します。
- 4 (読者をクリックします ̄)あなたは([編集]を設定し、クリックします //)。
- 5 の中に *編集リーダーダイアログボックス、クリックしてください* **リーダーのタイプ** リスト ドロップダウン、および選択 OSDP (セキュアチャネル)。

| Edit Reader     | ×                                                   |
|-----------------|-----------------------------------------------------|
|                 |                                                     |
| Name:           | Mercury EP2500 190.168.0.130:3001 - MR50 0-3 - Read |
| Description:    | Reader                                              |
| Logical ID:     |                                                     |
| Manufacturer:   | Mercury Security                                    |
| Shunted:        | ● OFF                                               |
| Type of reader: | OSDPv2                                              |
| - OSDP 2 O      | nly                                                 |
| Baud Rate:      | 9600 🔹                                              |
| Tracing:        | € OFF                                               |
| Smart Card:     | OFF                                                 |
| Address:        | 0 🗘                                                 |
| Secured:        |                                                     |
|                 | Cancel Save                                         |
|                 |                                                     |

ザ・確保オプションをオンにする必要があります。

6 他の OSDP (セキュアチャネル)必要に応じて固有の設定を行い、[保存]をクリックします。

- 7 Web ブラウザを介して Synergis™ユニットに接続します。
   注意: この操作のために Synergis™アプライアンスポータルを使用していません。
  - a) ブラウザタイプの https の URL フィールドに:// <ユニット> /smc/index.html、<単位>ドメイン 名または Synergis™ユニットの IP アドレスです。 例:HTTPS://scl0cbf15003cd8/smc/index.html または https://10.160.18.15/smc/ index.html を
  - b) の中に *ログイン* ページ、入力します。 **ユーザー名** そして **パスワード**、およびクリック **ログイン**。 Synergis™アプライアンスポータルを通じてログオンするときに使用するのと同じユーザ名とパスワ ードを使用してください。
- 8 の中に ハードウェア構成ページ、クリックしてください ツール > 高度。
- 9 の中に SMC Broswer ページ、クリックしてください 水星 EP デバイスツール。
- 10 リフレッシュページで、クリックしてください バス「NNNN」ここで、 NNNN EP コントローラの IP アドレスです。
- 11 リフレッシュページで、クリックしてください **リンクモードにリーダーX** ここで、 *リーダーのx* あ なたが設定ツールで OSDP(セキュアチャネル)とセキュアとして設定リーダーです。

| senetec                                                  | Setup Status Logs Tools Help                                                                                                    |
|----------------------------------------------------------|----------------------------------------------------------------------------------------------------|
| SMC Browser                                              |                                                                                                    |
| /MercuryEP/Bus/64f0                                      | d5a4-e3fe-4a29-a458-756aab7c7557/Browse                                                                                                    |
| (/Mercun/EP/Browse)                                      |                                                                                                    |
| eset the hardware (/Merci                                | urvEP/Bus/64f0d5a4-e3fe-4a29-a458-756aab7c7557/Reset)                                                                                                    |
| Reset the OEM code (/Mer                                 | rcuryEP/Bus/64f0d5a4-e3fe-4a29-a458-756aab7c7557/ResetOemCode)                                                                                                    |
| Reload with new configurat                               | ion changes (/MercuryEP/Bus/64f0d5a4-e3fe-4a29-a458-756aab7c7557/ReloadConfiguratic                                                                                                    |
| Get the database info (/Me                               | rcuryEP/Bus/64f0d5a4-e3fe-4a29-a458-756aab7c7557/GetRemoteDBInfo)                                                                                                    |
| Get full database dump (/N                               | IREP/64f0d5a4-e3fe-4a29-a458-756aab7c7557/GetRemoteCredentials)                                                                                                    |
| Set an ID report (/Mercury                               | EP/Bus/64f0d5a4-e3fe-4a29-a458-756aab7c7557/GetScpIdReport)                                                                                                    |
| atest firmware upgrade (/                                | VercuryEP/Bus/64f0d5a4-e3fe-4a29-a458-756aab7c7557/FirmwareUpgrade)                                                                                                    |
| Get door configuration (/Me                              |                                                                                                    |
|                                                          | ercuryEP/Bus/64f0d5a4-e3fe-4a29-a458-756aab7c7557/GetDoorConfiguration)                                                                                                    |
| Firmware upgrade to version                              | ercuryEP/Bus/64f0d5a4-e3fe-4a29-a458-756aab7c7557/GetDoorConfiguration)<br><u>m 1.241</u> (/MercuryEP/Bus/64f0d5a4-e3fe-4a29-a458-756aab7c7557/FirmwareUpgrade/1/24                                                                                              |
| Firmware upgrade to version<br>Perform explicit OSDP che | ercuryEP/Bus/64f0d5a4-e3fe-4a29-a458-756aab7c7557/GetDoorConfiguration)<br><u>n 1.241</u> (/MercuryEP/Bus/64f0d5a4-e3fe-4a29-a458-756aab7c7557/FirmwareUpgrade/1/24<br><u>eck</u> (/MercuryEP/Bus/64f0d5a4-e3fe-4a29-a458-756aab7c7557/PerformExplicitOsdpCheck) |

ペアリングプロセスが完了したら、読者は設定ツールでオンライン表示されます。

----

## EP コントローラに MR51e パネルを追加

MR51e は EP コントローラを介して制御されなければならない単一のドアの PoE パネルです。MR51e パ ネルは EP コントローラと通信するために、あなたはどちらか(推奨)パブリック DHCP または静的 IP アドレッシングモードを使用する MR51e パネルを設定する必要があります。

#### あなたが始める前に

次のことを確認してください:

- ・ まだ行っていない場合は、と MR51e パネルをロード サポートされるファームウェアバージョン。
- ・ あなたの Synergis™ユニットに EP コントローラを登録。
- MR51e パネルは静的 IP アドレッシングモードを使用している場合は、ダウンロードしてく ださい *MSC MR51e アドレス設定ツールマー*キュリーのウェブサイトから。

#### あなたは知っておくべきこと

公共 DHCP、および静的 IP:Synergis™Softwire を通じて Mercury インテグレーションのために、あ なたは 2 つだけのアドレッシング・モードで MR51e パネルを使用することができます。

あなたの EP コントローラに MR51e モジュールを追加するには:

- 1 次のいずれかを実行します。
  - 公共 DHCP を使用するように MR51e パネルを設定します (推奨)。
  - 静的 IP を使用するように MR51e パネルを設定します。
- 2 設定ツールでは、開きます アクセス制御タスク、およびクリック 役割とユニット。
- 3 (Synergis™ユニットを選択()、および MR51e パネルを追加します。 詳細については、下流側にパネルを追加するための手順を参照してください 上の登録マーキュリ ー・コントローラ Synergis™ユニット 137 ページ。

MR51eを設定すると、公共 DHCP アドレッシング・モードを使用するには

お使いのネットワークが DHCP をサポートしている場合、公共の DCHP のアドレッシングモデルを使 用するように MR51e パネルを設定することをお勧めします。

公共 DCHP を使用するように MR51e パネルを設定するには:

- 1 MR51e パネルに、S1 (構成 DIP スイッチ)を '0001' に設定。ON に設定された DIP スイッチ 4、3、及び OFF の 2、及び DIP スイ ッチ 1。
- 2 プレス S2 (リセットスイッチ)。

MR51e を設定すると、静的 IP アドレッシングモードを使用するには

お使いのネットワークが DHCP をサポートしていない場合は、静的 IP アドレス指定のモデルを使用するよう に MR51e パネルを設定します。

あなたが始める前に

ダウンロード MSC MR51e アドレス設定ツール お使いのコンピュータにインストールします。MR51e パネルは、コンピュータと同じサブネットに接続されていることを確認します。

静的 IP を使用するように MR51e パネルを設定するには:

1 MR51e パネルに、S1 (構成 DIP スイッチ)を '0011' に設定。

tip.genetec.com**|** Synergis<sup>™</sup> Softwire Integration Guide 10.6 EN.702.002-V10.6.B(2) | Last updated: ON と OFF に設定 DIP スイッチ4 と3 を、および DIP スイッチ2 及び1。

- 2 開きます MSC MR51e アドレス設定ツール。
- 3 プレス S2 (リセットスイッチ)。 検出されたら、MR51e パネルの MAC アドレスがに表示されます プログラミングモードのデバイス リ スト。
- 4 の中に プログラミングモードのデバイス リスト、プログラムすることが MR51e パネルを選択します。選択 MR51e パネルの MAC アドレスがに表示されます選択 したデバイス フィールド。

| <b>84</b> |                      | MSC MR51e A    | Address Configu   | iration Tool       | _ 0            | ×  |
|-----------|----------------------|----------------|-------------------|--------------------|----------------|----|
| Device    | s in Programming Mo  | ode:           |                   |                    |                |    |
| 000FE5    | 503BED8              |                |                   |                    |                |    |
| <br>Selec | ted Device           |                |                   |                    |                |    |
| Jelec     | MAC Address : 00.    | 0F-E5-03-BE-D8 |                   |                    |                |    |
| Curr      | ent IP Configuration |                |                   | _                  |                |    |
| Sta       | tic IP Address :     | Subnet Mask :  | Default Gateway : |                    |                |    |
| 10        | .160.56.140          | 255.255.252.0  | 10.160.56.1       | ]                  |                |    |
| Sta       | itic IP Address :    | Subnet Mask :  | Default Gateway : | Assign Sta         | atic Address   |    |
| IP Addre  | ess Assignment Histo | ory:           |                   |                    |                |    |
|           | MAC Address          | Static IP      | Subnet Mask       | Default<br>Gateway | Address Assign | ed |
| *         |                      |                |                   |                    |                |    |
|           |                      |                |                   |                    |                |    |
|           |                      |                |                   |                    |                |    |
|           |                      |                |                   |                    |                |    |
|           |                      |                |                   |                    |                |    |
|           |                      |                |                   |                    |                |    |

- 5 値を入力します。 静的 IP アドレス、サブネットマスク、および デフォルトゲートウェイ、および クリック 静的アドレスを割り当てます。 入力された値は、で表示されます 現在の IP 設定 グループとで IP アドレスの割り当ての歴史 リスト。
- 6 MR51e パネルに、S1(構成 DIP スイッチ)を '0010' に設定。ON に設定された DIP スイッチ 4、3、及び OFF 1、及び DIP スイッ チ 2。
- 7 プレス S2 (リセットスイッチ)。

## アクセス制御部 - Synergis™ - 周辺機器]タブ

このセクションでは、アクセス制御タスクで、Synergis™アクセス制御ユニット周辺機器]タブにある設 定を示しています。それらに接続されているすべての下流パネルと共に階層ビューには、このタブが表 示され、ユニットに接続されているすべてのインターフェースモジュール。

周辺機器]タブでは、追加のインタフェース・モジュールを削除し、ユニットに接続されている周辺機器 (リーダおよび I / O デバイス)の名前と設定を変更することができます。

このページに表示される情報は以下のとおりです。

• **名**: インタフェースモジュールまたは周辺機器の名前。周辺機器は、デフォルトでは、階層ビュー に表示されます。

クリック表示モード(③)を選択します フラット表示あれば、それはあなたの好みです。

- タイプ:ペリフェラルタイプ: に(入力)、でる(出力)、 リーダー。それは、周辺でない場合は、ブランク。
   (出力リレーのみ)をクリックしてトリガ出力() リストの一番下にある(出力動作を送信しますアクティブ、ノーマル、またはパルス)選択されたデバイスに関する。
- 状態:周辺状態を生きます: アクティブ、ノーマル、分流さ(入力とリーダのみ)、トラブル(入力のみ)、または
   未知の。
   培績インターフェイスエジュールをニストレーレのデバイスの配得構成を検証するには、この別を

接続インターフェイスモジュールをテストし、I / O デバイスの配線構成を検証するには、この列を 使用。

• 追加情報:周辺のタイプに固有の設定。

(周辺機器をダブルクリックするか、[編集]をクリックします⊘)リストの一番下に選択された周辺 の設定を編集します。

• 制御: この周辺で制御エンティティ(ドア、エレベーター、ゾーン)。

(ヘジャンプクリック╠→)選択された周辺機器によって制御されるエンティティの設定タブを表示 するリストの下部にあります。

- ・ 論理 ID: マクロと SDK プログラムでの参照を容易にするために、この周辺に割り当てられた論
   理 ID を(デフォルトでは非表示)。
- **物理名**:システムにより、この周辺に割り当てられた静的な名前を(デフォルトでは非表示)。

**先端**: 周辺機器を監視する場合、このページの情報は、システムステータスタスクからもセキュリティ デスクのユーザーに利用可能です。

追加および削除することができますインターフェイスモジュール

あなただけの周辺機器]タブからあなた Synergis™ユニットに取り付けマーキュリー・コントローラ (EP と M5-IC)を追加および削除することができます。インターフェイスモジュールの他のすべての タイプのために、あなたは、ハードウェアタブで、または Synergis™アプライアンスポータルのハード ウェアのページのいずれかを介してそれらを追加する必要があります。

#### 編集可能なリーダーの設定

編集可能なリーダーの設定は次のとおりです。

- **名**: リーダーの名前。
- 論理 ID: 同じユニットに接続されているすべての周辺機器の中で一意でなければなりません。
- 分流さ:読み込みを無視するには、このオプションを選択します。このアクションは、また、 セキュリティデスクから発行することができま
  - す。

リーダーのタイプ:お使いのリーダーに対応するタイプを選択します。可能なリーダータイプのリストは、あなたが持っているインターフェースモジュールの種類によって異なります。カスタムリーダーのタイプを選択すると、手動ですべての読者のオプションを設定することができます。

#### 編集可能な入力設定

編集可能な入力の設定は次のとおりです。

- **名**:入力デバイス名。
- 説明:入力の説明を(読み取り専用)。
- 論理 ID: 同じユニットに接続されているすべての周辺機器の中で一意でなければなりません。
- **分流さ**:入力を無視するには、このオプションを選択します。分流されると、入力の状態は、あな たがそれをトリガーに関係なく、どのように、ノーマルのままです。
- デバウンス:入力が変化した状態にすることができる時間の量は、(例えば、にアクティブから変更しました

ノー*マル*状態変化が報告されている)の前に。このオプションは、不安定な信号をフィルタリングし ます。

- ・ コンタクトタイプ:通常の入力接点の状態とその監督モードを設定します。
  - 教師なし/ノーマルクローズ:入力接点の正常な状態が閉じられ、アクセス制御部は、入力が トラブル状態にあることを報告しません。
  - ないノーマルオープン/監修:入力接点の正常な状態が開いており、入力がトラブル状態に ある場合、アクセス制御部は報告されません。
  - **4状態はノーマルクローズ/監修しました**:入力接点の正常状態が閉じられ、アクセス制御部レポート入力は、故障状態にあるとき。
  - 4状態は、ノーマルオープン/監修しました:入力接点の正常な状態が開いており、入力がトラブル状態にあるとき、アクセス制御部が報じています。
  - **カスタム**: あなたは、アクティブおよび通常の入力状態の値のカスタム範囲を設定することができます。実際の値は、マーキュリー・コントローラの詳細設定で設定されています。

編集可能な出力設定

編集可能なリーダーの設定は次のとおりです。

- **名**: 出力デバイス名。
- 論理 ID: 同じユニットに接続されているすべての周辺機器の中で一意でなければなりません。

# 11

## OSDP リーダー

このセクションでは、次のトピックについて説明します。

- ・ "Synergis Softwire 10.6 でサポートされている OSDP 読者" 147 ページ
- ・ 「Synergis ユニットに接続されたプレステージング OSDP リーダー」 148 ページ
- ・ 「Synergis ユニットに接続された登録 OSDP リーダー」 150 ページの
- 「OSDP リーダーにセキュアモードを有効にします」 151 ページ

## Supported OSDP readers in Synergis<sup>™</sup> Softwire

唯一の読者は交換する必要があるためセキュアなオープン教師付きデバイスプロトコル(OSDP)を使 用すると、大規模なインフラ投資をせずにウィーガンド読者から離れて移動することができます。

次 OSDP の読者は、認定されたと Synergis™Softwire 10.6 でサポートされています。その他 OSDP 読者も 正常に動作する可能性があります。

| メーカー     | モデル                        | 認定ファームウェア                           |
|----------|----------------------------|-------------------------------------|
| Allegion | aptiQ MT14-485 X14_14 リーダー | FW1212                              |
| HID      | マルチクラス SE RPK40EKTB リーダー   | 00312-F、00316-F                     |
| STID     | ARCR31BPH52B1              | ARC-R3x-<br>XSZ235A03_04InitMem.hex |

サポート Synergis™アプライアンス

OSDP の読者は、RS-485 ボードを搭載した Synergis™クラウドリンクまたは Synergis™マスターコントロ ーラ上の RS-485 ポートに直接接続します。

Streamvault™アプライアンスは、RS-485 ポートが装備されていないので、直接の互換性がありませんされ ています OSDP リーダー。

## Synergis™ユニットに接続され OSDP リーダーを事前登録

あなたは Synergis™ユニットに OSDP リーダーを登録するには、まずプログラミングモードを通じて 事前登録する必要があります。

あなたが始める前に

- あなたの読者は、有線またはネイティブ OSDP ソリューションのために再配線されていることを確認 します。
- すべての読者がパワーダウンしていることを確認します。

あなたは知っておくべきこと

コントローラの応答時間を増加させるように、同じ RS-485 チャネルに個以上の OSDP(規則的また はセキュアチャネル)リーダを接続することは推奨されません。

Synergis™ユニットに接続され OSDP リーダーを事前登録するには:

- 1 設定ツールのホーム・ページから、ハードウェアのタスクを開きます。
- OSDP を選択し、[チャンネルを追加]をクリックし、コンテキストに応じて、A、B、C、または D のチャン ネルを設定します。
- 3 クリック プログラミングモードを有効にします チェックボックスをオンにします。

| OSDP D                             |                                                         |                                    |                    |   |
|------------------------------------|---------------------------------------------------------|------------------------------------|--------------------|---|
| Baud rate<br>9600 -                |                                                         |                                    |                    |   |
| Programming mode                   |                                                         |                                    |                    |   |
| Security Center 5.6 compatibilit   | у                                                       |                                    |                    |   |
| RS485 echo enabled                 |                                                         |                                    |                    |   |
|                                    |                                                         |                                    |                    |   |
|                                    | Ci                                                      | ancel                              | Save               |   |
| Channel:                           |                                                         |                                    |                    |   |
| Baud rate                          | 9600                                                    |                                    |                    |   |
| Programming mode:                  | <u> </u>                                                |                                    |                    |   |
| Security Center 5.6 compatibility: |                                                         |                                    |                    |   |
| RS485 echo enabled:                | <b></b>                                                 |                                    |                    |   |
|                                    | Address:<br>Secure connection settings:<br>Reader Type: | 9<br>Unencrypted<br>Raw credential | ¢<br>▼<br>reader ▼ | × |
|                                    | 🕂 Add interface                                         |                                    |                    |   |

- 5 RS-485 バスから 1 人のリーダーにパワーアップ。これは、アドレスを受信し、オンライン表示されま す。
- 6 読者の電源を切ります。
- 7 新しい RS-485 アドレスを入力して、変更を適用します。
- 8 次のリーダーの電源をオンにします。それは、アドレスを受信します
- 9 すべての読者は、事前登録されるまで、8〜ステップ4を

繰り返します。10 無効化プログラミングモード

あなたが完了した後、

読者を登録。

## Synergis™ユニットに接続入学 OSDP リーダー

Synergis™ユニットは、それに接続され OSDP リーダーと通信するためには、Synergis™アプライアン スポータルでそれらを登録する必要があります。

あなたが始める前に

- ・ プレステージ OSDP の読者は、。
- お使いのリーダーのファームウェアが最新であることを確認して、Synergis™Softwire でサポートされています。

あなたは知っておくべきこと

OSDP の読者を事前登録した後、あなたは Synergis™ユニットにそれらを登録することができます。

ユニットに接続された OSDP リーダーを登録します。

- 1 設定ツールでは、クリックしてください アクセス制御 > 役割とユニット。次に、あなたの Synergis を選択™ クラウドリンクまたは Synergis™ マスターコントローラとそのを開きます OSDP タブ。
- 2 事前登録 OSDP チャネルの一つを選択し、インタフェースを追加]をクリックし、最初のリーダーに 対応したアドレスを追加します。
- 3 残りの読者のために繰り返します。

あなたが完了した後、

登録読者のセキュリティを有効にします。

## OSDP リーダーにセキュアモードを有効にします

デフォルトでは、OSDP の読者は、暗号化されていない状態で登録されています。暗号化を有効にする と、アクセス・ポイントのセキュリティを向上させます。

あなたが始める前に

OSDP リーダーを登録。

あなたの OSDP の読者に暗号化を有効にするには:

1 設定ツールでは、クリックしてください アクセス制御 > 役割とユニット。次に、あなたの Synergis を選択
 ™ ユニットとそのを開きます

OSDP タブと OSDP リーダーのいずれかを選択します 在籍。

2 をセットする セキュアな接続設定 ドロップダウンに 暗号化されました。

| Address:                    | 2 \$                             | × |
|-----------------------------|----------------------------------|---|
| Secure connection settings: | Encrypted 🔺                      |   |
|                             | Unencrypted                      |   |
| Reader Type:                | Encrypted<br>Now creacing reader |   |

3 主なドロップダウンランダムに設定します。代わりに、あなたはあなた自身の 128 ビット (32 進数文字)を指定したい場合キー、[カスタム]を選択。

| Address:                    | 0     | ;                  |          | × |
|-----------------------------|-------|--------------------|----------|---|
| Secure connection settings: | Encry | pted               | •        |   |
|                             | Key:  | Random             | <u> </u> |   |
| Reader Type:                | Raw   | Default (insecure) |          |   |
|                             |       | Random             | Ų        |   |
| Address:                    | •     | Custom             |          | × |

- 4 繰り返しは、残りの読者のため 1〜3 ステップ。 あなたが特定のキーを使用するように Synergis™Softwire に語っているが、読者はまだそれらのキーを 使用して構成されていないとして、この時点で、読者は、オフラインになります。
- 5 Web ブラウザを介して Synergis™ユニットに接続します。

注意: この操作のために Synergis™アプライアンス・ポータルを使用していません。

https に移動します。<単位>はドメイン名または Synergis™ユニットの IP アドレスです// <ユニット> /smc/index.html#page=/OSDP/Browse、。

例: HTTPS:

//scl0cbf15003cd8/smc/index.html#page=/OSDP/Browse か

https://10.160.18.15/smc/index.html#page=/OSDP/Browse

6 あなたが設定ツールでの最初の読者のために指定したポートをクリックし、読者への鍵を送信す るには、次のページにリンクするモードをクリックしてください。

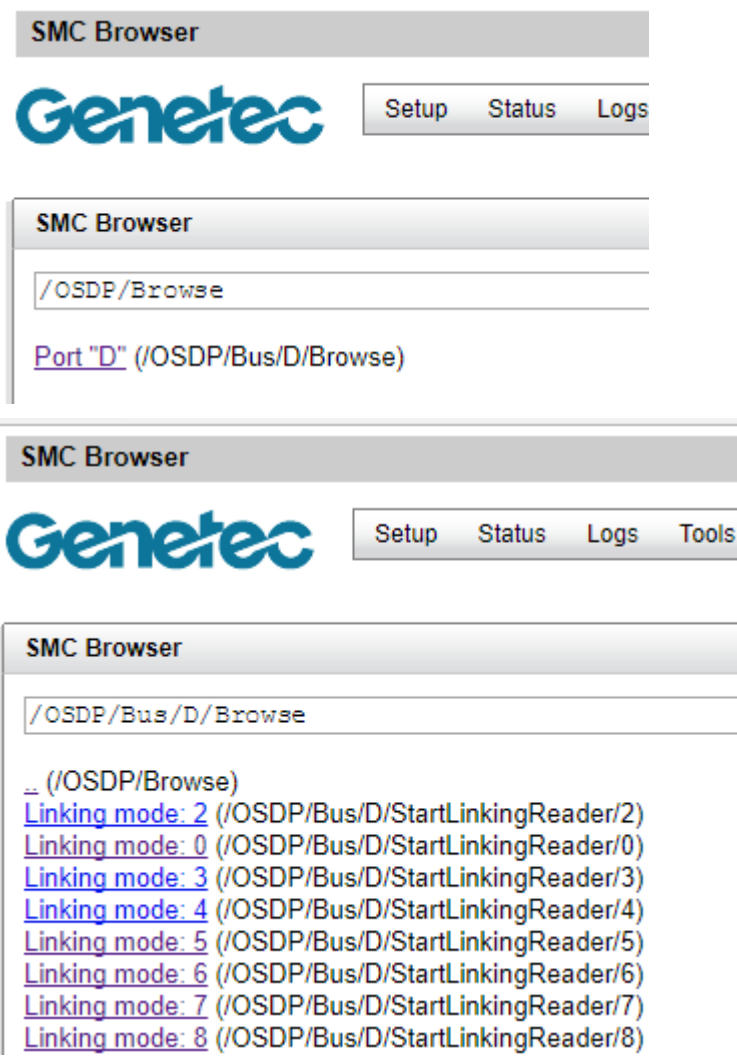

7 繰り返しは、残りの読者のために、手順5と6。

これは、鍵を交換し、読者は、設定ツールでオンラインに戻ってくるだろう。そして、彼らは、セキ ュアになります。暗号化は Synergis™Softwire 側で有効になっている場合は、キーを拒否何読者がオ ンラインに戻って来ないだろう。

# 12

## サルト Sallis ワイヤレスロック

このセクションでは、次のトピックについて説明します。

「SALTO SALLIS 統合の概要」 154 ページ

- 「サポートされている SALTO SALLIS ハードウェア」 155 ページ
- 「サポートされている **SALTO SALLIS** 機能」 **156** ページ
- 「SALTO SALLIS 統合のためのサポート Synergis アプライアンスの機能」ページ上

158

- 「SALTO SALLIS 統合のためのサポートされているセキュリティセンターの機能」 159 ページ
- 「入学 SALLIS ロック」 161 ページ
- 「既存の SALLIS ルータ上で暗号化を有効にします」 166 ページ
- 「SALLIS ルータ上で暗号化を無効にします」 167 ページ
## SALTO SALLIS integration overview

サルト SALLIS ワイヤレスロックは SALLIS と通信 SALLIS ルータに RS-485 バスを介して接続されたノード。 SALLIS ルータは、その後、いずれかの RS-485 チャネルまたは IP チャネルを介して、Synergis™ユニットと 通信します。

以下の図は Synergis™ユニットが SALLIS(サルトロックリンクシステム)システムを介して SALTO SALLIS ワイヤレスロックと通信する方法を示しています。

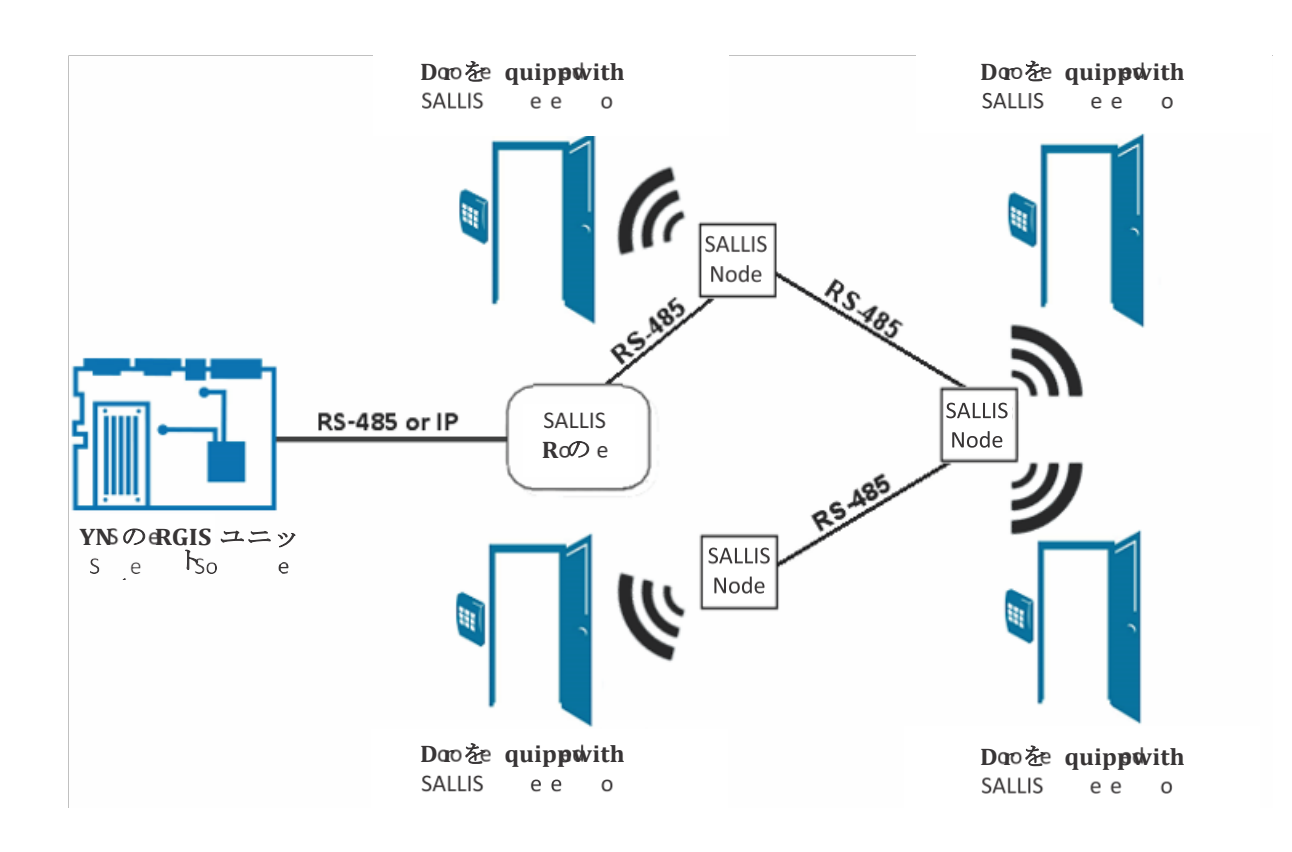

注意: SALTO SALLIS ワイヤレスロックは、非インテリジェントなロックです。これは、すべてのアク セス制御の決定を行うために Synergis™ユニットに依存しています。

### Supported SALTO SALLIS hardware

SALTO SALLIS 統合のため、Synergis™ユニットは、その IP チャネル又はその RS-485 チャネルの 1 つに接 続されている無線ルータを介して SALLIS ロックに接続します。各 SALLIS ロックは、インターフェースモ ジュールと見なされます。

Synergis™Softwire は、次の SALTO SALLIS デバイスをサポートしています。

| モデルファームウェア                             |                                                                                          | サポートされている |
|----------------------------------------|------------------------------------------------------------------------------------------|-----------|
| SALLIS 00-59 RS485 ルータ                 | Synergis を接続 SALLIS RS-485 ルータ™<br>無線(RF)通信ノードのユニット。                                     | 01.11     |
| SALLIS 00 から 72 の PoE ルー<br>タ™ 単位      | タ Synergis を接続 SALLIS PoE 対応ルー                                                           | 01.06     |
|                                        | 無線(RF)通信ノードへ。                                                                            |           |
| SALLIS 00 から 71 ミニノード                  | に取り付けられた SALLIS RF 通信ミニノード<br>SALLIS の PoE ルータボード。一つだけのミニ<br>ノードは、ルータごとに追加することができま<br>す。 | 02.00     |
| SALLIS 00-60 ノード                       | 間 SALLIS RF 通信ノード<br>SALLIS ルータと SALLIS ロックシステム。こ<br>れは、RS-485 および PoE ルータの両方で動<br>作します。 | 02.00     |
| <b>SALLIS 00 から 38 XS4 ロック</b><br>システム | 物理的に制御するために使用 SALLIS ロック                                                                 | 02.00     |
|                                        | 前提へのアクセス。                                                                                |           |

重要:ロックにバッテリーを変更した後、常にそれを再初期化し、ルータを再起動します。

## サポートされている SALTO SALLIS 機能

インタフェースモジュールは、すべての形や大きさに来て、機能の広い範囲を提供しています。 Synergis™Softwire が市場に見られる共通の機能のほとんどをサポートしています。

Synergis™Softwire 10.6 には、以下の SALTO SALLIS の機能をサポートしています。

| 特徴                                             | サポートさ            |
|------------------------------------------------|------------------|
| 一般的な特性                                         |                  |
| インタフェースのカテゴリー moduleElectronic                 | ロック              |
| コミュニケーション プロトコル                                | (IP または RS-485)1 |
| 暗号化されました コミュニケーション                             | IPとRS-485        |
| オンライン操作(Synergis に接続されています <sup>™</sup> 単位)    |                  |
| 監修 modeNo                                      |                  |
| 依存 modeYes                                     |                  |
| オフライン操作(Synergis への接続なし <sup>™</sup> 単位)       |                  |
| スタンドアロン modeNo                                 |                  |
| 劣化 modeNo                                      |                  |
| ワイヤレス操作                                        |                  |
| 上 Synergis™ユニットにお問い合わせください eventOn             | 読む               |
| スケジュールラジオ contactEvery                         | 8秒。              |
| 電池 チェック<br>                                    | 10 分ごと。          |
| パワーロックの設定に失敗(フェイルセーフ/フェイル セキュア)N / A           |                  |
| スケーラビリティ                                       |                  |
| オフラインの最大数 eventsN / A                          |                  |
| 自律的意思決定のための資格証明書の最大数( メイキング)                   | N /              |
| (ビットで)最大資格長                                    |                  |
|                                                | 56               |
| 2                                              |                  |
| RS-485 チャネルごとインターフェースモジュールの最大数                 | 163              |
| Synergis™単位あたりのインターフェイスモジュールの推奨最大数<br>         | 644              |
| <sup>1</sup> Synergis™ユニットと SALLIS ルータ間のプロトコル。 |                  |

<sup>3</sup>一つの RS-485 チャネルあたりルータ、およびルータあたり最大 16 個のロック。

 $^4$ 4 つの RS-485 のいずれかで 16 のロック毎、又は 64 個のロックを有するものの PoE ルータとルータ。

## SALTO SALLIS 統合のためのサポート Synergis™アプラ イアンスの機能

すべての Synergis™アプライアンスの機能を SALTO SALLIS ワイヤレスロックの統合でサポートされ ていません。SALTO SALLIS ワイヤレスロックの統合は、次のことをサポートしています *Synergis™ ア プライアンスポータル* そして *Synergis™ Softwire* 特徴。これらの機能の詳細については、*Synergis™ アプライアンスの設定* ガイド。

| Synergis™アプライアンス Portal およびファーム                                      | サポートさ       |
|----------------------------------------------------------------------|-------------|
| ハードウェア構成(事前ステージング機能)                                                 |             |
| 手動登録( <i>ハードウェアを追加ダイアログ</i> ボックス)はい                                  |             |
| 自動登録(スキャン ボタン)はい                                                     |             |
| プロパティ configurationYes                                               |             |
| コンフィギュレーション・クローニング(クローン ボタン)はい                                       |             |
| Ⅰ / 〇 の診断(入力、リレーのライブ監視、および 一部の読者)                                    | 1           |
| インタフェースモジュールのファームウェア displayRouter                                   | のみ          |
| インタフェースモジュールのファームウェアのアップグレード(推奨適用しま <sup>-</sup><br>え                | すファームウェア)いい |
| アクセス制御の挙動(Svnerois <sup>™</sup> ユ <sup>ー</sup> ット全体の設定) <sup>2</sup> |             |

ドアに開催されたビープ音 openNo

ドアを強制的にビープ openNo

アクセスのビープ音 deniedNo

インターロックの設定(シングルドアアンロック若しくは シングルドアオープン)いいえ

ドアがあるとき、「DHO」イベントを生成しません。 unrestrictedYes

リーダーの設定 (カードまたは PIN 若しくは カードのみ) いいえ

の最大 PIN 長 digitsN / A

デグレードモード 機能設定/ A

ロックリレー (*ドアが開いた後若しくは ときにドアが閉じます*) いいえ

<sup>1</sup>取り付けたセンサなしの入力は I / O 診断ページで監視されていません。

<sup>2</sup>ドアの動作設定は、セキュリティセンターで構成され、個々のドアの設定によって上書きされます。

## SALTO SALLIS 統合のためのサポートされているセキュリ ティセンターの機能

すべてのセキュリティセンターのアクセス制御機能は SALTO SALLIS ワイヤレスロックの統合でサポー トされていません。

SALTO SALLIS ワイヤレスロック統合には、以下のセキュリティセンターのアクセス制御機能をサポートしています。これらの機能の詳細については、セキュリティセンターの管理者ガイドを参照してください。

| 特徵 groupSecurity                                      | センター featureSupported                       |        |
|-------------------------------------------------------|---------------------------------------------|--------|
| ドア動作設定<br>(Synergis™ユニット<br>全体の設定を上書きし                | <br>メンテナンスモード(ドアに鍵を維持し、すべてのアクセ<br>スイベントを無視) | はい     |
| <b>σ</b> 9 )                                          |                                             | 1      |
|                                                       | 拡張助成金 timeNo                                |        |
|                                                       | <br>エントリの時間(標準/拡張) <sup>2</sup>             | ノー     |
|                                                       | ドアリロック - optionsNo                          |        |
|                                                       |                                             | ン注3を参照 |
|                                                       | ドア開催します - optionsLimited                    | 4      |
|                                                       | ドアが開いて強制的に - optionsLimited                 | 4      |
|                                                       | アンロック schedulesYes                          |        |
|                                                       | (REX) のオプションを終了する要求                         |        |
|                                                       | <br>REX にロックを解除 N / A(オン/オフ)                |        |
|                                                       | <br>アクセスを許可した後 REX を無視する時間(中 秒)はい           |        |
|                                                       |                                             |        |
|                                                       | (ドアが閉じた後、REX を無視する時間 秒)はい                   |        |
|                                                       | ビジター護衛と2人のルール                               |        |
|                                                       | カード提示の間の最大遅延時間(中 秒。)はい                      |        |
|                                                       |                                             |        |
| セキュリティ Desk5 ド<br>アの手動アクション                           | 手動でロックを解除 doorsYes                          |        |
| , -, ] <u>-</u> , , , , , , , , , , , , , , , , , , , | シャント Reader は(有効化/無効化 読者)はい                 |        |
|                                                       | <br>オーバーライドロック解除 schedulesYes               |        |

| 特徵 groupSecurity      | センター featureSupported                |      |
|-----------------------|--------------------------------------|------|
| セキュリティデスクで            | モジュールの実行状態( <i>オンライン、オフライン</i> )はい   |      |
| のライブイベント監視            | 交流 failN / A                         |      |
|                       | ···································· |      |
|                       | ドア オープン/ closedNo                    |      |
|                       | ドア ロック/ unlockedNo                   |      |
|                       | ドアの強制 openYes                        |      |
|                       | ドアはあまりにもオープン開催しました longYes           |      |
|                       | ドア securedN / A                      |      |
|                       | デッドボルト( <i>確保し、リリース</i> )N/A         |      |
|                       | ≠— overrideYes                       |      |
| (セキュリティで保             | 最低限のセキュリティクリアランス(脅威レベル 管理)           | は    |
| 護された領域のため<br>の)エリアの制限 | いビジター護衛ルール (オンオフ)                    | は    |
|                       | <u>l'</u>                            |      |
|                       | InterlockNo                          | 6    |
|                       | AntipassbackNo                       |      |
|                       | 一人称-内のルール                            |      |
|                       | ドアアンロックに強制 scheduleYes               | _    |
|                       | アクセスに施行 rulesYes                     |      |
| エレベーター コントロー          | · /L                                 | エレベー |
| ター                    | N / A                                |      |
| ゾーン管理                 | I / O zoneNo                         |      |
|                       | ハードウェア zoneNo                        | 7    |

<sup>1</sup> SALLIS アプリケーションで設定する必要があります。デフォルト値は 6 秒です。

<sup>2</sup> セキュリティセンターは、正確に領域への侵入を検出するために、入口センサが必要です。入口セン サがない場合には、セキュリティセンターは、ドアセンサーを使用し、ドアセンサーがトリガーされた ときにエントリが検出イベントが生成されます。両方のセンサーがない場合には、セキュリティセンタ ーは、アクセスが許可されたときにエントリがイベントを想定し作成します。

<sup>3</sup>ドアのロックが解除されたときにすべてのイベントが無視されます。

<sup>4</sup> ザ・**リーダーのブザーの動作** オプションがサポートされていません。

<sup>5</sup> Synergis™ユニットは、Access Manager に接続する必要があります。

<sup>6</sup>何のドアセンサーがないため、インターロックを導くために何のドア開いたイベントはありません。

<sup>7</sup> SALLIS からの入力を使用して設定ツールでハードウェアゾーンエンティティを作成することは可能で すが、重要なトリガー遅延が存在することになります。

## 入学 SALLIS ロック

Synergis™ユニットは SALLIS ロックと通信するためには、Synergis™アプライアンスポータルでそれ らを登録する必要があります。

#### あなたが始める前に

SALLIS インストール&メンテナンスガイドで見つかった指示に従って、お使いのサルト SALLIS インフ ラストラクチャ(ルータ、ノード、およびワイヤレスロック)を設定します。あなたは最初のルーター を更新し、PPD(ポータブルプログラマーデバイス)を使用してロックを初期化し、その後、ノードと SALLIS アプリケーションを使用してドアを定義する必要があります。あなたがこれを行うと、以下の情 報を書き留め:

- **IP ルータ**: **IP** アドレスとポート番号。
- ・ RS-485 ルータ: Synergis<sup>™</sup> 単位チャネルは、ルータは(A、B、C、または D)に接続されています。
- **ロック**: ルータ、ロック ID、およびそれがインストールされているドア。

たとえば、「4 階保管室」のために、わかりやすいドアの名前を使用します。すでにセキュリティセ ンターでは、ドアのエンティティを作成している場合は、参照を容易にするために同じ名前を使用 します。

あなたは知っておくべきこと

硬化でタグ付けされたステップや命令はオプションですが、サイバー攻撃からシステムを保護します。

SALTO SALLIS ワイヤレスロックを登録するには:

- 1 Synergis™ユニットにログオンします。
- 2 クリック コンフィギュレーション>ハードウェア
- 4 の中に ハードウェアを追加 選択]ダイアログボックスで、サルト として ハードウェアの種類。
- 5 SALLIS ルータが接続されているチャンネルを特定し、次のいずれかを実行します。
  - IP チャネルを選択して、ルータが使用する IP アドレスとポート番号を入力してください。

| Ac | ld hardware                              |      |                |                  |
|----|------------------------------------------|------|----------------|------------------|
|    | Hardware type Salto                      |      |                |                  |
|    | Channel                                  |      |                |                  |
|    | NEW (IP) +                               |      |                |                  |
|    | NEW (IP)                                 |      |                |                  |
|    | Example: 192.168.0.1 or 192.168.0.1:80 f | to s | pecify a port. |                  |
|    | Interface module type                    |      |                |                  |
|    | Salto Sallis 🔹                           |      |                |                  |
|    | Physical address<br>1                    |      |                |                  |
|    | Enable encryption                        |      |                |                  |
|    | Interface module type                    |      | F              | Physical address |
|    | Add                                      |      |                |                  |
|    |                                          |      |                |                  |
|    |                                          |      |                |                  |
| \$ | Scan                                     |      | Cancel         | Save             |

 RS-485のチャネル(A、B、C、またはD)を選択します。同じRS-485 チャネルに接続されている すべてのインターフェースモジュールは、同じ製造業者からのものでなければなりません。

| Ac | ld hardware                           |   |        |                  |  |
|----|---------------------------------------|---|--------|------------------|--|
|    | Hardware type<br>Salto                | ÷ |        |                  |  |
|    | Channel                               |   |        |                  |  |
|    | B                                     | • |        |                  |  |
|    | Interface module type<br>Salto Sallis | ÷ |        |                  |  |
|    | Physical address<br>1                 |   |        |                  |  |
|    | Enable encryption                     |   |        |                  |  |
|    | Interface module type                 |   |        | Physical address |  |
|    | Add                                   |   |        |                  |  |
|    |                                       |   |        |                  |  |
|    |                                       |   |        |                  |  |
|    |                                       |   |        |                  |  |
| S  | Scan                                  |   | Cancel | Save             |  |

6 (*硬化*あなたが暗号化をしたい場合)、を選択 暗号化を有効にします そして、入力します。 AES サ イトキー。

注意: あなたは、既存のチャネル上のハードウェアの追加]ダイアログボックスを使用して暗号化設 定を変更 cannot。チャネルが作成された後に暗号化を有効にするには、する必要がありますチャン ネルを変更 Synergis™アプライアンスポータルの設定。

| Add hardware                          |                  |
|---------------------------------------|------------------|
| Hardware type<br>Salto                | ·                |
| Channel<br>B                          | •                |
| Interface module type<br>Salto Sallis | •                |
| Physical address 1                    |                  |
| Enable encryption AES site key        |                  |
| Interface module type                 | Physical address |
| Add                                   |                  |
|                                       |                  |
| Scan                                  | Cancel Save      |

7 同じダイアログボックスでは、同じチャネルに接続されているすべてのインタフェースモジュールを追加します。あなたは、自動または手動でインターフェイスモジュールを登録することができます。
 先端:あなたはロックの ID(物理アドレス)を知っているし、あなただけ登録する数を持っている場合、それらを手動で登録するより速くなります。
 次のいずれかを実行します。
 ・ 自動的に登録するには、[スキャン]をクリックしますスキャン機能は、同じチャネルに接続されている同じ製造者からのすべてのインターフェース・モジュールを検索し、登録します。

コントローラが接続されているすべてのインタフェース・モジュールが見つからない場合、それ らはすべてが異なる物理アドレスを持っていることを確認してください。

・ (手動で登録物理アドレスとしてロック ID を入力し、[追加]をクリックします ╬)。

注意: 有効なロック ID は、RS-485 ルータの 1-16、および PoE ルータの 1-64 です。

同じチャネルに接続されているすべてのワイヤレスロックを設定するために、必要に応じて繰り返します。

8 クリックセーブ。
 追加したばかりのハードウェアタイプ、チャネル、およびインタフェース・モジュールは、に表示されます ハードウェア構成
 ページ。

あなたが完了した後、

- I/Oの診断ページからごインターフェイスモジュールの接続と設定をテストします。インターフェ イスモジュールのテストについては、以下を参照してください Synergis<sup>™</sup> アプライアンスの設定ガイ ド。
- セキュリティセンターで SALLIS ロックへのあなたのドアを関連付けます。

### 既存の SALLIS ルータ上での暗号化を有効にします

暗号化は Synergis™アプライアンス Portal のチャネルプロパティです。あなたは、暗号化を有効または Synergis™アプライアンスポータル上のチャネル構成を変更することにより、SALLIS ルータ上の暗号化 パスワードを変更することができます。

あなたは知っておくべきこと

既存のチャネルにロックを追加しているときは、チャンネルの設定を変更することはできません。 チャネルが作成された後、チャネルのプロパティに対するすべての変更は、チャネルのプロパテ ィページから行う必要があります。一度 暗号化が有効になっている、あなたは Synergis™アプライアンスポータルでそれを無効にするだけ で、それを無効にすることはできません。また、する必要がありますルータに直接接続することに より、暗号化を無効にします。

既存の SALLIS ルータ上で暗号化を有効にするには:

- 1 Synergis™ユニットにログオンします。
- 2 クリックコンフィギュレーション>ハードウェア そして、SALTO チャンネルを選択
- 3 を選択 暗号化を有効にします オプション、および入力します。 AES サイトキー。
- 4 クリック **セーブ**。

### **Disabling encryption on a SALLIS**

SALLIS ルータの暗号化を無効にするには、両方の Synergis™アプライアンスポータルで、ルータ自身 にそれを無効にする必要があります。

SALLIS ルータの暗号化を無効にするには:

- 1 Synergis™ユニットにログオンします。
- 3 SALTO チャンネルを選択し、[クリア 暗号化を有効にします オプション。
- 4 クリック セーブ。 デバイスツリーで、選択されたチャネルの下のすべての SALLIS ロックが赤(非アクティブ)に現れ ます。
- 5 RS-485 ルータの場合は、次の手順を実行します。
  - 1 SALLIS アプリケーションを使用して、PPD にルータの設定をダウンロードしてください。
  - 2 PPD で、選択 アップデートルータ。
  - 3 ルータに PPD を接続します。
- 6 PoE 対応ルータの場合は、次の手順を実行します。

注意: あなたが更新する多くのルータを持っている場合は、それらを一つずつ更新します。

- PoE 対応ルータのカバーを開き、5 秒間 CLR]ボタンをクリックして保持し ます。 PoE 対応ルータ・ボード上の LED がオレンジ色に点灯します。
- 2 Web ブラウザを使用して、ルータの Web ポータルに接続します。 タイプ http://192.168.0.234 ブラウザの URL フィールドに入力します。

**注意:** あなたのワークステーションを使用すると、その Web ポータルに接続するためのルータ と同じサブネット上にある必要があります。

- 3 ブラウザのページで、下 ルータの暗号化 > プレーンモードに戻りますか? 選択 はい。
- 4 クリック送ります。

メッセージ 設定が正常に送信され ブラウザに表示されます。

デバイスツリーで、選択されたチャネルの下のすべての SALLIS ロックが黒(アクティブ)に現れます。

# 13

## SimonsVoss SmartIntego ロック

このセクションでは、次のトピックについて説明します。

「サポートされている SimonsVoss ロック」 169 ページ

- 「サポートされている SimonsVoss ロック機能」 170 ページ
- 「SimonsVoss ロック統合のための Synergis アプライアンスの機能をサポートします」
   ページ上
  - 「サポートされているセキュリティセンターは SimonsVoss ロック統合に備えて」 172 ページの
  - 「SimonsVoss SmartIntego ロックを登録するための準備」 174 ページの
  - 「登録 Simons Voss SmartIntego は Synergis ユニットにロック」 175 ページの

### Supported SimonsVoss

SimonsVoss SmartIntego ロック統合は、Mercury EP(またはハネウェル)コントローラを必要とします。 この統合のために、EP コントローラはインタフェース・モジュールとして表示され、そして SmartIntego ロックは非インテリジェントデバイスとして表示されます。すべての SmartIntego ロックはワイヤレスで す。

のみ水銀 EP(またはハネウェル)コントローラは Synergis™ユニットと直接通信します。

注意: SimonsVoss SmartIntego ロックの統合は、セキュリティセンター5.6(またはそれ以上の最近の バージョン)と Synergis™Softwire 10.4(またはそれ以上の最近のバージョン)が必要です。

Synergis™Softwire は、Mercury IP コントローラで動作するすべての SmartIntego モデルをサポートして います。

| モデル              | 説明                                                                                                    |
|------------------|----------------------------------------------------------------------------------------------------|
| IP コントローラ        | A 水星 EP(または ハネウェル)コントローラは Synergis™ユニットと<br>SmartIntego ロックとの間のインターフェースモジュールとして作用しなけれ<br>ばなりません。       |
|                  | サポートされているコントローラのモデルは以下のとおりです。                                                                          |
|                  | ・ 16 までサポート拡張ボードとの水銀 EP1501 コントローラ<br>SmartIntego ロック                                                  |
|                  | <ul> <li>64 の SmartIntego ロックまでサポート水銀 EP1502 又は EP2500 コントローラ</li> </ul>                               |
|                  | ・ 64 の SmartIntego ロックまでサポートハネウェル PW6K1IC コン                                                           |
|                  | トローラも参照してください。 サポートされている水銀のファームウ                                                                       |
|                  | ェアバージョン 126 ページ。                                                                                       |
| ゲートウェイ ノード       | (30 メートルまでの範囲で、868 MHz の無線接続を介してノードごとに 16<br>台のロック装置まで。)水銀 IP コントローラと SmartIntego ロックとの間の<br>通信を処理します。 |
| プログラミング ドング      | <b>ル</b> ゲートウェイノードにロックをペアリングするために必要です。                                                                 |
| スマート ハンドル        | ドアハンドル/リーダーコンボ。監視することができないマニュアル<br>REX アウトが含まれています。または入力なしで来るかもしれませ<br>ん。                              |
| デジタルロック<br>シリンダー | 異なる無線モデル。それらのいくつかは、二つの読者を持っているが、唯一の<br>リーダーは、水銀 IP コントローラによって検出されます。または入力なしで<br>来るかもしれません。             |
| 南京錠              | 無鍵穴、唯一のカードリーダーと南京錠。                                                                                    |

より多くを学ぶためにこのビデオを見ます。クリックキャプションアイコン(CC)使用可能な言語の 一つで、ビデオのキャプションをオンにします。Internet Explorerを使用している場合、ビデオが表示 されないことがあります。この問題を解決するには、開きます互換表示設定 クリア 互換表示で表示イ ントラネットサイト。

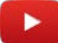

#### 制限事項

手動ロック解除と再ロックコマンドが実行されるように予想以上に時間がかかることがあります。 これらのコマンドが応答するのに数秒かかる場合があります無線通信に依存しているためです。

tip.genetec.com**|** Synergis<sup>™</sup> Softwire Integration Guide 10.6 EN.702.002-V10.6.B(2) | Last updated: Supponted Since BS MARE Plus のカード形式のみがサポートされています。

### Supported SimonsVoss lock features

SimonsVoss SmartIntego lock integration requires a Mercury EP (or Honeywell) controller. If the SmartIntego locks are disconnected from their controller, the locks cannot grant access or store offline events.

Synergis<sup>™</sup> Softwire 10.6 supports the following SimonsVoss lock features.

| FeaturesSupported                                                     |           |
|-----------------------------------------------------------------------|-----------|
| Category of interface moduleElectronic                                | lock      |
| Communication protocol <sup>1</sup>                                   | IP, radio |
| Encrypted communicationYes                                            | 2         |
| Online operation (connected to the Synergis™ unit)N/A                 |           |
| Offline operation (no connection to the Synergis™ unit)N/A            |           |
| Wireless operationYes                                                 | 3         |
| Reader communication protocolsN/A                                     |           |
| Maximum credential length (in bits)                                   | 524       |
| Recommended maximum number of interface modules per Synergis™ unitN/A | 5         |

<sup>1</sup> The Gateway node communicates with the Synergis<sup>™</sup> unit over IP. The Gateway node communites with the wireless locks over radio.

<sup>2</sup> All SmartIntego wireless locks communicates over a 868 MHz channel using AES-128 bit encryption.

<sup>3</sup> Requires the Gateway node (communication module).

<sup>4</sup> Up to 8 different credential lengths are supported in standalone mode. More can be supported in *dependent mode*.

<sup>5</sup> In the SimonsVoss lock integration, it is the Mercury EP controller that is viewed as the *interface module*, not the SimonsVoss lock. For the recommended number of Mercury EP controllers per Synergis<sup>™</sup> unit, see Supported Mercury controller features on page 127.

# Supported Synergis<sup>™</sup> appliance features for SimonsVoss lock integration

Not all Synergis<sup>™</sup> appliance features are supported with the integration of SimonsVoss locks.

SimonsVoss locks are connected to the Synergis<sup>™</sup> appliance through a Mercury EP controller. For Synergis<sup>™</sup> appliance features supported by the SimonsVoss lock integration, see Supported Synergis<sup>™</sup> appliance features for Mercury controller integration on page 129.

# Supported Security Center features for SimonsVoss lock integration

Not all Security Center access control features are supported with the integration of SimonsVoss locks.

The SimonsVoss lock integration supports the following Security Center access control features. For more information on these features, see the Security Center Administrator Guide.

| Feature groupSecurity                                           | Center featureSupported                                               |   |  |
|-----------------------------------------------------------------|-----------------------------------------------------------------------|---|--|
| Door behavior settings<br>(overrides the<br>Synergis™ unit-wide | Maintenance mode (keep door unlocked and ignore all access No events) |   |  |
| seungs)                                                         | Standard grant timeYes                                                | 1 |  |
|                                                                 | Extended grant timeN/A                                                |   |  |
|                                                                 | Entry time (Standard/Extended) <sup>2</sup>                           |   |  |
|                                                                 | Door relock - optionsNo                                               |   |  |
|                                                                 | When door is unlocked by schedule - optionsYes                        |   |  |
|                                                                 | Door held - optionsNo                                                 |   |  |
|                                                                 | Door forced open - optionsN/A                                         |   |  |
|                                                                 | Unlock schedulesYes                                                   |   |  |
|                                                                 | Request to exit (REX) options                                         |   |  |
|                                                                 | Unlock on REX (On/Off)N/A                                             |   |  |
|                                                                 | Time to ignore REX after granting access (in seconds)N/A              |   |  |
|                                                                 | Ignore REX events while door is open (On/Off)N/A                      |   |  |
|                                                                 | Time to ignore REX after door closes (in seconds)N/A                  |   |  |
|                                                                 | Visitor escort and two-person rule                                    |   |  |
|                                                                 | Maximum delay between card presentation (in sec.)No                   |   |  |
|                                                                 | Enforce two-person rule (On/Off) on Door sideNo                       |   |  |
| Manual actions on<br>doors in Security Desk3                    | Manually unlock doorsYes                                              |   |  |
|                                                                 | Reader shunting (activate/deactivate reader)No                        |   |  |
|                                                                 | Override unlock schedulesYes                                          |   |  |

| Feature groupSecurity    | Center featureSupported                              |     |
|--------------------------|------------------------------------------------------|-----|
| Live event monitoring in | Module running state (Online, Offline)Yes            |     |
| Security Desk            | AC failNo                                            |     |
|                          | Battery fail (Low battery)Yes                        |     |
|                          | Door open/closedNo                                   |     |
|                          | Door locked/unlockedNo                               |     |
|                          | Door forced openNo                                   |     |
|                          | Door held open for too longNo                        |     |
|                          | Door securedN/A                                      |     |
| Area restrictions (for   | Minimum security clearance (threat level management) | N/A |
| Secured areasy           | Visitor escort rule (On/Off)                         | N/A |
|                          | InterlockN/A                                         |     |
|                          | AntipassbackN/A                                      |     |
|                          | First-person-in ruleN/A                              |     |
| Elevator control         | Elevators                                            | N/A |
| Zone management          | I/O zoneN/A                                          |     |
|                          | Hardware zoneN/A                                     |     |

<sup>1</sup> The maximum supported value is 255 seconds. Values between 26 and 59 seconds are rounded to 1 minute. Values above 60 seconds are rounded to the next minute. For example, 121 seconds is rounded to 3 minutes.

<sup>2</sup> Security Center requires an entry sensor in order to accurately detect entry into an area. In the absence of the entry sensor, Security Center uses the door sensor, and the Entry detected event is generated when the door sensor is triggered. In the absence of both sensors, Security Center generates the Entry assumed event when access is granted.

<sup>3</sup> The Synergis<sup>™</sup> unit must be connected to the Access Manager.

### Preparing to enroll SimonsVoss SmartIntego locks

Before you can enroll the SmartIntego locks on the Synergis<sup>™</sup> unit, you must pair the Gateway node to your SmartIntego locks.

#### What you should know

The steps and instructions tagged with Hardening are optional, but will protect your system against cyberattacks.

To prepare to enroll the SmartIntego locks:

- 1 Follow the documentation that came with your SmartIntego devices and pair the Gateway node to your SmartIntego locks.
- 2 Write down the following information:
  - The IP address of the Gateway node.
  - The device IDs taken from the *SmartIntego Manager* window.

| -8                                                                | SmartIntego Manager Version 2.6.2                                                                                      | - 🗆 🗙 |
|-------------------------------------------------------------------|----------------------------------------------------------------------------------------------------|-------|
| Network ID: 41F0                                                  | Radio channel: 1                                                                                                    |       |
| □ WaveNet_11_1<br>□ GN_ER (0×<br>□ LN (0×<br>□ LN (0×<br>□ LN (0× | 5<br>.0006 <u>0x0021;0</u> 00022595) SV_B7ED7F<br>.0026;0002476E) Gateway node ID<br>.0027;06922274)<br>Paired lock ID |       |

The Gateway node ID is the second hexadecimal number following GN\_ER.

The lock ID is the first hexadecimal number following LN.

3 (Hardening) Follow the documentation that came with your SmartIntego devices and configure the communication encryption key for your locks.

SmartIntego software does not allow a lock to be paired to the hub without a password. Use a strong password for the locking system.

| Project                                               | -                                                    |                                       |
|-------------------------------------------------------|------------------------------------------------------|---------------------------------------|
| Name:                                                 | SmartIntego for System                               | nintegration                          |
| Password:                                             | •••••                                                |                                       |
| Confirm password:                                     | •••••                                                |                                       |
| Locking system:                                       |                                                      |                                       |
| Password:                                             | •••••                                                |                                       |
| Confirm password:                                     | •••••                                                |                                       |
| Attention! Please st<br>When you lost pass<br>system. | ore your passwords in sa<br>words, you will not able | ife place!<br>to program your locking |
| 🔲 Launch SmartInt                                     | ego Manager                                          |                                       |
|                                                       | 2010022201321                                        |                                       |

## Enrolling SimonsVoss SmartIntego locks on the Synergis<sup>™</sup> unit

Because the Synergis<sup>™</sup> unit does not communicate with the SimonsVoss SmartIntego devices, you must enroll these devices through a Mercury EP (or Honeywell) controller, using the Config Tool.

#### Before you begin

Pair your the Gateway node to your SmartIntego locks.

#### What you should know

Mercury controllers enrolled on a Synergis<sup>TM</sup> unit are not visible from the Synergis<sup>TM</sup> Appliance Portal *Hardware* page.

On the Synergis<sup>™</sup> unit, each EP controller must by assigned a unique channel ID. The EP controller communicates with the SmartIntego Gateway nodes through IP. IP addresses cannot overlap within the same network.

#### To enroll SimonsVoss SmartIntego locks to the Synergis<sup>™</sup> unit:

- 1 From the Config Tool home page, open the Access control task.
- 2 Click Roles and units, and then click the Synergis<sup>™</sup> unit ( ).
- 3 Click Peripherals, and then click Add an item (+).

| Manufacturer: 🖎 Mercury Security            |
|---------------------------------------------|
|                                             |
| Model: EP1502                               |
| IP address: 0 . 0 . 0 . 0 Port: 3001 🗘      |
| Channel: 0                                  |
| Interfaces: Model Port Address A IP address |
|                                             |
|                                             |
|                                             |
|                                             |
|                                             |
|                                             |
|                                             |
| + × /                                       |
| Advanced settings                           |
| Advanced settings                           |
| Cancel OK                                   |
|                                             |

4 Enter the following information:

- Model: Model of the controller.
- · IP address: Static IP address assigned to the controller by your IT department.
- **Port:** Communication port (default=3001). The port must match the value configured on the Mercury Device Manager web page.
- Channel: Channel ID corresponding to this controller. The channel ID can be any value between 0 and 63, and must be unique within the Synergis<sup>™</sup> unit. Once assigned, it must not be changed.
- 5 Add the SmartIntego Gateway node that you want the EP controller to talk to.
  - a) At the bottom of the *Interfaces* group, click Add an item (+).
  - b) In the dialog box that appears, click Model and select SimonsVoss Gateway node.
  - c) In IP address, enter the IP address of the Gateway node.
  - d) In Router, enter the decimal value of the Gateway node ID.

| Model:      | Simons Voss - Gat 🔻 |
|-------------|---------------------|
| Port:       | IP •                |
| IP address: | 10 . 160 . 33 . 60  |
| Router:     | 33 🗘                |
| Interfaces: | Model Lock Number 🔺 |
|             |                     |
|             |                     |
|             |                     |
|             |                     |
|             |                     |
|             | + × /               |
|             | Cancel              |

For examle, if the Gateway node ID is 0x0021, enter 33 (= 2 x 16 + 1).

- 6 Add the locks paired to the Gateway node.
  - a) In the dialog box that appears, click Model and select the lock model (Smart Handle, Padlock, Cylinder).
  - b) In Door Lock Number, enter the decimal value of the lock ID.

For examle, if the lock ID is 0x0026, enter  $38 (= 2 \times 16 + 6)$ .

|                   | 8              |
|-------------------|----------------|
| Model:            | Smart Handle 🔻 |
| Door Lock Number: | 38 🗘           |
|                   | Cancel OK      |

- c) Click OK.
- d) Repeat if you have more locks to add.

e) Click OK.

#### 7 Click Apply (

The Mercury controller with all its attached downstream panels and peripheral devices appear in the **Peripherals** tab.

|                    | 📰<br>Identity      | 🖼<br>Properties | Portal    | 🖼<br>Hardware | Synchronization | Peripherals     | Cocation        |             |
|--------------------|--------------------|-----------------|-----------|---------------|-----------------|-----------------|-----------------|-------------|
|                    | ,                  |                 |           |               |                 |                 |                 |             |
| Name -             |                    |                 |           | Туре          | State           | Additional info |                 | Controlling |
| 4 🍓 Mercury EP2500 | (190.168.0.1       | 130:3001)       |           |               | Online          | Number of cre   | dentials synced |             |
| 🚱 Input Interna    | <b>IBatteryMor</b> | nitor           |           | In            | Normal          |                 |                 |             |
| 📀 Input PowerN     | <b>Nonitor</b>     |                 |           | In            | Normal          |                 |                 |             |
| 🚱 Input Tamper     |                    |                 |           | In            | Normal          |                 |                 |             |
| 🔺 🧠 Simons-Voss    | - Gateway          | Node (IP - 10.  | 23.1.143) |               | Online          |                 |                 |             |
| 🔺 🧠 Cylinder -     | 38                 |                 |           |               | Online          |                 |                 |             |
| 🕒 Outpu            | it Door-Stri       | ke              |           | Out           | Normal          |                 |                 | 📕 cylinder  |
| 📕 Reade            | er 1               |                 |           | Reader        | Active          | Type of reader  | Standard Wie    | 📕 cylinder  |
| 🔺 🧠 Cylinder v     | vith inputs ·      | - 5             |           |               | Offline         |                 |                 |             |
| 🚱 Input            | Door-Monit         | tor             |           | In            | Unknown         | Normally open   | / Not supervis  |             |
| 🚱 Input            | Interior-Ha        | ndle-Rex        |           | In            | Unknown         | Normally open   | / Not supervis  |             |
| 🕒 Outpu            | it Door-Stri       | ke              |           | Out           | Unknown         |                 |                 |             |
| 📕 Reade            | er -32             |                 |           | Reader        | Unknown         | Type of reader  | Standard Wie    |             |
| 🔺 🧐 Pad Lock       | - 39               |                 |           |               | Online          |                 |                 |             |
| 🕒 Outpu            | it Door-Stri       | ke              |           | Out           | Normal          |                 |                 | padlock     |
| 📕 Reade            | er 2               |                 |           | Reader        | Active          | Type of reader  | Standard Wie    | padlock     |
| 🔺 🧠 Smart Ha       | ndle - 40          |                 |           |               | Offline         |                 |                 |             |
| 🕞 Outpu            | it Door-Stri       | ke              |           | Out           | Unknown         |                 |                 |             |
| 📕 Reade            | er 3               |                 |           | Reader        | Unknown         | Type of reader  | Standard Wie    |             |
| 🔺 🧠 Smart Ha       | ndle with in       | puts - 41       |           |               | Offline         |                 |                 |             |
| 🚱 Input            | Door-Monit         | tor             |           | In            | Unknown         | Normally open   | / Not supervis  |             |
| 🚱 Input            | Interior-Ha        | ndle-Rex        |           | In            | Unknown         | Normally open   | / Not supervis  |             |
| 🕒 Outpu            | it Door-Stri       | ke              |           | Out           | Unknown         |                 |                 |             |
| 📕 Reade            | er-31              |                 |           | Reader        | Unknown         | Type of reader  | Standard Wie    |             |
| 40                 |                    |                 |           |               |                 |                 |                 |             |
|                    |                    |                 |           |               |                 |                 |                 |             |
| 🛨 🗶 🖊 🏷 🕒          |                    |                 |           |               |                 |                 |                 | ۲           |

NOTE: Adding interface modules to the Synergis<sup>™</sup> unit causes the unit to perform a software restart. During this process, the Synergis<sup>™</sup> unit and all peripherals attached to it appear offline (in red).

8 Test your configuration by triggering the outputs.

The triggered output changes state in real time on screen.

NOTE: Reader activities are not shown in the Peripherals tab.

## **STid Readers**

This section includes the following topics:

- "Supported STid readers in Synergis Softwire 10.6" on page 179
- "Configuration overview for STid readers with Synergis Softwire 10.6 " on page

- "Enrolling STid readers attached to the Synergis unit" on page 182
- "Changing the default communication parameters with STid readers" on page 186
- "Advanced STid reader setting configuration" on page 187
- "Encoding a credential on an RFID card in Security Desk" on page 188
- "Updating the STid configuration on your Synergis unit" on page 189

## Supported STid readers in Synergis<sup>™</sup> Softwire 10.6

For STid reader integration, each reader is viewed as an interface

module. Synergis<sup>™</sup> Softwire supports the following STid readers.

| Model                                  | Description                                                                                                    | Supported firmware  |
|----------------------------------------|----------------------------------------------------------------------------------------------------|---------------------|
| ARC1-W33-X/PH5-7AA/1<br>(SSCP/RS-485)  | ARC-One - 13.56 MHz DESFire <sup>®</sup> EV1 Secure Read/<br>Write Architect <sup>®</sup> One mini mullion readers - RS-485<br>SSCP                                     | Supported by design |
| ARC1-W33-X/PH5-7AD/1<br>(SSCP2/RS-485) | ARC-One - 13.56 MHz DESFire <sup>®</sup> EV1 Secure<br>Read/ Write Architect <sup>®</sup> One mini mullion readers -<br>SSCP2                                           | Supported by design |
| ARC1-W33-X/PH5-7BB/1<br>(RemoteSecure) | ARC-One - 13.56 MHz DESFire <sup>®</sup> EV1 Secure Read/<br>Write Architect <sup>®</sup> One mini mullion readers - RS-485<br>compliant with RemoteSecure              | Supported by design |
| ARC-W33-A/PH5-7AA/y<br>(SSCP/RS-485)   | ARC-A - 13.56 MHz DESFire <sup>®</sup> EV1 Secure<br>Read/Write Architect <sup>®</sup> Standard Upgradable readers<br>SSCP                                              | Supported by design |
| ARC-W33-A/PH5-7AD/y<br>(SSCP2/RS-485)  | ARC-A - 13.56 MHz DESFire <sup>®</sup> EV1 Secure<br>Read/Write Architect <sup>®</sup> Standard Upgradable readers<br>SSCP2                                             | Certified (v6)      |
| ARC-W33-A/PH5-7BB/y<br>(RemoteSecure)  | ARC-A - 13.56 MHz DESFire <sup>®</sup> EV1 Secure<br>Read/Write Architect <sup>®</sup> Standard Upgradable readers<br>compliant with RemoteSecure                       | Certified (v17)     |
| ARC-W33-B/PH5-7AA/y<br>(SSCP/RS-485)   | ARC-B - 13.56 MHz DESFire <sup>®</sup> EV1 Secure<br>Read/Write Architect <sup>®</sup> Keypad upgradable readers<br>- RS485 SSCP.                                       | Certified (v5)      |
|                                        | Can operate in <i>Card or PIN</i> , <i>Card and PIN</i> , and <i>Card and PIN on schedule</i> modes.                                                                    |                     |
| ARC-W33-B/PH5-7AD/y<br>(SSCP2/RS-485)  | ARC-B - 13.56 MHz DESFire <sup>®</sup> EV1 Secure<br>Read/Write Architect <sup>®</sup> Standard Upgradable readers<br>SSCP2                                             | Supported by design |
| ARC-W33-B/PH5-7BB/y<br>(RemoteSecure)  | ARC-B - 13.56 MHz DESFire <sup>®</sup> EV1 Secure Read/<br>Write Architect <sup>®</sup> Standard Upgradable readers with<br>keypad - RS-485 compliant with RemoteSecure | Supported by design |
| ARC-W33-G/PH5-5AA/y<br>(USB)           | ARC-G - 13.56 MHz Architect <sup>®</sup> DESFire <sup>®</sup> EV1 Secure<br>Read/Write Desktop readers/encoders -USB                                                    | Supported by design |
| ARC-W35-G/PH5-5AA/y<br>(USB)           | ARC-G - 13.56 MHz Architect <sup>®</sup> DESFire <sup>®</sup> EV1 Secure<br>Read/Write Desktop readers/encoders - USB                                                   | Certified           |
| INT-E-7AA/7BB (SSCP/<br>RS-485)        | RemoteSecure - "Transparent" Read/Write reader<br>interface - RS485 & RS485 Host                                                                                        | Certified           |

| Model                                 | Description                                                                                           | Supported firmware  |
|---------------------------------------|----------------------------------------------------------------------------------------------------|---------------------|
| LXS-W33-E/PH5-7AA/y<br>(SSCP/RS-485)  | LXS - 13.56 MHz DESFire® EV1 Secure Read/Write<br>Architect® Standard readers - RS-485 SSCP           | Certified (U9, U11) |
| LXS-W33-E/PH5-7AD/y<br>(SSCP2/RS-485) | LXS - CSPN 13.56 MHz DESFire® EV1 Secure<br>Read/ Write Architect® Standard readers - RS-485<br>SSCP2 | Supported by design |
| LXS-W33-E/PH5-7BB/y                   | LXS - 13.56 MHz DESFire® EV1 Secure Read/Write                                                        | Supported by design |
| (RemoteSecure)                        | Architect® Standard readers - RS-485 compliant with RemoteSecure                                      |                     |
| STR-W35-E/PH5-5AA/y<br>(USB)          | MIFARE Plus/DESFire EV1 reader/encoder - USBCertifie                                                  | d (U9)              |

## Configuration overview for STid readers with Synergis<sup>™</sup> Softwire 10.6

The following table summarizes the reader configuration process.

**NOTE:** STid USB encoding readers are controlled by Security Desk in Security Center 5.6 and later. For more information, see the Security Desk User Guide.

| Phase | DescriptionSee                                                                                                    |                                                                                                    |
|-------|----------------------------------------------------------------------------------------------------|----------------------------------------------------------------------------------------------------|
| 1     | Make sure your STid reader firmware is up<br>to date and supported by Synergis™<br>Softwire.<br>Contact your STid representative for the<br>latest firmware.                     | <ul> <li>STid-SESPro documentation that came with your reader.</li> <li>Supported STid readers in Synergis™ Softwire 10.6 on page 179.</li> </ul> |
| 2     | Configure the reader firmware settings, such as<br>the device address, baud rate, encryption keys,<br>and so on.                                                                 | STid-SESPro documentation that came with your reader.                                                                                             |
| 3     | Establish communication between the<br>Synergis™ unit and its attached STid<br>readers by configuring them in Synergis™<br>Appliance Portal1.                                    | Enrolling STid readers attached to the Synergis™ unit on page 182.                                                                                |
| 4     | The Synergis <sup>™</sup> unit is pre-configured to<br>communicate with the STid readers using<br>their factory-installed signature and<br>encipherment keys.                    | Changing the default communication<br>parameters with STid readers on page<br>186.                                                                |
|       | We recommend changing these encryption keys for better security.                                                                                                    |                                                                                                    |
| 5     | If you want your readers to do more than<br>simply returning the CSN (card serial number),<br>then configure the advanced reader settings<br>in<br><i>SmartCardsReaders.xml.</i> | Advanced STid reader setting configuration on page 187.                                                                                           |
| 6     | Apply the settings configured in XML files to the Synergis™ unit.                                                                                                    | Updating the STid configuration on<br>your Synergis™ unit on page 189.                                                                            |

<sup>1</sup>The reader LED turns OFF in maintenance mode. The door is unlocked, and the reader and all the inputs associated to the door are shunted.

## Enrolling STid readers attached to the Synergis<sup>™</sup> unit

For the Synergis<sup>™</sup> unit to communicate with the STid readers connected to it, you must enroll them with Synergis<sup>™</sup> Appliance Portal.

#### Before you begin

- Configure the STid readers' firmware with STid-SESPro and attach them the Synergis™ unit.
- Make sure your STid reader firmware is up to date and supported by Synergis™ Softwire.

#### What you should know

It is not recommended to connect more than two readers to the same RS-485 channel, as it increases the controller's response time.

**NOTE:** The steps and instructions tagged with Hardening are optional, but will protect your system against cyberattacks.

To enroll the STid readers connected to the Synergis<sup>™</sup> unit:

- 1 Log on to the Synergis<sup>™</sup> unit.
- 2 Click Configuration > Hardware
- 3 At the top of the *Hardware* column, click Add (+).
- 4 In the *Add hardware* dialog box, select STid as the Hardware type.
- 5 Select the Channel (A, B, C, or D) and its baud rate (Bits per second).

All interface modules connected to the same channel must be from the same manufacturer.

**NOTE:** The baud rate is a channel property. The channel follows the baud rate of the last reader added to the channel. We strongly suggest to set the baud rate to 38400 bps.

Later, if you want to change the baud rate on a channel, select the channel in the hardware tree and change its value in the configuration page.

6 Select the SSCP protocol version (either V1 or V2).

The SSCP protocol is a channel property. The channel follows the SSCP protocol of the first reader added to the channel.

(Hardening) The SSCP protocol V2 enforce encrypted and signed communication. Make sure you change the factory default signature and encryption key.

- 7 In the same dialog box, add all STid readers connected to the same channel. Do one of the following:
  - To add manually, enter the physical address (1 to 127) of the reader and click Add.

| Add hardware          |   |        |                  |
|-----------------------|---|--------|------------------|
| Hardware type<br>STid | ÷ |        |                  |
| Channel               |   |        |                  |
| В                     | • |        |                  |
| Interface module type |   |        |                  |
| W33/W35B              | • |        |                  |
| Bits per second       |   |        |                  |
| 9600                  | • |        |                  |
| SSCP protocol version |   |        |                  |
| V1                    | • |        |                  |
| Physical address      |   |        |                  |
| 0                     |   |        |                  |
| Interface module type |   | F      | Physical address |
| Add                   |   |        |                  |
|                       |   |        |                  |
|                       |   |        |                  |
| Scan                  |   | Cancel | Save             |

Repeat for the second reader if necessary.

• To enroll automatically, click Scan.

The discover feature finds and adds all interface modules from the same manufacturer that are connected to the same channel. For this to work, all of the interface modules must use the same baud rate and be configured with a different physical address.

If the controller does not find all connected interface modules, verify their baud rate and physical address.

8 Click Save.

The hardware type, channel, and interface module you just added appear in the *Hardware configuration* 

page.

9 For each interface module you just added, select it from the Hardware configuration page, and configure its settings.

For the description of these settings, refer to the manufacturer's documentation. Make the changes as needed.

10 Select the Communication mode.

The choices are:

- *Plain* (default mode)
- *Encrypted* (private communications)
- *Signed* (authenticated communications)

• Encrypted and signed (both private and authenticated communications)

NOTE: If you selected V2 as the SSCP protocol, then only the Encrypted and signed option is available.

While the encryption keys are common for all readers connected to the same Synergis<sup>™</sup> unit, the communication mode between the unit and each STid reader can be configured separately.

**BEST PRACTICE:** (Hardening) We recommend changing the default encryption keys provided by the manufacturer for added security.

11 At the bottom of the page, click Save.

#### After you finish

Test your interface module connection and configuration from the I/O diagnostics page. For information about testing interface modules, see the *Synergis*<sup>™</sup> *Appliance Configuration Guide*.

#### **Related Topics**

Advanced STid reader setting configuration on page 187

#### Enabling transparent mode on STid

#### readers

DESFire EV1 readers require cryptographic keys to access a card's secured credential. When keys are loaded into a reader or a Synergis<sup>™</sup> unit, then the reader acts as a transparent reader.

#### Before you begin

- The door must be controlled by a Synergis<sup>™</sup> unit running Synergis<sup>™</sup> Softwire 10.6 GA or later.
- The door must have an STid reader with a part number ending in AA or AD.
- NOTE: Transparent STid readers with part numbers ending in BB cannot be used in this scenario. See Supported STid readers in Synergis<sup>™</sup> Softwire 10.6 on page 179 for a list of readers that can be used as transparent readers.

#### To set up transparent STid readers:

- 1 Open Config Tool.
- 2 Under STid > Interfaces, set the Transparent option to SoftwareTransparent.

| STid 0                                             |        |      |
|----------------------------------------------------|--------|------|
| Configuration                                      |        |      |
| Physical address<br><b>0</b><br>Communication mode |        |      |
| Plain -                                            |        |      |
| Transparent                                        |        |      |
| SoftwareTransparent 👻                              |        |      |
| NotTransparent                                     |        |      |
| SoftwareTransparent                                |        |      |
|                                                    |        |      |
|                                                    |        |      |
|                                                    | Cancel | Save |

3 Store the cryptographic keys on the Synergis<sup>™</sup> Cloud Link.

When you configure the cyptographic keys on the Synergis<sup>™</sup> Cloud Link:

- You enter the keys into the 32 available indexed keys in the primitive key store through the Synergis™ Softwire 10.6 portal.
- The SmartCardsSites.xml file used for the indexed keys is compatible with both softwaretransparent and non-transparent STid readers.

Limitation: There are two limitations with software transparent readers:

- · Transparent readers currently cannot encode cards.
- Cards with transparent mode enabled take about 100 ms longer to read.

## Changing the default communication parameters with STid readers

You can change the default signature and encipherment keys used for encrypted and signed communication with the STid readers.

#### Before you begin

**Best practice:** The Synergis<sup>™</sup> unit is pre-configured to communicate with the STid readers using their factory-installed Signature and Encipherment keys. We recommend that you use your own key values for better security.

#### What you should know

Changing the default signature and encipherment keys involves changing a configuration file STidConfig.xml on the Synergis<sup>™</sup> unit, and a three-step input of the new encryption values by three separate individuals, using the Primitive key store page on the Synergis<sup>™</sup> Appliance Portal.

#### To change the encryption keys:

To change the signature and encipherment keys used for encrypted and signed communication with the STid readers, you must apply the new encryption values, ReaderKc for the encipherment key and ReaderKs for the signature key, to the Synergis<sup>™</sup> unit.

For the exact procedure, contact your representative of Genetec

Inc. See also "Updating the STid configuration on the Synergis™

unit".
# Advanced STid reader setting configuration

If you want your readers to do more than just returning the CSN (Card Serial Number) of the cards read (default behavior), you must modify the advanced reader settings stored in the SmartCardsReaders.xml file.

Contact your representative of Genetec Inc. for a copy of this XML file so you can modify it to match your actual reader settings. Once it is updated, you must apply this configuration to your Synergis<sup>™</sup> unit.

## General structure SmartCardsReaders.xml for STid readers

The general structure of SmartCardsReaders.xml is as follows:

```
<SmartCards>
<Readers>
<ReaderParameters ...>
Parameters for 1st reader...
</ReaderParameters>
<ReaderParameters ...>
Parameters for 2nd reader...
</ReaderParameters>
...
<ReaderParameters ...>
Parameters for nth reader...
</ReaderParameters>
</ReaderParameters>
</ReaderS>
</SmartCards>
```

NOTE: The XML file must contain one <ReaderParameters> tag for every STid reader connected to your Synergis<sup>™</sup> unit. The above is a generic structure. For any specific card configuration, contact your representative of Genetec Inc.

#### Sample XML code for a simple reader

The following sample code describes a simple reader.

```
<ReaderParameters Encode="false">
<Reader Pointer="/Devices/Bus/STid/A/Reader/2" />
<Source> <None/> </Source>
<Sites>
<Site Name="INT" />
<Site Name="EXT" />
</Sites>
</ReaderParameters>
```

The tag descriptions are as follows.

- The <Reader> tag identifies the reader. The Pointer parameter must match the reader settings configured in both STid-SESPro and Synergis<sup>™</sup> Appliance Portal. Our example refers to the reader connected to Channel A at the address 2.
- The <Site> tag lists the contexts for which the reader is configured to read from the card. In our example, the reader returns the credential associated to the first context successfully found, named either "INT" or "EXT".

# Encoding a credential on an RFID card in Security

You can encode a credential on an RFID card using Security Desk.

#### What you should know

STid USB encoding readers are controlled by Security Desk in Security Center 5.6 and later. For more information, see the Security Desk User Guide.

# Updating the STid configuration on your Synergis<sup>™</sup>

To update the STid configuration on your Synergis<sup>™</sup> unit, you need to apply the STid configuration XML files to your unit using the Synergis<sup>™</sup> Appliance Portal.

#### To update the STid configuration:

1 Zip your XML files (*SmartCardsReaders.xml*, *SmartCardSites.xml*, and *STidConfig.xml*) into a single zip file and rename it to *NewConfig.smc*.

The *NewConfig.smc* file must be located on your local drive.

The SmartCardSites.xml file contains predefined format template settings and is found in the Security Center Client installation folder.

2 Contact your Genetec Inc.. representative for the exact procedure to apply the NewConfig file to your unit using the Synergis™ Appliance Portal.

# Glossary

# A B C D E F G H I J K L M NO P Q R S T U V WXY

 $\mathbf{Z} \mathbf{A}$ 

| access control unit | An access control unit is a type of entity that represents an intelligent access control device, such as a Synergis <sup>™</sup> appliance or an HID network controller, that communicates directly with the Access Manager over an IP network. An access control unit operates autonomously when it is disconnected from the Access Manager. |
|---------------------|----------------------------------------------------------------------------------------------------|
| Access Manager      | Access Manager is the role that manages and monitors access control units on the system.                                                                                                    |
| access point        | An access point is any entry (or exit) point to a physical area where access can be monitored and governed by access rules. An access point is typically a door side.                                                                                                    |
| access rule         | An access rule is a type of entity that defines a list of<br>cardholders to whom access is either granted or denied<br>based on a schedule. An access rule can be applied to a<br>secured area or to an access point.                                                                                                    |
| antipassback        | Antipassback is an access restriction placed on a secured area<br>that prevents a cardholder from entering an area that they<br>have not yet exited from, and vice versa.                                                                                                    |
| С                   |                                                                                                    |
| cardholder          | A cardholder is a type of entity that represents a person<br>who can enter and exit secured areas by virtue of their<br>credentials (typically access cards) and whose activities can<br>be tracked.                                                                                                    |
| credential          | A credential is a type of entity that represents a proximity<br>card, a biometrics template, or a PIN required to gain access<br>to a secured area. A credential can only be assigned to one<br>cardholder at a time.                                                                                                    |
| D                   |                                                                                                    |
| degraded mode       | Degraded mode is an offline operation mode of the interface<br>module when the connection to the Synergis <sup>™</sup> unit is lost.<br>The interface module grants access to all credentials<br>matching a specified facility code. Only Mercury and HID<br>VertX interface modules can operate in degraded mode.                            |
| dependent mode      | Dependent mode is an online operation mode of the interface module where the Synergis <sup>™</sup> unit makes all access control                                                                                                    |

tip.genetec.com | Synergis<sup>™</sup> Softwire Integration Guide 10.6 EN.702.002-V10.6.B(2) | Last updated:

|                                                              | decisions. Not all interface modules can operate in dependent mode.                                                                                                    |  |
|--------------------------------------------------------------|----------------------------------------------------------------------------------------------------|--|
| Ε                                                            |                                                                                                    |  |
| Engage                                                       | Schlage's Engage platform allows credentials to be stored<br>not only on key cards, but also on compatible smart<br>phones.<br>Integration is done through Mercyry EP1501 or EP2500 panels.                                                                                                    |  |
| F                                                            |                                                                                                    |  |
| first-person-in rule                                         | The first-person-in rule is the additional access restriction<br>placed on a secured area that prevents anyone from entering<br>the area until a supervisor is on site. The restriction can be<br>enforced when there is free access (on door unlock<br>schedules) and when there is controlled access (on access<br>rules).                                                                        |  |
| G                                                            |                                                                                                    |  |
| global antipassback                                          | Global antipassback is a feature that extends the antipassback restrictions to areas controlled by multiple Synergis™ units.                                                                                                    |  |
| Н                                                            |                                                                                                    |  |
| hardware zone                                                | A hardware zone is a zone entity in which the I/O linking<br>is executed by a single access control unit. A hardware<br>zone works independently of the Access Manager, and<br>consequently, cannot be armed or disarmed from Security<br>Desk.                                                                                                    |  |
| I                                                            |                                                                                                    |  |
| interface module                                             | An interface module is a third-party security device that communicates with an access control unit over IP or RS-485, and provides additional input, output, and reader connections to the unit.                                                                                                    |  |
| interlock                                                    | An interlock (also known as sally port or airlock) is an access restriction placed on a secured area that permits only one door to be open at any given time.                                                                                                    |  |
| I/O linking                                                  | I/O (input/output) linking is controlling an output relay based<br>on the combined state (normal, active, or trouble) of a group<br>of monitored inputs. A standard application is to sound a<br>buzzer (through an output relay) when any window on the<br>ground floor of a building is shattered (assuming that each<br>window is monitored by a "glass break" sensor connected to<br>an input). |  |
| I/O zone                                                     | An I/O zone is a zone entity in which the I/O linking can be spread across multiple Synergis <sup>™</sup> units, while one unit acts as                                                                                                    |  |
| tin genetec com L Synergis <sup>™</sup> Softwire Integration |                                                                                                    |  |

tip.genetec.com | Synergis<sup>™</sup> Softwire Integration Guide 10.6 EN.702.002-V10.6.B(2) | Last updated:

|                     | must be managed by the same Access Manager. The I/O<br>zone works independently of the Access Manager, but<br>ceases to function if the master unit is down. An I/O zone can<br>be armed and disarmed from Security Desk as long as the<br>master unit is online.                                                                                                    |
|---------------------|----------------------------------------------------------------------------------------------------|
| Μ                   |                                                                                                    |
| mobile credential   | A mobile credential is a credential on a smartphone that uses<br>Bluetooth or Near Field Communication (NFC) technology to<br>access secured areas.                                                                                                    |
| S                   |                                                                                                    |
| secured area        | A secured area is an area entity that represents a physical location where access is controlled. A secured area consists of perimeter doors (doors used to enter and exit the area) and access restrictions (rules governing the access to the area).                                                                                                    |
| security clearance  | A security clearance is a numerical value used to further<br>restrict the access to an area when a threat level is in effect.<br>Cardholders can only enter an area if their security clearance<br>is equal or higher than the minimum security clearance set<br>on the area.                                                                                                    |
| server mode         | The server mode is a special online operation mode restricted to Synergis <sup>™</sup> units, in which the unit allows the Access Manager (the server) to make all access control decisions. The unit must stay connected to the Access Manager at all times to operate in this mode.                                                                                                    |
| standalone mode     | Standalone mode is an offline operation mode of the interface<br>module where it operates autonomously, making decisions<br>based on the access control settings previously downloaded<br>from the Synergis <sup>™</sup> unit. Activity reporting occurs on<br>schedule, or when the connection to the unit is available. Not<br>all interface modules can operate in standalone mode.                                                                          |
| strict antipassback | A strict antipassback is an antipassback option. When enabled,<br>a passback event is generated when a cardholder attempts to<br>leave an area that they were never granted access to. When<br>disabled, Security Center only generates passback events for<br>cardholders entering an area that they never exited.                                                                                                    |
| supervised mode     | Supervised mode is an online operation mode of the interface<br>module where the interface module makes decisions based<br>on the access control settings previously downloaded from<br>the Synergis <sup>™</sup> unit. The interface module reports its activities<br>in real time to the unit, and allows the unit to override a<br>decision if it contradicts the current settings in the unit. Not all<br>interface modules can operate in supervised mode. |

| SV-32                                      | The SV-32 is a compact-sized network security appliance that                                                                                                    |
|--------------------------------------------|----------------------------------------------------------------------------------------------------|
|                                            | comes pre-installed with Windows, Genetec <sup>™</sup><br>Microsoft<br>Security Center, and the SV Control Panel. With built-in analog<br>encoder capture cards, the SV-32 is a turnkey appliance that<br>enables you to quickly deploy a standalone system (video<br>surveillance OR access control) or unified system (video<br>surveillance AND access control).                        |
| Synergis <sup>™</sup> appliance            | A Synergis <sup>™</sup> appliance is an IP-ready security appliance<br>manufactured by Genetec Inc. that is dedicated to access<br>control functions. All Synergis <sup>™</sup> appliances come<br>preinstalled with Synergis <sup>™</sup> Softwire and can be enrolled as<br>access control units in Security Center.                                                                     |
| Synergis <sup>™</sup> Appliance Portal     | Synergis <sup>™</sup> Appliance Portal is the web-based administration tool used to configure and administer the Synergis <sup>™</sup> appliance, as well as upgrade its firmware.                                                                                                    |
| Synergis <sup>™</sup> Cloud Link           | Synergis <sup>™</sup> Cloud Link is an intelligent and PoE-enabled access<br>control appliance of Genetec Inc. that supports a variety of<br>third-party interface modules over IP and RS-485.<br>Synergis <sup>™</sup> Cloud Link is seamlessly integrated with<br>Security Center and<br>is capable of making access control decisions independently of<br>the Access Manager.           |
| Synergis <sup>™</sup> Master<br>Controller | Synergis <sup>™</sup> Master Controller (SMC) is an access control<br>appliance of Genetec Inc. that supports a variety of third- party<br>interface modules over IP and RS-485. SMC is seamlessly<br>integrated with Security Center and is capable of making<br>access control decisions independently of the Access Manager.                                                            |
| Synergis <sup>™</sup> Softwire             | Synergis <sup>™</sup> Softwire is the access control software developed by<br>Genetec Inc. to run on a variety of IP-ready security<br>appliances. Synergis <sup>™</sup> Softwire lets these appliances<br>communicate with third-party interface modules. A security<br>appliance running Synergis <sup>™</sup> Softwire can be enrolled as an<br>access control unit in Security Center. |
| Synergis <sup>™</sup> unit                 | A Synergis <sup>™</sup> unit is a Synergis <sup>™</sup> appliance that is enrolled as an                                                                                                    |
|                                            | access control unit in Security Center.                                                                                                    |
| Т                                          |                                                                                                    |
| threat level                               | Threat level is an emergency handling procedure that a<br>Security Desk operator can enact on one area or the entire<br>system to deal promptly with a potentially dangerous situation,<br>such as a fire or a shooting.                                                                                                    |
| timed antipassback                         | Timed antipassback is an antipassback option. When Security<br>Center considers a cardholder to be already in an area, a<br>passback event is generated when the cardholder<br>attempts to access the same area again during the time<br>delay defined by Presence timeout. When the time delay                                                                                            |
| tip.genetec.com   Synergis                 | S <sup>m</sup> Softwire Integration                                                                                                    |

has expired,

|                      | the cardholder can once again pass into the area without generating a passback event.                                                                                                    |
|----------------------|----------------------------------------------------------------------------------------------------|
| two-person rule      | The two-person rule is the access restriction placed on a door<br>that requires two cardholders (including visitors) to present<br>their credentials within a certain delay of each other in order<br>to gain access.                                                                                                    |
| U                    |                                                                                                    |
| unit synchronization | Unit synchronization is the process of downloading the latest<br>Security Center settings to an access control unit. These<br>settings, such as access rules, cardholders, credentials,<br>unlock schedules, and so on, are required so that the unit can<br>make accurate and autonomous decisions in the absence of<br>the Access Manager.                       |
| unlock schedule      | An unlock schedule defines the periods of time when free access is granted through an access point (door side or elevator floor).                                                                                                    |
| V                    |                                                                                                    |
| visitor escort rule  | The visitor escort rule is the additional access restriction<br>placed on a secured area that requires visitors to be<br>escorted by a cardholder during their stay. Visitors who have<br>an escort are not granted access through access points until<br>both they<br>and their assigned escort (cardholder) present their<br>credentials within a certain delay. |
| Z                    |                                                                                                    |
| zone                 | A zone is a type of entity that monitors a set of inputs and triggers events based on their combined states. These events can be used to control output relays.                                                                                                    |

# Where to find product information

You can find our product documentation in the following locations:

- Genetec<sup>™</sup> Technical Information Site: The latest documentation is available on the Technical Information Site. To access the Technical Information Site, log on to Genetec<sup>™</sup> Portal and click Technical Information. Can't find what you're looking for? Contact documentation@genetec.com.
- Installation package: The Installation Guide and Release Notes are available in the Documentation folder of the installation package. These documents also have a direct download link to the latest version of the document.
- Help: Security Center client and web-based applications include help, which explain how the product works and provide instructions on how to use the product features. Genetec Patroller<sup>™</sup> and the Sharp Portal also include context-sensitive help for each screen. To access the help, click Help, press F1, or tap the ? (question mark) in the different client applications.

# **Technical support**

Genetec<sup>™</sup> Technical Assistance Center (GTAC) is committed to providing its worldwide clientele with the best technical support services available. As a customer of Genetec Inc., you have access to the Genetec<sup>™</sup> Technical Information Site, where you can find information and search for answers to your product questions.

• Genetec<sup>™</sup> Technical Information Site: Find articles, manuals, and videos that answer your questions or help you solve technical issues.

Before contacting GTAC or opening a support case, it is recommended to search the Technical Information Site for potential fixes, workarounds, or known issues.

To access the Technical Information Site, log on to Genetec<sup>™</sup> Portal and click Technical Information. Can't find what you're looking for? Contact documentation@genetec.com.

• Genetec<sup>™</sup> Technical Assistance Center (GTAC): Contacting GTAC is described in the Genetec<sup>™</sup> Lifecycle Management (GLM) documents: EN\_GLM\_ASSURANCE and EN\_GLM\_ADVANTAGE.

## Additional resources

If you require additional resources other than the Genetec<sup>™</sup> Technical Assistance Center, the following is available to you:

- Forum: The Forum is an easy-to-use message board that allows clients and employees of Genetec Inc. to communicate with each other and discuss many topics, ranging from technical questions to technology tips. You can log in or sign up at https://gtapforum.genetec.com.
- Technical training: In a professional classroom environment or from the convenience of your own office, our qualified trainers can guide you through system design, installation, operation, and

troubleshooting. Technical training services are offered for all products and for customers with a varied level of technical experience, and can be customized to meet your specific needs and objectives. For more information, go to http://www.genetec.com/support/training/training-calendar.

## Licensing

- For license activations or resets, please contact GTAC at https://gtap.genetec.com.
- For issues with license content or part numbers, or concerns about an order, please contact Genetec™ Customer Service at customerservice@genetec.com, or call 1-866-684-8006 (option #3).
- If you require a demo license or have questions regarding pricing, please contact Genetec<sup>™</sup> Sales at sales@genetec.com, or call 1-866-684-8006 (option #2).

## Hardware product issues and defects

Please contact GTAC at https://gtap.genetec.com to address any issue regarding Genetec<sup>™</sup> appliances or any hardware purchased through Genetec Inc.